## 840 CÂU TRẮC NGHIỆM TIN HỌC THI VIÊN CHỨC TỈNH HẢI DƯƠNG

| STT   | CÂU HỎI                                                                                                    | Α                                                            | B                                                                                                    | С                                                                                                    | D                                                                                                    |
|-------|----------------------------------------------------------------------------------------------------|--------------------------------------------------------------|----------------------------------------------------------------------------------------------------|----------------------------------------------------------------------------------------------------|----------------------------------------------------------------------------------------------------|
| Câu 1 | Ân chuột phải vào một thư mục,<br>chọn Properties. Thao tác này có<br>thể:                                          | Xem các thông tin chi<br>tiết của thư mục                    | Đổi tên thư<br>mục                                                                                                    | Thiết đặt các<br>thuộc tính (chỉ<br>đọc, ẩn) cho<br>thư mục                                                                   | *Cả A và C đều<br>đúng                                                                                                    |
| Câu 2 | Bấm phím nào trong các phím<br>sau dùng để nới rộng một cấp<br>Folder trên cửa sổ TreeView của<br>Windows Explorer: | Mũi tên lên                                                  | Mũi tên xuống                                                                                                    | *Mũi tên qua trái                                                                                                    | Mũi tên qua<br>phải                                                                                                    |
| Câu 3 | Chọn cách nào trong các cách<br>sau để chuyển qua lại giữa các<br>ứng dụng đang được kích hoạt<br>trên Windows:     | Dùng chuột kích chọn<br>vào tên ứng dụng ở<br>trên TaskBar   | Dùng tổ hợp<br>phím Alt +<br>Tab để chọn<br>ứng dụng cần<br>làm việc                                                                                              | Cả A và B đều<br>không được                                                                                                   | *Cả A và B đều<br>được                                                                                                    |
| Câu 4 | Chọn câu phát biểu không chính<br>xác:                                                                              | Chọn một Folder/ File:<br>kích chuột tại tên<br>Folder/ File | Chọn nhiều<br>Folder, File<br>liên tục: Kích<br>chuột tại tên<br>Folder/ File<br>đầu tiên, rồi<br>nhấn giữ phím<br>Shift và kích<br>chuột tại tên<br>Folder/ File | *Chọn nhiều<br>Folder, File<br>không liên<br>tục:nhấn giữ<br>phím Shift trong<br>khi kích chuột tại<br>tên các Folder<br>File | Chọn nhiều<br>Folder, File<br>không liên<br>tục:nhấn giữ<br>phím Ctrl trong<br>khi kích chuột<br>tại tên các<br>Folder File |

Phương án có dấu \* là Đáp án đúng

|       |                                                                                                    |                                         | cuối                                                                  |                               |                                  |
|-------|----------------------------------------------------------------------------------------------------|-----------------------------------------|-----------------------------------------------------------------------|-------------------------------|----------------------------------|
|       |                                                                                                    |                                         |                                                                       |                               |                                  |
| Câu 5 | Có thể Copy toàn bộ cài đặt<br>Windows XP Vào ổ đĩa Flash<br>USB có dung lượng 256MB<br>được không:                                                                                                    | Hoàn toàn được                          | *Không thể<br>được vì bộ cài<br>đặt<br>WindowsXP<br>lớn hơn 256<br>Mb | Câu A đúng                    | Không có câu<br>trả lời nào đúng |
| Câu 6 | Control Box là một hộp chứa<br>các lệnh để:                                                                                                    | Đóng một cửa sổ                         | Cực đại kích<br>thước cửa sổ                                          | Cực tiểu kích<br>thước cửa sổ | *Tất cả các lệnh<br>trên         |
| Câu 7 | Để ẩn hoặc hiện phần mở rộng<br>của tên File/Folder đã được<br>Windows nhận diện (Ví dụ:<br>EXE, TXT, INI), ta phải<br>Double Click chuột vào biểu<br>tượng nào trong cửa sổ Control<br>Panel (Xem hình): | Keyboard                                | Date/Time                                                             | System                        | *Folder Options                  |
| Câu 8 | Để cài đặt máy in ta thực hiện<br>các thao tác:                                                                                                    | Start -Settings -<br>Printers and Faxes | Start -Settings<br>- Control<br>Panel -<br>Printers and<br>Faxes      | *Câu A và B đều<br>đúng       | Câu A và B đều<br>sai            |
| Câu 9 | Để chọn các biểu tượng nằm<br>cách nhau trên màn hình nền<br>Desktop, ta dùng chuột nhắp<br>chọn từng biểu tượng một đồng                                                                                 | Alt                                     | *Ctrl                                                                 | Enter                         | Shift                            |

E

-----

|        | thời bâm giữ phím:                                                                                                    |                                                                                     |                                                                                          |                                                                                       |                                                                                          |
|--------|----------------------------------------------------------------------------------------------------|-------------------------------------------------------------------------------------|------------------------------------------------------------------------------------------|---------------------------------------------------------------------------------------|------------------------------------------------------------------------------------------|
| Câu 10 | Để chọn liên tiếp các biểu tượng<br>(Shorcut) trên nền Desktop, ta<br>nhấn giữ phím nào khi kích<br>chuột:                                         | Alt                                                                                 | Ctrl                                                                                     | Tab                                                                                   | *Shift                                                                                   |
| Câu 11 | Để chụp lại toàn bộ màn hình<br>đang sử dụng ta bấm phím nào<br>sau đây trên bàn phím:                                                             | Scroll Lock                                                                         | Pause                                                                                    | Insert                                                                                | *Print Screen                                                                            |
| Câu 12 | Để chuyển đổi qua lại giữa các<br>trình ứng dụng đang được kích<br>hoạt, ta sử dụng:                                                               | *Tổ hợp phím Alt +<br>Tab                                                           | Tổ hợp phím<br>Ctrl + Tab                                                                | Tổ hợp phím<br>Shift + Tab                                                            | Tổ hợp phím<br>Ctrl + C                                                                  |
| Câu 13 | Để cực đại hoá kích thước cửa<br>sổ, ta thực hiện:                                                                                                 | Kích vào nút<br>Maximize                                                            | Mở<br>ControlBox<br>và chọn<br>Maximize                                                  | Double Click vào<br>Title Bar của cửa<br>sổ                                           | *Các cách trên<br>đều được                                                               |
| Câu 14 | Để di chuyển một cửa sổ hiện<br>hành trong môi trường<br>Windows, ta thực hiện thao tác<br>nào sau đây trên thanh tiêu đề<br>của cửa sổ:           | Double click chuột                                                                  | Click chuột                                                                              | Right click chuột                                                                     | *Drag                                                                                    |
| Câu 15 | Để di chuyển một File hay một<br>Folder trong Panel phải của<br>Windows Explorer, sau khi chọn<br>File hoặc Folder cần di chuyển,<br>ta thực hiện: | *Nhấn Ctrl + X sau đó<br>di chuyển đến nơi cần<br>di chuyển đến và nhấn<br>Ctrl + V | Nhấn Ctrl + P<br>sau đó di<br>chuyển đến<br>nơi cần di<br>chuyển đến và<br>nhấn Ctrl + V | Nhấn Ctrl + C<br>sau đó di chuyển<br>đến nơi cần di<br>chuyển đến và<br>nhấn Ctrl + V | Nhấn Ctrl + X<br>sau đó di<br>chuyển đến nơi<br>cần di chuyển<br>đến và nhấn<br>Ctrl + C |

| Câu 16 | Để điều chỉnh kiểu định dạng<br>Ngày Tháng Năm và Thời Gian,<br>ta phải Double Click chuột vào<br>biểu tượng nào trong cửa sổ<br>Control Panel (Xem hình): | Keyboard                                                                                       | Date/Time                                                                                      | System                                                                          | *Regional<br>Settings                                                 |
|--------|----------------------------------------------------------------------------------------------------|------------------------------------------------------------------------------------------------|------------------------------------------------------------------------------------------------|---------------------------------------------------------------------------------|-----------------------------------------------------------------------|
| Câu 17 | Để đóng một cửa sổ ứng dụng thực hiện:                                                                                                    | Click nút Close trên<br>thanh tiêu đề của cửa<br>sổ trình ứng dụng                             | Bấm tổ hợp<br>phím Alt + F4                                                                    | *Cả A và B đều<br>đúng                                                          | Cả A và B đều<br>sai                                                  |
| Câu 18 | Để đóng một cửa sổ ứng dụng<br>trong Windows ta thực hiện thao<br>tác sau:                                                                                 | Nhắp chuột vào nút<br>Close ở góc phải trên<br>cửa sổ ứng dụng                                 | Nhắp chuột<br>vào hộp điều<br>khiển<br>ControlBox,<br>chọn Close                               | Bấm tổ hợp phím<br>Alt + F4                                                     | *Tất cả các câu<br>trên đều đúng                                      |
| Câu 19 | Để đóng một ứng dụng đang<br>chạy, ta thực hiện:                                                                                                    | Click nút Close trên<br>thanh tiêu đề của cửa<br>sổ trình ứng dụng đó                          | Bấm tổ hợp<br>phím Alt + F4                                                                    | RightClick chuột<br>tại tên ứng dụng<br>trên TaskBar rồi<br>chọn Close          | *Tất cả các câu<br>trên đều đúng                                      |
| Câu 20 | Để giấu các Folder và các File<br>đã đặt thuộc tính Hidden, trong<br>Windows Explore, ta thực hiện:                                                        | Vào View - Customize<br>This Folder - General -<br>Hidden                                      | *Vào Tools -<br>Folder<br>Options -<br>View - chọn<br>Do not Show<br>Hidden Files<br>or Folder | Cả A và B đều<br>đúng                                                           | Cả A và B đều<br>sai                                                  |
| Câu 21 | Để hiện thị đồng hồ trên thanh<br>TaskBar ta thực hiện:                                                                                                    | *Start - Setting -<br>TaskBar & Start Menu<br>- TaskBar Option -<br>Show Clock - Apply -<br>OK | Start -Setting -<br>TaskBar &<br>Start Menu -<br>TaskBar<br>Option -                           | Right click chuột<br>vào chổ trống<br>trên TaskBar -<br>chọn Cascade<br>Windows | Right click<br>chuột vào chỗ<br>trống trên<br>TaskBar -<br>ToolBars - |

|        |                                                                                           |                                                                                                    | Always On<br>Top - Apply -<br>OK                                                    |                                                                                                    | Address                                                                           |
|--------|-------------------------------------------------------------------------------------------|----------------------------------------------------------------------------------------------------|-------------------------------------------------------------------------------------|----------------------------------------------------------------------------------------------------|-----------------------------------------------------------------------------------|
| Câu 22 | Để hiển thị ngày giờ hệ thống<br>trên thanh Taskbar, ta thực hiện:                        | *Click phải chuột trên<br>thanh Taskbar, chọn<br>Properties, đánh dấu<br>chọn mục Show Clock<br>trong thẻ Taskbar | Click phải<br>chuột trên<br>thanh<br>Taskbar, chọn<br>Lock the<br>Taskbar           | Click phải chuột<br>trên Desktop,<br>chọn Properties,<br>chọn Setting<br>Clock                              | Cả ba câu đều<br>sai                                                              |
| Câu 23 | Để hiển thị phần mở rộng của<br>tập tin, tại cửa sổ của Windows<br>Explorer ta thực hiện: | *Chọn View - Folder<br>Options - View - Bỏ<br>chọn Hide File<br>Extension For Known<br>File Types - Apply -<br>OK | View - Folder<br>Options -<br>View - Chọn<br>Show All<br>Files - Apply -<br>OK      | View - Folder<br>Options - View -<br>chọn Hide File<br>Extension For<br>Known File<br>Types - Apply -<br>OK | Tất cả các câu<br>trên đều đúng                                                   |
| Câu 24 | Để hiển thị Taskbar luôn nằm<br>trên các cửa sổ trình ứng dụng<br>đang mở, ta thực hiện:  | Kích chuột phải trên<br>Desktop, chọn<br>Properties và chọn<br>Background                                         | *Kích chuột<br>phải trên<br>Taskbar, chọn<br>Properties và<br>chọn Always<br>On Top | Kích chuột phải<br>trên Desktop,<br>chọn Properties<br>và chọn Always<br>On Top                             | Kích chuột phải<br>trên thanh<br>Taskbar, chọn<br>Properties và<br>chọn Auto Hide |
| Câu 25 | Để khởi động Explorer ta thực<br>hiện:                                                    | Kích chọn Start -<br>Programs - Windows<br>Explorer                                                               | Nhắp phải<br>chuột tại nút<br>Start chọn<br>Explore                                 | Nhắp phải chuột<br>tại biểu tượng My<br>Computer trên<br>Desktop, chọn<br>Explore                           | *Tất cả các câu<br>trên đều đúng                                                  |

| Câu 26 | Để khởi động Explorer ta thực<br>hiện:                                                      | *Right click chuột vào<br>biểu tượng My<br>Computer rồi chọn<br>Explore | Double click<br>chuột vào biểu<br>tượng My<br>Computer                   | Double click<br>chuột vào biểu<br>tượng My<br>Document             | Tất cả đều đúng                  |
|--------|---------------------------------------------------------------------------------------------|-------------------------------------------------------------------------|--------------------------------------------------------------------------|--------------------------------------------------------------------|----------------------------------|
| Câu 27 | Để khởi động Explorer ta thực<br>hiện:                                                      | Bấm tổ hợp phím ALT<br>+ Spacebar                                       | *Bấm tổ hợp<br>Windows + E                                               | Double Click<br>chuột vào nút<br>lệnh Start                        | Bấm tổ hợp<br>phím ALT + A       |
| Câu 28 | Để khởi động một trình ứng<br>dụng nào đó đã được cài đặt lên<br>máy tính thì ta thực hiện: | Click nút Start -<br>Programs - chọn tên<br>trình ứng dụng              | Double Click<br>chuột vào biểu<br>tượng<br>Shortcut trình<br>ứng dụng đó | *Cả A và B đều<br>đúng                                             | Cả A và B đều<br>sai             |
| Câu 29 | Để khởi động trình ứng dụng<br>Windows Explorer, ta thao tác<br>như sau:                    | Nhấn tổ hợp phím<br>"Windows + E"                                       | Kích chuột<br>phải vào Start<br>- Explore                                | Kích chuột phải<br>tại My Computer<br>- Explore                    | *Tất cả các câu<br>trên đều đúng |
| Câu 30 | Để khôi phục một tập tin trong<br>Recycle Bin về vị trí cũ ta thực<br>hiện:                 | Chọn tập tin - vào<br>Menu Edit - chọn<br>Restore                       | Chọn tập tin -<br>vào Menu File<br>- chọn Restore                        | Kích chuột phải<br>lên tập tin - chọn<br>Restore                   | *Cả B và C đều<br>đúng           |
| Câu 31 | Để kích hoạt menu Favorites<br>trong Explorer ta sử dụng tổ hợp<br>phím:                    | *Alt + A                                                                | Shift + F                                                                | Alt + F                                                            | Ctrl + F                         |
| Câu 32 | Để lựa chọn nhiều File không<br>liền nhau trong cửa sổ Folder<br>hiện hành, ta thực hiện:   | Giữ phím Shift và lần<br>lượt kích chuột vào<br>các File cần chọn       | *Giữ phím<br>Ctrl và lần<br>lượt kích<br>chuột vào các<br>File cần chọn  | Giữ phím Alt và<br>lần lượt kích<br>chuột vào các<br>File cần chọn | Các ý trả lời<br>trên đều sai    |
| Câu 33 | Để mở cửa sổ tìm kiếm File hay<br>Folder ta thực hiện:                                      | Kích chọn Start -<br>Search - For Files Or<br>Foldes                    | Right Click<br>chuột tại biểu<br>tượng My                                | Right Click chuột<br>tại nút Start -<br>Chọn Search                | *Tất cả các câu<br>trên đều đúng |

|        |                                                                                                    |                                                                              | Computer -<br>Chọn Search                                                   |                                                        |                                     |
|--------|----------------------------------------------------------------------------------------------------|------------------------------------------------------------------------------|-----------------------------------------------------------------------------|--------------------------------------------------------|-------------------------------------|
| Câu 34 | Để Mở hoặc Đóng cửa sổ<br>TreeView của Windows<br>Explorer, ta kích chọn nút nào<br>(xem hình) trên thanh công cụ: | *Nút số 9                                                                    | Nút số 6                                                                    | Nút số 7                                               | Nút số 1                            |
| Câu 35 | Để mở hộp ControlBox của một cửa sổ, ta bấm tổ hợp phím:                                                           | Ctrl + Tab                                                                   | *Alt + Space<br>Bar                                                         | Alt + Tab                                              | Ctrl + Alt                          |
| Câu 36 | Để mở hộp thoại TaskBar<br>Option ta thực hiện:                                                                    | Right click chuột vào<br>chỗ trống trên thanh<br>TaskBar, chọn<br>Properties | Chọn Start -<br>Settings -<br>TaskBar &<br>Start Menu                       | *Câu A và B đều<br>đúng                                | Câu A và B đều<br>sai               |
| Câu 37 | Để mở hộp thoại tìm kiếm của<br>Windows, tại màn hình Desktop<br>ta nhấn tổ hợp phím:                              | Ctrl + F                                                                     | Ctrl + Alt + F                                                              | *Phím Windows<br>+ F                                   | Không có tổ<br>hợp phím nào<br>đúng |
| Câu 38 | Để mở một cửa sổ ứng dụng<br>trong Windows, ta thực hiện:                                                          | Kích đúp chuột tại<br>biểu tượng ứng dụng                                    | Kích phải<br>chuột tại biểu<br>tương ứng<br>dụng được<br>chọn, chọn<br>Open | Chọn biểu tượng<br>sổ ứng dụng,<br>Nhấn Enter          | *Các ý trả lời<br>trên đều đúng     |
| Câu 39 | Để mở một tập tin trong<br>Windows Explorer, ta thực hiện:                                                         | DoubleClick chuột<br>vào tên tập tin                                         | Nhắp chuột<br>vào tập tin đó<br>rồi ấn Enter                                | Nhắp phải chuột<br>vào tên tập tin đó<br>rồi chọn Open | *Cả 3 câu trên<br>đều đúng          |
| Câu 40 | Để phục hồi một tập tin trong<br>Recyle Bin, ta thực hiện:                                                         | Chọn tập tin, chọn<br>Restore                                                | Nhắp phải<br>chuột tại tập<br>tin, chọn<br>Restore                          | Chọn tập tin,<br>chọn File -<br>Restore                | *Chỉ có B và C<br>là đúng           |

| Câu 41 | Để phục hồi một tập tin trong<br>Recyle Bin, ta thực hiện:                                                                                                    | Chọn tập tin, chọn<br>Restore                                                            | Kích chuột lên<br>tập tin, chọn<br>Restore                                                                   | *Chọn tập tin,<br>chọn trình đơn<br>File, chọn<br>Restore                              | Câu B và C<br>đúng                              |
|--------|----------------------------------------------------------------------------------------------------|------------------------------------------------------------------------------------------|----------------------------------------------------------------------------------------------------|----------------------------------------------------------------------------------------|-------------------------------------------------|
| Câu 42 | Để sao chép các Folder, File<br>được chọn sang đĩa mềm A:, ta<br>thực hiện thao tác: Chọn các<br>Folder, File muốn sao chép, sau<br>đó:                                                                               | Click phải chuột tại<br>một Folder, File được<br>chọn, chọn lệnh Send<br>to - Floppy A:  | Chọn menu<br>File - Send to<br>- Floppy A:                                                                   | Chọn nút Copy,<br>chọn đĩa A:,<br>Click phải chuột<br>tại đĩa A: và chọn<br>lệnh Paste | *Các câu trên<br>đều đúng                       |
| Câu 43 | Để sao chép File hoặc Folder đã<br>chọn, ta nhấn tổ hợp phím<br>CTRL + C, chuyển đến Folder<br>đích (nơi sao chép đến) và nhấn<br>CTRL + V. Hỏi sau khi ta nhấn<br>CTRL + C thì dữ liệu cần sao<br>chép đó lưu ở đâu: | Không lưu ở đâu cả<br>mà sẽ sao chép theo<br>định hướng ta đã chọn<br>đối tượng từ trước | Khi nhấn<br>CTRL + V<br>chương trình<br>mới tìm theo<br>định hướng<br>mà ta đã chọn<br>đối tượng từ<br>trước | *Lưu ở bộ nhớ<br>tạm (Clipboard)                                                       | Lưu tạm trên<br>đĩa cứng của<br>máy (Hard disk) |
| Câu 44 | Để sao chép một File đang chọn<br>trong Explorer vào đĩa mềm ta<br>thực hiện:                                                                                                    | Kích chuột phải, chọn<br>Send to, chọn Floppy<br>(A)                                     | Kích chuột<br>phải, chọn<br>Copy to, chọn<br>Floppy (A)                                                      | Kích chuột phải,<br>chọn Copy, chọn<br>ổ A, chọn Paste                                 | *Cả 2 đáp án A<br>và C đều đúng                 |
| Câu 45 | Để sao chép một File hay Folder<br>trong Panel phải của Windows<br>Explorer, sau khi chọn File hoặc<br>Folder cần sao chép, ta thực<br>hiện:                                                                          | Nhấn CTRL + X sau<br>đó chuyển đến nơi cần<br>sao chép đến và nhấn<br>Ctrl + V           | *Nhấn CTRL<br>+ C sau đó<br>chuyển đến<br>nơi cần sao<br>chép đến và<br>nhấn Ctrl + V                        | Nhấn CTRL +<br>Psau đó chuyển<br>đến nơi cần sao<br>chép đến và nhấn<br>Ctrl + V       | Cả 3 câu A, B<br>và C đều sai                   |

| Câu 46 | Để sao chép một tập tin từ ổ đĩa<br>C: sang ổ đĩa mềm A: thì ta thực<br>hiện:                                               | Right click chuột vào<br>biểu tượng tập tin rồi<br>chọn Send to -<br>Floppy(A) | Right click<br>chuột vào biểu<br>tượng tập tin<br>rồi chọn Send<br>to - My<br>Documents | Đánh dấu chọn<br>tập tin, bấm Ctrl<br>+ C, mở ổ đĩa<br>mềm A: và bấm<br>Ctrl + V | *Câu A và C<br>đều đúng                                                               |
|--------|----------------------------------------------------------------------------------------------------|--------------------------------------------------------------------------------|-----------------------------------------------------------------------------------------|----------------------------------------------------------------------------------|---------------------------------------------------------------------------------------|
| Câu 47 | Để sắp xếp các biểu tượng trên<br>Desktop theo tên, ta kích chuột<br>tại vùng trống trên Desktop và<br>chọn:                | Tile Windows<br>Vetically - Name                                               | Tile Windows<br>Horizontally -<br>Modified                                              | *Arrange Icons<br>By - Name                                                      | Arrange Icons<br>By - Size                                                            |
| Câu 48 | Để tạo một Folder mới trong<br>Windows Explorer, ta chọn<br>Folder cha ở cửa sổ bên trái<br>(TreeView) và thao tác như sau: | Chọn Edit - New<br>Folder                                                      | Chọn File -<br>New Folder                                                               | Chọn Edit - New<br>- Folder                                                      | *Chọn File -<br>New - Folder                                                          |
| Câu 49 | Để tạo ShortCut cho một thư<br>mục, tập tin trong Windows<br>Explorer, ta thực hiện:                                        | Nhắp phải chuột vào<br>thư mục, tập tin đó<br>chọn Create ShorrtCut            | Nhắp phải<br>chuột vào thư<br>mục, tập tin<br>đó chọn Open<br>With/ Create<br>ShortCut  | Cả A và B đều<br>đúng                                                            | *Cả A và B đều<br>sai                                                                 |
| Câu 50 | Để thay đổi biểu tượng của<br>ShortCut, ta thực hiện:                                                                       | Change ShortCut Icon                                                           | Nhắp phải<br>chuột tại<br>ShortCut chọn<br>Change Icon                                  | *Nhắp phải chuột<br>tại ShortCut,<br>chọn Properties -<br>Change Icon            | Nhắp phải<br>chuột tại<br>ShortCut, chọn<br>Properties -<br>ShortCut -<br>Change Icon |

| Câu 51 | Để thay đổi các biểu tượng<br>chuẩn của Windows như: My<br>Computer, Recycle Bin ta thực<br>hiện như sau:       | Nhắp phải chuột tại<br>biểu tượng, chọn<br>Properties và chọn<br>Change Icon | Nhắp phải<br>chuột trên<br>màn hình nền,<br>chọn<br>Properties và<br>chọn Effect,<br>tiếp tục đánh<br>dấu chọn biểu<br>tượng cần<br>thay đổi và<br>chọn tiếp<br>Change Icons | Nhắp chuột tại<br>biểu tượng và<br>chọn Change<br>Icons                                  | *Tất cả các câu<br>trên đều sai                                                       |
|--------|----------------------------------------------------------------------------------------------------|------------------------------------------------------------------------------|----------------------------------------------------------------------------------------------------|------------------------------------------------------------------------------------------|---------------------------------------------------------------------------------------|
| Câu 52 | Để thay đổi cách thể hiện thông<br>tin ngày tháng năm, ta chọn Start<br>- Settings - Control Panel rồi<br>chọn: | Display                                                                      | *Regional<br>Settings                                                                                                    | Date/Time                                                                                | Mouse                                                                                 |
| Câu 53 | Để thay đổi chế độ bảo vệ màn<br>hình thì ta thực hiện:                                                         | Right click chuột tại<br>chỗ trống trên Desktop<br>- Properties - Setting    | Right click<br>chuột tại chỗ<br>trống trên<br>Desktop -<br>Properties -<br>Desktop -<br>Background                                                                           | *Right click<br>chuột tại chỗ<br>trống trên<br>Desktop -<br>Properties -<br>Screen saver | Right click<br>chuột tại chỗ<br>trống trên<br>Desktop -<br>Properties -<br>Appearance |
| Câu 54 | Để thay đổi chế độ hiển thị màu<br>thì ta thực hiện:                                                            | *Right click chuột tại<br>chỗ trống trên Desktop<br>- Properties - Setting   | Right click<br>chuột tại chỗ<br>trống trên<br>Desktop -<br>Properties -<br>Desktop -                                                                                         | Right click chuột<br>tại chỗ trống trên<br>Desktop -<br>Properties -<br>Screen saver     | Right click<br>chuột tại chỗ<br>trống trên<br>Desktop -<br>Properties -<br>Appearance |

|        |                                                                                                    |                                                                                         | Background                                                                                          |                                                                                                 |                                                                                           |
|--------|----------------------------------------------------------------------------------------------------|-----------------------------------------------------------------------------------------|----------------------------------------------------------------------------------------------------|-------------------------------------------------------------------------------------------------|-------------------------------------------------------------------------------------------|
|        |                                                                                                    |                                                                                         |                                                                                                    |                                                                                                 |                                                                                           |
| Câu 55 | Để thay đổi kí hiệu cho dấu phân<br>cách chữ số lẻ thập phân<br>(Decimal Symbol) cho các trình<br>ứng dụng trên Windows, ta thực<br>hiện: | Kích chuột phải tại<br>biểu tượng My<br>Computer, chọn<br>Regional Settings             | Kích chuột<br>phải tại biểu<br>tượng My<br>Computer,<br>chọn Regional<br>Settings -<br>Number       | *Start - Settings -<br>Control Panel -<br>Reginal Settings<br>và chọn thẻ<br>Numbers            | Tất cả các câu<br>trên đều đúng                                                           |
| Câu 56 | Để thay đổi màn hình nền<br>Desktop thì ta thực hiện:                                                                                     | Right click chuột tại<br>chỗ trống trên Desktop<br>- Properties - Setting               | *Right click<br>chuột tại chỗ<br>trống trên<br>Desktop -<br>Properties -<br>Desktop -<br>Background | Right click chuột<br>tại chỗ trống trên<br>Desktop -<br>Properties -<br>Screen Saver            | Right click<br>chuột tại chỗ<br>trống trên<br>Desktop -<br>Properties -<br>Appearance     |
| Câu 57 | Để thay đổi màu nền của<br>Desktop, ta thực hiện:                                                                                         | Nhắp phải chuột tại<br>vùng trống trên<br>Desktop, chọn<br>Properties - Change<br>Color | Nhắp phải<br>chuột tại vùng<br>trống trên<br>Desktop, chọn<br>Properties -<br>Background            | Nhắp phải chuột<br>tại vùng trống<br>trên Desktop,<br>chọn Properties -<br>Change<br>Background | *Nhắp phải<br>chuột tại vùng<br>trống trên<br>Desktop, chọn<br>Properties -<br>Appearance |
| Câu 58 | Để thay đổi thuộc tính của tập<br>tin thì ta thực hiện:                                                                                   | Right Click chuột vào<br>biểu tượng tập tin và<br>chọn Properties                       | Đánh dấu<br>chọn tập tin,<br>kích chọn nút<br>Properties trên<br>thanh công cụ                      | Đánh dấu chọn<br>tập tin, chọn<br>menu File và<br>chọn Properties                               | *Tất cả các<br>cách trên đều<br>đúng                                                      |

| Câu 59 | Để thêm một trình ứng dụng vào<br>nhóm Programs trên Menu Start,<br>ta thực hiện như sau: | *Click menu Start,<br>chọn Setting, chọn<br>TaskBar & Start<br>Menu, chọn Add, chọn<br>Browse, chọn trình<br>ứng dụng cần thêm<br>vào | Click menu<br>Start, chọn<br>Setting, chọn<br>trình ứng<br>dụng cần thêm<br>vào                             | Click menu Start,<br>chọn Program,<br>chọn trình ứng<br>dụng cần thêm<br>vào                        | Click menu<br>Start, chọn<br>Program, chọn<br>TaskBar & Start<br>Menu, chọn<br>Add, chọn<br>Browse, chọn<br>trình ứng dụng<br>cần thêm vào |
|--------|-------------------------------------------------------------------------------------------|----------------------------------------------------------------------------------------------------|----------------------------------------------------------------------------------------------------|----------------------------------------------------------------------------------------------------|----------------------------------------------------------------------------------------------------|
| Câu 60 | Để thiết lập thuộc tính ẩn cho<br>một hoặc nhiều File ta có thể<br>thao tác như sau:      | *Chọn File(s) - Chọn<br>Properties - Chọn<br>General - Chọn<br>Hidden                                                                 | Chọn File(s) -<br>Chọn<br>Properties -<br>Chọn General<br>- Chọn Read<br>Only                               | Chọn File(s) -<br>Chọn Properties -<br>Chọn General -<br>Chọn Archive                               | Không có câu<br>trả lời nào đúng                                                                                                    |
| Câu 61 | Để tìm kiếm một tập tin hay một<br>Folder, ta thực hiện:                                  | Click chuột vào nút<br>Start -Programs                                                                                                | *Click chuột<br>vào nút Start -<br>Search - Files<br>or Folders                                             | Bấm tổ hợp phím<br>Ctrl + A                                                                         | Nhắp phải<br>chuột tại biểu<br>tượng My<br>Computer và<br>chọn Explorer                                                                    |
| Câu 62 | Để tự động ẩn thanh TaskBar ta<br>thực hiện:                                              | Chọn Start -Programs<br>- Explorer                                                                                                    | *Chọn Start -<br>Setting -<br>TaskBar &<br>Start Menu -<br>TaskBar<br>Option - Auto<br>Hide - Apply -<br>OK | Start - Setting -<br>TaskBar & Start<br>Menu - TaskBar<br>Option - Always<br>On Top - Apply -<br>OK | Tất cả đều sai                                                                                                    |

| Câu 63 | Để tự động sắp xếp đều các<br>ShortCut trên màn hình nền, ta<br>thực hiện như sau:   | *Nhắp chuột phải tại<br>vùng trống trên<br>Desktop, chọn<br>Arrange Icons By và<br>chọn Auto Arrange | Nhắp chuột<br>phải tại vùng<br>trống trên<br>Desktop và<br>chọn AutoSort                                     | Nhắp chuột phải<br>tại vùng trống<br>trên Desktop,<br>chọn Properties<br>và chọn AutoSort       | Nhắp chuột<br>phải tại vùng<br>trống trên<br>Desktop, chọn<br>Sort và chọn<br>Auto |
|--------|--------------------------------------------------------------------------------------|----------------------------------------------------------------------------------------------------|----------------------------------------------------------------------------------------------------|-------------------------------------------------------------------------------------------------|------------------------------------------------------------------------------------|
| Câu 64 | Để xem cấu hình của máy tính,<br>ta có thể thực hiện:                                | Kích chuột phải vào<br>biểu tượng My<br>Computer trên màn<br>hình, chọn Properties                   | Từ menu Start<br>- Run, gõ vào<br>Dxdiag rồi<br>chọn OK                                                      | Phải mở máy tính<br>ra mới xem được                                                             | *Cả hai câu trả<br>lời A và B đều<br>đúng                                          |
| Câu 65 | Để xem dung lượng của ổ đĩa ta<br>có thể thao tác như sau:                           | Kích chuột phải tại<br>My Computer, rồi<br>chọn Properties                                           | *Kích đôi<br>chuột vào My<br>Computer,<br>kích chuột<br>phải tại ổ đĩa<br>cần xem, rồi<br>chọn<br>Properties | Kích chuột phải<br>tại My Computer,<br>kích chuột phải<br>tại ổ đĩa cần xem,<br>rồi chọn Format | Tất cả các câu<br>trên đều đúng                                                    |
| Câu 66 | Để xem đường dẫn của tập tin<br>hay thư mục trong Windows<br>Explorer, ta thực hiện: | Nhắp phải chuột vào<br>tập tin hay thư mục,<br>chọn Properties -<br>General, xem mục<br>Location     | Nhắp phải<br>chuột vào tập<br>tin hay thư<br>mục, chọn<br>Properties -<br>General, xem<br>mục Path           | Chọn tập tin hay<br>thư mục, rồi thực<br>hiện lệnh File -<br>Properties                         | *Câu A và C<br>đều đúng                                                            |
| Câu 67 | Để xem tên và nhóm làm việc<br>của một máy tính trong mạng<br>Lan, ta thực hiện:     | *Nhắp chuột phải vào<br>My Computer -<br>Properties - Computer<br>Name                               | Nhắp chuột<br>phải vào My<br>Computer -<br>Properties -                                                      | Nhắp chuột phải<br>vào My<br>Computer -<br>Properties - Lan                                     | Tất cả các câu<br>trên đều sai                                                     |

|        |                                                                                                    |                                                                              | General -Lan                                                                                              | Name                                                                                                    |                                  |
|--------|----------------------------------------------------------------------------------------------------|------------------------------------------------------------------------------|----------------------------------------------------------------------------------------------------|----------------------------------------------------------------------------------------------------|----------------------------------|
| Câu 68 | Để xóa hẳn (không lưu vào<br>Recycle Bin) File hay Folder, ta<br>phải giữ phím gì khi thực hiện<br>lệnh xóa: | Ctrl                                                                         | *Shift                                                                                                    | Alt                                                                                                    | Delete                           |
| Câu 69 | Để xoá hẳn một File hoặc Folder<br>được lưu trong đĩa cứng của<br>máy, ta thực hiện:                         | Kích phải chuột vào<br>File hoặc Folder cần<br>xoá, chọn Delete              | *Kích phải<br>chuột vào File<br>hoặc Folder<br>cần xoá, nhấn<br>giữ phím Shift<br>đồng thời bấm<br>Delete | Nhấn phím F2 rồi<br>chọn Delete                                                                                | Cả A và C đều<br>đúng            |
| Câu 70 | Để xoá hẳn một File mà không<br>đưa vào Recycle Bin, ta chọn<br>File đó rồi nhấn:                            | *Shift + Delete                                                              | Shift + Ctrl                                                                                              | Shift + Alt                                                                                                    | Ctr + Delete                     |
| Câu 71 | Để xoá một biểu tượng trên<br>Desktop ta chọn biểu tượng cần<br>xoá và:                                      | Nhắp phải chuột và<br>chọn Delete                                            | Bấm phím<br>Delete                                                                                        | Dùng chuột kéo<br>và thả biểu tượng<br>đó vào<br>RecycleBin                                                    | *Các cách nêu<br>trên đều được   |
| Câu 72 | Để xoá một File hay một Folder<br>ta thực hiện:                                                              | Right click chuột vào<br>biểu tượng File hoặc<br>Folder rồi chọn -<br>Delete | Chọn File<br>hoặc Folder<br>và bấm phím<br>Delete                                                         | Đánh dấu chọn<br>File hay Folder<br>cần xoá rồi Click<br>chuột tại nút<br>Delete trên thanh<br>công cụ ToolBar | *Tất cả các câu<br>trên đều đúng |
| Câu 73 | Để xoá sạch tất cả File hoặc<br>Folder trong Recycle Bin thì ta                                              | RightClick chuột vào<br>biểu tượng Recycle                                   | *RightClick<br>chuột vào biểu                                                                             | RightClick chuột<br>vào biểu tượng                                                                             | Tất cả đều sai                   |

|        | thực hiện:                                                                                                    | Bin chon Properties                                                                                            | tượng Recycle                                                             | Recycle Bin -                          |                                                |
|--------|----------------------------------------------------------------------------------------------------|----------------------------------------------------------------------------------------------------|---------------------------------------------------------------------------|----------------------------------------|------------------------------------------------|
|        |                                                                                                    |                                                                                                    | Bin chọn                                                                  | Explore                                |                                                |
|        |                                                                                                    |                                                                                                    | Empty                                                                     |                                        |                                                |
|        |                                                                                                    |                                                                                                    | Recycle bin                                                               |                                        |                                                |
| Câu 74 | Dùng cách Kéo và Thả có thể<br>tạo được ShortCut cho đối tượng<br>nào sau đây:                                                                            | Folder Windows trên<br>ổ đĩa C:                                                                                | RecycleBin                                                                | Folder<br>MyDocumnet<br>trên ổ Desktop | *Tất cả các đối<br>tượng trên                  |
| Câu 75 | Dùng chuột kéo và thả một File<br>từ Folder này sang Folder khác<br>đồng thời bấm giữ phím CTRL,<br>đó là thao tác:                                       | Xoá                                                                                                    | Di Chuyển                                                                 | *Sao Chép                              | Đổi Tên                                        |
| Câu 76 | Dùng chuột kéo và thả một File<br>từ Folder này sang Folder khác<br>trên cùng 1 ổ đĩa, đó là thao tác:                                                    | Sao Chép                                                                                                    | Xoá                                                                       | Đổi Tên                                | *Di Chuyển                                     |
| Câu 77 | Dùng chuột kéo và thả một File<br>từ Folder này sang Folder ở 2 ổ<br>đĩa khác nhau, đó là thao tác:                                                       | *Sao Chép                                                                                                    | Xoá                                                                       | Đổi Tên                                | Di Chuyển                                      |
| Câu 78 | Dùng Creat ShortCut Wizard<br>không tạo được ShortCut cho<br>đối tượng nào sau đây:                                                                       | Folder Windows trên<br>ổ đĩa C:                                                                                | *MyComputer                                                               | Folder<br>MyDocumnet<br>trên ổ Desktop | Tất cả các đối<br>tượng trên                   |
| Câu 79 | Explorer là chương trình:                                                                                                    | Dùng làm trình duyệt<br>Internet                                                                               | Dùng để soạn<br>thảo văn bản                                              | *Quản Lý File và<br>Folder             | Dùng để tính<br>toán các bảng<br>lương, vật tư |
| Câu 80 | Giả sử máy tính đang Online<br>trên Internet, trong cửa sổ<br>Windows Explore ta gõ<br>www.vnn.vn vào thanh Address<br>rồi nhấn Enter, điều gì sẽ xảy ra: | *Màn hình sẽ chuyển<br>từ Windows Explore<br>sang Internet Explorer<br>và sẽ truy nhập đến<br>trang Vietnamnet | Máy sẽ báo<br>lỗi, "Internet<br>Explore could<br>not open<br>search page" | Sẽ không có điều<br>gì xảy ra          | Tất cả các câu<br>đều sai                      |

| Câu 81 | Giả sử trên màn hình hiện có 4<br>cửa sổ đang mở, theo bạn cách<br>nào sau đây sẽ thu nhỏ tất cả 4<br>cửa sổ trên xuống Taskbar một<br>cách nhanh nhất: | Kích chuột vào nút<br>Min của từng cửa sổ                                      | Kích chuột<br>phải tại<br>Desktop, rồi<br>chọn<br>Properties                                                   | *Kích chuột phải<br>tại Taskbar, rồi<br>chọn Minimize<br>All Windows                              | Kích chuột phải<br>tại Start, rồi<br>chọn Minimize<br>all Windows                                           |
|--------|----------------------------------------------------------------------------------------------------|--------------------------------------------------------------------------------|----------------------------------------------------------------------------------------------------|---------------------------------------------------------------------------------------------------|----------------------------------------------------------------------------------------------------|
| Câu 82 | Giả sử trong cùng một Folder<br>gốc (ổ đĩa C:), có hai Folder X<br>và Y. Khi ta thực hiện đổi tên<br>Folder X thành Y thì:                              | Máy tính tự động đặt<br>tên cho Folder X là Y1                                 | Máy tính tự<br>động xóa<br>Folder Y đã<br>tồn tại và cho<br>phép đổi tên<br>Folder X                           | Máy tính tự động<br>xóa Folder Y đã<br>tồn tại và sao<br>chép Folder X<br>sang Folder gốc<br>khác | *Máy tính<br>thông báo<br>Folder Y đã tồn<br>tại và không<br>cho phép thực<br>hiện việc đổi<br>tên Folder X |
| Câu 83 | Hãy chọn cặp thao tác là tương<br>đương khi làm việc với<br>Windows Explorer:                                                                           | Bấm Ctr + E và Ctrl +<br>F                                                     | Bấm tổ hợp<br>phím<br>Windows + F<br>và RightClick<br>chuột tại một<br>Folder bất kỳ<br>và chọn<br>Search      | *Cå A và B đều<br>đúng                                                                            | Cả hai A và B<br>đều sai                                                                                    |
| Câu 84 | Hãy chọn câu phát biểu đúng<br>nhất:                                                                                                    | Trên cửa sổ TreeView<br>của Windows Explorer<br>chỉ chọn được một đối<br>tượng | Trên cửa số<br>ListView của<br>Windows<br>Explorer cho<br>phép chọn<br>được nhiều<br>đối tượng<br>cùng một lúc | *Cả A và B đều<br>đúng                                                                            | Cå hai A và B<br>đều sai                                                                                    |

| Câu 85 | Hãy chọn câu phát biểu đúng:                                                                                                    | Khi tạo mới 1 mục<br>nhóm trên StartMenu<br>là ta đã tạo ra một<br>Folder | Khi tạo mới 1<br>mục chọn trên<br>StartMenu là<br>ta đã tạo ra<br>một ShortCut | Khi tạo mới 1<br>mục chọn trên<br>StartMenu là ta<br>đã tạo ra một File | *Tất cả các câu<br>trên đều đúng |
|--------|----------------------------------------------------------------------------------------------------|---------------------------------------------------------------------------|--------------------------------------------------------------------------------|-------------------------------------------------------------------------|----------------------------------|
| Câu 86 | Khi đã chọn một Folder (hoặc<br>File), muốn biết dung lượng của<br>Folder (hoặc File) đó, ta phải<br>chọn nút nào trong các nút<br>sau(xem hình):    | Nút số 4                                                                  | Nút số 5                                                                       | *Nút số 6                                                               | Nút số 7                         |
| Câu 87 | Khi đang làm việc với Windows<br>Explorer, bấm tổ hợp phím Ctrl<br>+ C sẽ tương đương với việc<br>kích chọn nút nào trong các nút<br>sau (xem hình): | *Сору                                                                     | Cut                                                                            | Paste                                                                   | Delete                           |
| Câu 88 | Khi đang làm việc với Windows<br>Explorer, bấm tổ hợp phím Ctrl<br>+ V sẽ tương đương với việc<br>kích chọn nút nào trong các nút<br>sau (xem hình): | *Paste                                                                    | Сору                                                                           | Delete                                                                  | Cut                              |
| Câu 89 | Khi đang làm việc với Windows<br>Explorer, bấm tổ hợp phím Ctrl<br>+ X sẽ tương đương với việc<br>kích chọn nút nào trong các nút<br>sau (xem hình): | *Cut                                                                      | Сору                                                                           | Paste                                                                   | Delete                           |
| Câu 90 | Khi đang làm việc với Windows<br>Explorer, kích vào nút Copy ở<br>trên thanh công cụ (xem hình)<br>thì tương đương với việc bấm tổ                   | *Ctrl + C                                                                 | Ctrl + X                                                                       | Ctrl + V                                                                | Ctrl + G                         |

|                                      | hợp phím nào sau đây:             |            |                    |             |                  |
|--------------------------------------|-----------------------------------|------------|--------------------|-------------|------------------|
|                                      |                                   |            |                    |             |                  |
|                                      | Khi đang làm việc với Windows     |            |                    |             |                  |
|                                      | Explorer, kích vào nút Cut ở trên |            |                    |             |                  |
| Cau 91                               | thanh cong cụ (xem hình) thi      | Ctrl + C   | *Ctrl + X          | Ctrl + V    | Ctrl + F         |
|                                      | tương dương với việc bảm to       |            |                    |             |                  |
| Câu 91<br>Câu 92<br>Câu 93<br>Câu 94 | hợp phím nào sau day:             |            |                    |             |                  |
|                                      | Kni dang lam việc với windows     |            |                    |             |                  |
| Cân 02                               | trân thanh câng cụ (yam hình)     | Ctrl + C   | Ctrl + V           | *C+1 + V    | $Ctrl + \Lambda$ |
|                                      | thì tương đượng với việc hấm tổ   | CITI + C   | $Cur + \Lambda$    | Cui + V     |                  |
|                                      | hơn nhớm nào sou đây:             |            |                    |             |                  |
|                                      | Khi đang mở 3 trình ứng dụng      |            |                    |             |                  |
|                                      | như Windows Media Player          |            |                    |             |                  |
|                                      | Microsoft Word và Microsoft       |            |                    |             |                  |
| Câu 93                               | Fxcel để chuyển qua lại giữa      | *Alt + Tab | $Clt \perp T_{ab}$ | Shift + Tab | Alt + Space      |
|                                      | cửa số làm việc của 3 trình ứng   |            |                    | Shirt   100 | The pace         |
|                                      | dung này tạ sử dung tổ hơn        |            |                    |             |                  |
|                                      | nhím nào sau đây.                 |            |                    |             |                  |
|                                      | Khi đang mở ba trình ứng dung:    |            |                    |             |                  |
|                                      | Microsoft Word. Microsoft         |            |                    |             |                  |
|                                      | Excel và Microsoft Acces, để      |            |                    |             |                  |
| Câu 94                               | chuyển qua lai giữa ba trình ứng  | *Alt + Tab | Shift + Tab        | Ctrl + Tab  | Alt + Shift      |
|                                      | dụng này, ta nhấn tổ hợp phím     |            |                    |             |                  |
|                                      | nào:                              |            |                    |             |                  |

| Câu 95     | Khi kích phải chuột tại một vị trí<br>trống trên Desktop, chọn New,<br>chọn Microsoft Excel Worksheet<br>và gõ vào tên File là<br>BangTongHop. Hãy cho biết<br>Flie BangTongHop.XLS vừa tạo<br>lưu ở đâu: | *Trong Folder<br>Desktop                                                        | Trong Folder<br>My Document                 | Trong Folder<br>Microsoft Office                     | Trong Folder<br>Microsoft Excel |
|------------|----------------------------------------------------------------------------------------------------|---------------------------------------------------------------------------------|---------------------------------------------|------------------------------------------------------|---------------------------------|
| Câu 96     | Khi kích phải chuột tại vị trí<br>trống trên Desktop, chọn New,<br>chọn Microsoft Word Document<br>và gõ vào tên File là Baithi.<br>Theo Anh(Chị), File Baithi.doc<br>vừa tạo được lưu ở đâu:             | Trong Folder My<br>Document                                                     | Trong Folder<br>Microsoft<br>Office         | Trong Folder<br>Microsoft Word                       | *Trong Folder<br>Desktop        |
| Câu 97     | Khi làm việc với Windows<br>Explorer để sắp xếp các File<br>hoặc Folder trên cửa sổ<br>ListView, ta thực hiện:                                                                                            | *Right Click tại vùng<br>trống trong ListView -<br>chọn View - Arrange<br>Icons | Chọn View -<br>Customize<br>This Folder     | Chọn File -<br>Properties                            | Chọn View - As<br>Web Page      |
| Câu 98     | Khi làm việc với Windows<br>Explorer ta chọn View - Status<br>Bar là để:                                                                                                    | Hiển thị thanh địa chỉ<br>Address Bar                                           | *Hiển thị<br>thanh trạng<br>thái Status Bar | Hiển thị thanh<br>công cụ chuẩn<br>Standard Buttons  | Tất cả đều sai                  |
| Câu 99     | Khi làm việc với Windows<br>Explorer ta chọn View -<br>ToolBars - Standard Buttons là<br>để:                                                                                                    | Hiển thị thanh địa chỉ<br>Address Bar                                           | Hiển thị thanh<br>trạng thái<br>Status Bar  | *Hiển thị thanh<br>công cụ chuẩn<br>Standard Buttons | Các câu trên<br>đều sai         |
| Câu<br>100 | Khi một chương trình được gọi,<br>nút Restore trên thanh TitleBar<br>có tác dụng:                                                                                                    | Thu nhỏ cửa sổ                                                                  | *Phục hồi<br>trạng thái cũ                  | Phóng lớn cửa sổ                                     | Đóng cửa sổ                     |
| Câu<br>101 | Khi một chương trình được gọi,<br>trên thanh Title Bar, nút lệnh                                                                                                    | Thu nhỏ cửa sổ                                                                  | Phóng lớn cửa<br>sổ                         | Đóng cửa sổ                                          | *Phục hồi trạng<br>thái cũ      |

|            | (Restore) có nghĩa là:                                                                                                    |                                                                      |                                                                             |                                                                                                    |                                                                                                    |
|------------|----------------------------------------------------------------------------------------------------|----------------------------------------------------------------------|-----------------------------------------------------------------------------|----------------------------------------------------------------------------------------------------|----------------------------------------------------------------------------------------------------|
| Câu<br>102 | Khi Right Click chuột vào biểu<br>tượng tập tin và chọn Copy là<br>để:                                                                                                    | *Sao chép tập tin                                                    | Xoá tập tin                                                                 | Đổi tên tập tin                                                                                                    | Di chuyển tập<br>tin                                                                                |
| Câu<br>103 | Khi Right Click chuột vào biểu tượng tập tin và chọn Cut là để:                                                                                                    | Sao chép tập tin                                                     | Xoá tập tin                                                                 | Đổi tên tập tin                                                                                                    | *Di chuyển tập<br>tin                                                                               |
| Câu<br>104 | Khi Right Click chuột vào biểu<br>tượng tập tin và chọn Delete là<br>để:                                                                                                    | Sao chép tập tin                                                     | *Xoá tập tin                                                                | Đổi tên tập tin                                                                                                    | Di chuyển tập<br>tin                                                                                |
| Câu<br>105 | Khi ta chọn một Folder hoặc<br>File ở trên cửa sổ ListView của<br>Windows Explorer, kích vào nút<br>nào (xem hình) sẽ thực hiện việc<br>xoá Folder hoặc File đó:                                                                                  | *Nút số 5                                                            | Nút số 4                                                                    | Nút số 7                                                                                                    | Nút số 1                                                                                            |
| Câu<br>106 | Khi ta kích phải chuột tại thanh<br>Taskbar, kích chọn mục<br>Properties, sẽ xuất hiện hộp<br>thoại Taskbar and StartMenu<br>Properties (Xem hình). Nếu ta<br>đánh dấu chọn tại mục Auto-<br>hide the Taskbar và chọn OK thì<br>có kết quả sẽ là: | Thanh Taskbar tự<br>động ẩn và tự động<br>xuất hiện trên màn<br>hình | Thanh<br>Taskbar tự<br>động xuất<br>hiện trên màn<br>hình                   | *Thanh Taskbar<br>tự động ẩn và sẽ<br>xuất hiện trở lại<br>khi ta di chuyển<br>chuột đến vị trí<br>bất kỳ trên thanh<br>Taskbar | Thanh Taskbar<br>tự động ẩn khi<br>ta di chuyển<br>chuột đến vị trí<br>bất kỳ trên<br>thanh Taskbar |
| Câu<br>107 | Khi ta kích phải chuột tại vị trí<br>trống trên màn hình, kích chọn<br>mục Arrange Icons By và chọn<br>tiếp mục Modified (Xem hình),<br>có nghĩa là:                                                                                              | Sắp xếp các biểu<br>tượng trên màn hình<br>theo kích thước           | *Sắp xếp các<br>biểu tượng<br>trên màn hình<br>theo thời gian<br>hiệu chỉnh | Sắp xếp các biểu<br>tượng trên màn<br>hình theo tên                                                                             | Sắp xếp các<br>biểu tượng trên<br>màn hình theo<br>ngày tạo lập                                     |

| Câu<br>108 | Khi ta kích phải chuột vào biểu<br>tượng Recycle Bin trên màn<br>hình Desktop (Xem hình). Nếu<br>ta kích chọn mục Empty Recycle<br>Bin thì kết quả sẽ là: | Mở cửa sổ Recycle<br>Bin để xoá dữ liệu | *Xoá hết tất<br>cả những gì có<br>trong Recycle<br>Bin | Báo rằng trong<br>Recycle Bin đã<br>rỗng     | Mở cửa sổ<br>Recycle Bin và<br>cửa sổ không có<br>gì cả vì trong đó<br>đã rỗng |
|------------|----------------------------------------------------------------------------------------------------|-----------------------------------------|--------------------------------------------------------|----------------------------------------------|--------------------------------------------------------------------------------|
| Câu<br>109 | Khi tạo mới 1 mục chọn trên<br>StartMenu là ta đã tạo ra:                                                                                                 | *Một ShortCut                           | Một Folder                                             | Cả A và B đều<br>đúng                        | Cả A và B đều<br>sai                                                           |
| Câu<br>110 | Khi tạo mới 1 mục nhóm trên<br>StartMenu là ta đã tạo ra:                                                                                                 | Một ShortCut                            | *Một Folder                                            | Cả A và B đều<br>đúng                        | Cả A và B đều<br>sai                                                           |
| Câu<br>111 | Khi xem thuộc tính của một File<br>hoặc Folder, thông tin nào trong<br>các thông tin sau giúp người<br>dùng phân biệt được File hoặc<br>Folder:           | Attribute                               | Location                                               | Size                                         | *Contains                                                                      |
| Câu<br>112 | Khi xoá một Shortcut thì:                                                                                                    | File nguồn cũng bị xoá                  | *File nguồn<br>không bị xoá                            | File bị di chuyển<br>sang một Folder<br>khác | Tất cả đều đúng                                                                |
| Câu<br>113 | Kích chọn nút nào trong các nút<br>sau (xem hình) thì tương đương<br>với việc bấm tổ hợp phím Ctrl +<br>C khi ta làm việc với Windows<br>Explorer:        | Nút số 1                                | *Nút số 2                                              | Nút số 3                                     | Nút số 4                                                                       |
| Câu<br>114 | Kích chọn nút nào trong các nút<br>sau (xem hình) thì tương đương<br>với việc bấm tổ hợp phím Ctrl +<br>X khi ta làm việc với Windows<br>Explorer:        | *Nút số 1                               | Nút số 2                                               | Nút số 3                                     | Nút số 4                                                                       |

| Câu<br>115 | Kích chọn nút số 8 (xem hình)<br>sẽ tương đương với thao tác nào<br>trong Windows Explorer:                                 | Bấm Ctrl + H                           | Bấm Ctrl + A                                               | *Bấm Ctrl + E                                                | Bấm Ctrl + I                     |
|------------|----------------------------------------------------------------------------------------------------|----------------------------------------|------------------------------------------------------------|--------------------------------------------------------------|----------------------------------|
| Câu<br>116 | Kích chọn nút số 9 (xem hình)<br>tương đương với thao tác:                                                                  | *Chọn View -<br>Explorer Bar - Folders | Chọn File -<br>Explorer Bar -<br>Folders                   | Chọn Tools -<br>View - Folders                               | Chọn File -<br>View - Folders    |
| Câu<br>117 | Menu Control Box của một cửa<br>sổ bao gồm các lệnh có chức<br>năng:                                                        | Đóng một cửa sổ                        | Di chuyển cửa<br>sổ                                        | Thay đổi kích<br>thước hiển thị của<br>cửa sổ                | *Tất cả các câu<br>trên đều đúng |
| Câu<br>118 | Một máy tính để bàn (PC) phải<br>có ít nhất các thành phần sau<br>mới hoạt động được:                                       | Màn hình, máy in,<br>chuột, bàn phím   | Màn hình,<br>chuột, bộ xử<br>lý trung tâm<br>(CPU), máy in | *Màn hình, bộ xử<br>lý trung<br>tâm(CPU), bàn<br>phím, chuột | Màn hình, bàn<br>phím, chuột     |
| Câu<br>119 | Muốn đánh dấu chọn các tập tin<br>hoặc thư mục ở các vị trí không<br>liên tục, ta thực hiện đánh dấu<br>chọn và giữ phím:   | Shift                                  | *Ctrl                                                      | Alt                                                          | Insert                           |
| Câu<br>120 | Muốn tạo một Folder trên<br>Desktop của Windows, ta nhắp<br>phải chuột tại vùng trống trên<br>Desktop và chọn:              | New Folder                             | Properties -<br>Folder                                     | *New - Folder                                                | Properties -<br>New Folder       |
| Câu<br>121 | Muốn tạo một thư mục trên màn<br>hình Desktop của Windows, ta<br>kích chuột phải vào một chỗ<br>trống trên Desktop và chọn: | Properties                             | *New - Folder                                              | New - Shortcut                                               | Câu A và C<br>đúng               |

| Câu<br>122 | Muốn thay đổi các biểu tượng<br>chuẩn (như My Computer, My<br>Documents, Recycle Bin) ta<br>thực hiện:                                                                        | Nhấn phải chuột trên<br>biểu tượng muốn thay<br>đổi, chọn Properties,<br>Change Icon | *Nhấn phải<br>chuột trên<br>màn hình nền,<br>chọn<br>Properties,<br>Effect, đánh<br>dấu chọn vào<br>biểu tượng<br>muốn thay đổi<br>và chọn mục<br>Change Icon | Click vào biểu<br>tượng Change<br>Icon                                | Tất cả các câu<br>đều sai                                          |
|------------|----------------------------------------------------------------------------------------------------|--------------------------------------------------------------------------------------|----------------------------------------------------------------------------------------------------|-----------------------------------------------------------------------|--------------------------------------------------------------------|
| Câu<br>123 | Muốn thực hiện lưu trữ tập tin<br>đề phòng khi xảy ra sự cố, ta<br>chọn:                                                                                                    | Start - Program -<br>Accessories - System<br>Tools - Disk<br>Defragmenter            | Start -<br>Program -<br>Accessories -<br>System Tools<br>- Make a<br>Backup                                                                                   | Start - Program -<br>Accessories -<br>System Tools -<br>Character Map | *Start -<br>Program -<br>Accessories -<br>System Tools -<br>Backup |
| Câu<br>124 | Muốn tìm kiếm File hay Folder<br>ta thực hiện:                                                                                                    | Nhấn Ctrl + F5                                                                       | File, Find                                                                                                    | Edit, Find                                                            | *Tất cả các câu<br>đều sai                                         |
| Câu<br>125 | MyCoputer là một:                                                                                                    | File                                                                                 | *Folder                                                                                                    | Cả A và B đều<br>đúng                                                 | Cả A và B đều<br>sai                                               |
| Câu<br>126 | Nhắp phải chuột tại ổ đĩa C:<br>trong Windows Explorer (xem<br>hình), chọn mục nào trong Menu<br>cho phép ta biết được dung<br>lượng còn trống(chưa sử dụng)<br>của ổ đĩa C:: | *Properties                                                                          | Format                                                                                                    | Open                                                                  | Find                                                               |

| Câu<br>127 | Nhắp phải chuột tại ổ đĩa C:<br>trong Windows Explorer (xem<br>hình), chọn mục nào trong Menu<br>cho phép ta biết được dung<br>lượng của ổ đĩa C::            | Open           | *Properties   | Format        | Find                                          |
|------------|----------------------------------------------------------------------------------------------------|----------------|---------------|---------------|-----------------------------------------------|
| Câu<br>128 | Nhắp phải chuột tại ổ đĩa C:<br>trong Windows Explorer (xem<br>hình), chọn mục nào trong Menu<br>cho phép ta biết được dung<br>lượng đã sử dụng của ổ đĩa C:: | *Properties    | Format        | Find          | Open                                          |
| Câu<br>129 | Nhắp phải chuột tại ổ đĩa C:<br>trong Windows Explorer (xem<br>hình), chọn mục nào trong Menu<br>cho phép ta định dạng ổ đĩa C::                              | *Format        | Properties    | Find          | Open                                          |
| Câu<br>130 | Nút nào trong các nút sau (xem<br>hình) cho phép ta thay đổi cách<br>hiển thị trong cửa sổ ListView<br>của Windows Explorer:                                  | *Views         | Properties    | Delete        | Undo                                          |
| Câu<br>131 | Phần mềm nào dưới đây không<br>phải là hệ điều hành:                                                                                                    | Windows XP     | *AutoCAD      | Windows Vista | Linux                                         |
| Câu<br>132 | Phần mềm nào sau đây không<br>phải là Hệ điều hành máy tính:                                                                                                  | Windows 2000   | Windows 98    | MS-DOS        | *Microsoft<br>Word                            |
| Câu<br>133 | Phím nào xóa ký tự phía (bên<br>trái) của vị trí con trỏ:                                                                                                    | PageUp         | Delete        | Page Down     | *BackSpace                                    |
| Câu<br>134 | Sử dụng nút nào trong các nút<br>sau (xem hình) cho phép người<br>dùng sao chép Folder(hoặc File)<br>từ nơi này đến nơi khác:                                 | *Nút số 2 và 3 | Nút số 1 và 2 | Nút số 1 và 3 | Không có nút<br>nào thực hiện<br>được điều đó |

| Câu<br>135 | Sử dụng nút nào trong các nút<br>sau (xem hình) cho phép ta thay<br>đổi được cách hiển thị trong cửa<br>sổ ListView của Windows<br>Explorer: | Nút số 4                                                                                                | Nút số 5                                                                                         | Nút số 6                                                                      | *Nút số 7                                                        |
|------------|----------------------------------------------------------------------------------------------------|----------------------------------------------------------------------------------------------------|--------------------------------------------------------------------------------------------------|-------------------------------------------------------------------------------|------------------------------------------------------------------|
| Câu<br>136 | Ta có thể chép một tập tin có<br>kích thước 2MB lên đĩa mềm<br>hay không:                                                                    | Có                                                                                                    | *Không                                                                                           | Chỉ chép được<br>khi nội dung tập<br>tin đó chỉ chứa<br>văn bản               | Chỉ chép được<br>khi nội dung tập<br>tin đó chỉ chứa<br>hình ảnh |
| Câu<br>137 | Ta có thể di chuyển cửa sổ tới<br>một vị trí khác trên màn hình<br>bằng cách:                                                                | Kích chuột lên thanh<br>trạng thái của cửa sổ<br>rồi di chuyển                                          | Kích chuột lên<br>thanh tiêu đề<br>rồi giữ nguyên<br>và di chuyển                                | *Kích chuột lên<br>thanh tiêu đề rồi<br>giữ nguyên trạng<br>thái và di chuyển | Tấ cả các cách<br>trên đều sai                                   |
| Câu<br>138 | Ta có thể di chuyển cửa sổ tới<br>một vị trí khác trên màn hình<br>bằng cách:                                                                | *Kích chuột trái lên<br>Thanh tiêu đề và giữ<br>nguyên rồi di chuyển                                    | Kích chuột<br>phải lên<br>Thanh tiêu đề<br>và giữ nguyên<br>rồi di chuyển                        | Kích chuột lên<br>Thanh trạng thái<br>của cửa sổ rồi di<br>chuyển             | Không có câu<br>nào đúng                                         |
| Câu<br>139 | Tại cửa sổ Printers, để chọn máy<br>in mặc định ta kích nút trái chuột<br>vào tên máy in và thực hiện lần<br>lượt các thao tác:              | Chọn Menu View và<br>chọn Set as Default<br>Printer                                                     | Chọn Menu<br>Edit và chọn<br>Set as Default<br>Printer                                           | *Chọn Menu File<br>và chọn Set as<br>Default Printer                          | Chọn Menu<br>Tools và chọn<br>Set as Default<br>Printer          |
| Câu<br>140 | Tại màn hình Windows, để hiển<br>thị giờ hệ thống trên thanh<br>TaskBar, ta thực hiện:                                                       | Kích chuột phải trên<br>nền trống của<br>Desktop, chọn<br>Properties và đánh dấu<br>chọn Show the clock | *Kích chuột<br>phải trên<br>thanh<br>TaskBar, chọn<br>Properties và<br>đánh dấu chọn<br>Show the | Chọn Start -<br>Setting -<br>ControlPanel,<br>chọn Date/Time                  | Cả ba câu trên<br>đều đúng                                       |

|            |                                                                                       |                                                                                             | clock                                                                                                  |                                                                                         |                                                                                                  |
|------------|---------------------------------------------------------------------------------------|---------------------------------------------------------------------------------------------|----------------------------------------------------------------------------------------------------|-----------------------------------------------------------------------------------------|--------------------------------------------------------------------------------------------------|
|            |                                                                                       |                                                                                             |                                                                                                    |                                                                                         |                                                                                                  |
| Câu<br>141 | Tại mục Containing Text trong<br>hộp thoại Find (hoặc Search)<br>cho phép người dùng: | Nhập tên File và<br>Folder cần tìm                                                          | *Nhập nội<br>dung của File<br>cần tìm                                                                  | Nhập đường dẫn<br>đến Folder cần<br>tìm                                                 | Tất cả các câu<br>trên đều đúng                                                                  |
| Câu<br>142 | Thao tác Cut - Copy là thao tác:                                                      | Sao chép - Di chuyển                                                                        | Xoá - Sao<br>chép                                                                                      | Xoá - Di chuyển                                                                         | *Di chuyển -<br>Sao chép                                                                         |
| Câu<br>143 | Thao tác nào sau đây để sắp xếp<br>các cửa sổ trên Desktop theo<br>hàng ngang:        | Nhắp phải chuột trên<br>vùng trống Desktop,<br>chọn Arrange<br>Windows                      | Chọn Start -<br>Program -<br>Arrange<br>Windows                                                        | Nhắp phải chuột<br>trên Start - chọn<br>Arrange<br>Windows                              | *Nhắp phải<br>chuột trên vùng<br>trống của thanh<br>TaskBar chọn<br>Windows Tile<br>Horizontally |
| Câu<br>144 | Thao tác nào sau đây dùng để<br>sắp xếp các cửa sổ trên Desktop<br>theo hàng dọc:     | Nhắp phải chuột trên<br>vùng trống của thanh<br>TaskBar - chọn Tile<br>Windows Horizontally | *Nhắp phải<br>chuột trên<br>vùng trống<br>của thanh<br>TaskBar -<br>chọn Tile<br>Windows<br>Vertically | Nhắp phải chuột<br>trên vùng trống<br>của thanh<br>TaskBar - chọn<br>Cascade<br>Windows | Tất cả các thao<br>tác trên đều sai                                                              |
| Câu<br>145 | Thao tác nào sau đây dùng để<br>sắp xếp các cửa sổ trên Desktop<br>theo hàng dọc:     | Nhắp phải chuột trên<br>vùng trống Desktop,<br>chọn Arrange<br>Windows                      | Chọn Start -<br>Programs -<br>Arrange<br>Windows                                                       | Nhắp phải chuột<br>trên Start - Chọn<br>Arrange<br>Windows                              | *Nhắp phải<br>chuột trên vùng<br>trống của thanh<br>TaskBar, chọn<br>Tile Windows<br>Vertically  |

| Câu<br>146 | Thao tác nào sau đây dùng để<br>sắp xếp các cửa sổ trên Desktop<br>theo hàng ngang:                                       | Nhắp phải chuột trên<br>vùng trống của thanh<br>TaskBar - chọn<br>Cascade Windows           | *Nhắp phải<br>chuột trên<br>vùng trống<br>của thanh<br>TaskBar -<br>chọn Tile<br>Windows<br>Horizontally | Nhắp phải chuột<br>trên vùng trống<br>của thanh<br>TaskBar - chọn<br>Tile Windows<br>Vertically | Cả 3 thao tác<br>trên đều sai  |
|------------|----------------------------------------------------------------------------------------------------|---------------------------------------------------------------------------------------------|----------------------------------------------------------------------------------------------------|-------------------------------------------------------------------------------------------------|--------------------------------|
| Câu<br>147 | Thao tác nào sau đây dùng để<br>sắp xếp các cửa sổ trên Desktop<br>theo kiểu xếp ngói:                                    | Nhắp phải chuột trên<br>vùng trống của thanh<br>TaskBar - chọn Tile<br>Windows Horizontally | Nhắp phải<br>chuột trên<br>vùng trống<br>của thanh<br>TaskBar -<br>chọn Tile<br>Windows<br>Vertically    | *Nhắp phải chuột<br>trên vùng trống<br>của thanh<br>TaskBar - chọn<br>Cascade<br>Windows        | Tất cả các câu<br>trên đều sai |
| Câu<br>148 | Thao tác nào sau đây sẽ không<br>thực hiện được với 1 cửa sổ<br>đang ở chế độ cực đại kích<br>thước:                      | *Di chuyển                                                                                  | Đóng                                                                                                    | Phục hồi kích<br>thước cửa sổ                                                                   | Tất cả các thao<br>tác trên    |
| Câu<br>149 | Thao tác nào sau đây sẽ thực<br>hiện được với 1 cửa sổ đang ở<br>chế độ cực đại kích thước:                               | Cực tiểu kích thước<br>cửa sổ                                                               | Phục hồi kích<br>thước cửa sổ                                                                            | Đóng cửa sổ                                                                                     | *Tất cả các thao<br>tác trên   |
| Câu<br>150 | Thao tác nào sau đây tương<br>đương với thao tác kích chọn nút<br>số 8 (xem hình) trên thanh công<br>cụ Windows Explorer: | Bấm tổ hợp phím Ctrl<br>+ F                                                                 | Bấm tổ hợp<br>phím<br>Windows + F                                                                        | Bấm tổ hợp phím<br>Ctrl + E                                                                     | *Tất cả các thao<br>tác trên   |

| Câu<br>151 | Thao tác nào trong các thao tác<br>sau có thể thực hiện được trên cả<br>hai cửa sổ TreeView và<br>ListView của Windows<br>Explorer:                                                       | Sắp xếp Folder hoặc<br>File                       | Nới rộng hoặc<br>thu hẹp 1 cấp<br>Folder              | *Mở 1 Folder                                    | Thay đổi kiểu<br>hiển thị                                    |
|------------|----------------------------------------------------------------------------------------------------|---------------------------------------------------|-------------------------------------------------------|-------------------------------------------------|--------------------------------------------------------------|
| Câu<br>152 | Thao tác nhắp phải chuột tại một<br>biểu tượng trên Desktop và chọn<br>mục Copy là tương đương với<br>thao tác:                                                                           | Bấm tổ hợp phím Ctrl<br>+ M                       | Bấm tổ hợp<br>phím Ctrl + V                           | *Bấm tổ hợp<br>phím Ctrl + C                    | Bấm tổ hợp<br>phím Ctrl + X                                  |
| Câu<br>153 | Thao tác nhắp phải chuột vào<br>biểu tượng của tập tin, chọn<br>Properties là để:                                                                                                    | Sao chép tập tin                                  | Xoá tập tin                                           | Đổi tên tập tin                                 | *Xem thuộc<br>tính tập tin                                   |
| Câu<br>154 | Thao tác Right Click chuột tại<br>chỗ trống trên Desktop chọn<br>Properties tương ứng với thao<br>tác nào sau đây:                                                                        | *Start - Settings -<br>Control Panel -<br>Display | Start -<br>Settings -<br>Control Panel<br>- Date/Time | Start - Settings -<br>Control Panel -<br>System | Start - Settings -<br>Control Panel -<br>Add New<br>Hardware |
| Câu<br>155 | Thao tác Right click chuột tại<br>vùng trống trên Desktop rồi<br>chọn Properties tương ứng với<br>việc Double Click chuột vào<br>biểu tượng nào trong cửa sổ<br>Control Panel (Xem hình): | *Display                                          | Date/Time                                             | System                                          | Regional<br>Settings                                         |
| Câu<br>156 | Thao tác Right click chuột vào<br>biểu tượng My Computer rồi<br>chọn Properties tương ứng với<br>việc Double Click chuột vào<br>biểu tượng nào trong cửa sổ<br>Control Panel (Xem hình):  | Display                                           | Date/Time                                             | *System                                         | Regional<br>Settings                                         |

| Câu<br>157 | Thao tác sắp xếp Folder hoặc<br>File có thể thực hiện trên cửa sổ<br>nào của Windows Explorer:                                          | TreeView                                   | *ListView                                                                         | TreeView và<br>ListView                       | Không có câu<br>trả lời đúng                  |
|------------|----------------------------------------------------------------------------------------------------|--------------------------------------------|-----------------------------------------------------------------------------------|-----------------------------------------------|-----------------------------------------------|
| Câu<br>158 | Thao tác thu hẹp hoặc nới rộng<br>một cấp Folder được thực hiện<br>trên cửa sổ nào của Windows<br>Explorer:                             | ListView                                   | TreeView -<br>ListView                                                            | *TreeView                                     | Các câu trên<br>đều đúng                      |
| Câu<br>159 | Thao tác thu hẹp hoặc nới rộng<br>một cấp Folder được thực hiện<br>trên cửa sổ nào của Windows<br>Explorer:                             | List View                                  | *Tree View                                                                        | Cả hai cửa sổ đều<br>được                     | Cả hai cửa sổ<br>đều không được               |
| Câu<br>160 | Thực hiện chuỗi tìm kiếm nào<br>sau đây sẽ trả về đúng 3 tập tin<br>(file): "day1.doc", "sayit.txt" và<br>"pay.mon":                    | ?ay.*                                      | ?ay?.*                                                                            | a*y.*                                         | *?ay*.*                                       |
| Câu<br>161 | Tổ hợp phím Alt + Tab dùng để:                                                                                                    | Đóng 1 ứng dụng đang<br>chạy trong Windows | *Chuyển đổi<br>qua lại giữa<br>các cửa sổ<br>ứng dụng<br>đang mở trong<br>Windows | Cực đại 1 ứng<br>dụng khi nó đang<br>cực tiểu | Cực tiểu 1 ứng<br>dụng khi nó<br>đang cực đại |
| Câu<br>162 | Tổ hợp phím nào sau đây dùng<br>để đóng cửa sổ một ưứng dụng<br>trên Windows:                                                           | Alt + F1                                   | Ctrl + F1                                                                         | *Alt + F4                                     | Ctrl + F4                                     |
| Câu<br>163 | Trên cửa sổ List View của<br>Windows Explorer, để hiển thị<br>chi tiết các thông tin về Folder<br>hay File, ta mở menu View và<br>chọn: | Tiles                                      | Thumbnails                                                                        | List                                          | *Details                                      |

| Câu<br>164 | Trên Desktop, ta có thể dùng<br>bàn phím để chọn được các biểu<br>tượng nằm cách nhau hay<br>không:                                    | Được                                                                             | Không được                                                                               | *Chọn được hay<br>không là còn phụ<br>thuộc vào thao<br>tác của người sử<br>dụng   | Không có trả lời<br>đúng                                   |
|------------|----------------------------------------------------------------------------------------------------|----------------------------------------------------------------------------------|------------------------------------------------------------------------------------------|------------------------------------------------------------------------------------|------------------------------------------------------------|
| Câu<br>165 | Trong bảng bên phải của<br>Window Explorer, để chọn<br>(đánh dấu) các Folder, File liên<br>tục ta thực hiện thao tác:                  | Click chọn đối tượng<br>đầu tiên, ấn giữ phím<br>Ctrl và click đối tượng<br>cuối | *Click chọn<br>đối tượng đầu<br>tiên, ấn giữ<br>phím Shift và<br>click đối<br>tượng cuối | Click chọn đối<br>tượng đầu tiên, ấn<br>giữ phím Alt và<br>click đối tượng<br>cuối | Không có câu<br>nào đúng                                   |
| Câu<br>166 | Trong bảng bên phải của<br>Window Explorer, để hiển thị<br>chi tiết các thông tin về Folders<br>hay Files, ta mở Menu View và<br>chọn: | Tiles                                                                            | *Details                                                                                 | Thumbnails                                                                         | Details Icons                                              |
| Câu<br>167 | Trong các Folder sau, Folder<br>nào có thể chứa 2 Folder con<br>cùng tên:                                                              | Desktop                                                                          | C:\Windows                                                                               | *RecycleBin                                                                        | Không có<br>Folder nào có<br>chứa 2 Folder<br>con cùng tên |
| Câu<br>168 | Trong các phần mềm dưới đây,<br>phần mềm nào không phải là hệ<br>điều hành:                                                            | MS Dos                                                                           | Windows<br>2000                                                                          | Windows 95                                                                         | *Acad                                                      |
| Câu<br>169 | Trong các phần mềm dưới đây,<br>phần mềm nào không phải là hệ<br>điều hành:                                                            | Linux                                                                            | *Microsoft<br>Office                                                                     | Windows 2000                                                                       | WindowsXP                                                  |
| Câu<br>170 | Trong cửa sổ bên phải (List<br>View) của Windows Explorer,<br>để chọn(đánh dấu) các Folder,                                            | Click chọn đối tượng<br>đầu tiên, ấn giữ phím<br>Ctrl và Click đối               | *Click chọn<br>đối tượng đầu<br>tiên, ấn giữ                                             | Click chọn đối<br>tượng đầu tiên, ấn<br>giữ phím Alt và                            | Không có câu<br>nào đúng                                   |

phím Shift và Click đối tượng cuối File liên tục, ta thực hiện thao tượng cuối Click đối tượng cuối tác:  $\mathbf{T}_{\mathbf{r}}$ Å I intVi ?

| Câu<br>171 | Windows Explorer, kiểu hiển thị<br>nào cho phép người sử dụng có<br>thể biết được kích thước của một<br>File có chứa trong cửa sổ đó: | Tiles                                                                   | Details                                                                                                    | *Cả A và B đều<br>đúng                                                       | Cả A và B đều<br>sai                      |
|------------|----------------------------------------------------------------------------------------------------|-------------------------------------------------------------------------|----------------------------------------------------------------------------------------------------|------------------------------------------------------------------------------|-------------------------------------------|
| Câu<br>172 | Trong cửa sổ Windows Explore,<br>để đổi tên một thư mục ta thực<br>hiện:                                                              | Chọn thư mục - Kích<br>chuột phải - Chọn<br>Rename                      | Chọn thư mục<br>- Kích chuột<br>trái - Chọn<br>Rename                                                        | Chọn thư mục -<br>Ấn phím F2                                                 | *Cả hai câu trả<br>lời A và C đều<br>đúng |
| Câu<br>173 | Trong cửa sổ Windows<br>Explorer, để đặt hoặc gỡ bỏ<br>thuộc tính cho Folder đã chọn ta<br>thực hiện lệnh:                            | File - Properties - Kích<br>chuột để gỡ bỏ dấu<br>chọn ở tên thuộc tính | Kích chuột<br>phải vào<br>Folder -<br>Properties -<br>Kích chuột để<br>gỡ bỏ dấu<br>chọn ở tên<br>thuộc tính | View -<br>Properties, kích<br>chuột để gỡ bỏ<br>dấu chọn ở tên<br>thuộc tính | *Ý trả lời A và<br>B đúng                 |
| Câu<br>174 | Trong cửa sổ Windows<br>Explorer, để đổi tên một Folder<br>ta thực hiện:                                                              | Chọn Folder - Nhắp<br>chuột phải - Chọn<br>Rename                       | Chọn Folder -<br>Nhắp chuột<br>trái - Chọn<br>Rename                                                         | Chọn Folder - Ấn<br>phím F2                                                  | *Cả hai câu trả<br>lời A và C đều<br>đúng |
| Câu<br>175 | Trong cửa sổ Windows<br>Explorer, để thiết lập thuộc tính<br>cho các Folder đã được chọn ta<br>chọn:                                  | *File - Properties                                                      | View -<br>Properties                                                                                         | Edit - Properties                                                            | Tất cả các câu<br>trên đều đúng           |

| Câu<br>176 | Trong cửa sổ Windows<br>Explorer, kích thước của các tập<br>tin được chọn sẽ hiển thị trên:                                   | Thanh địa chỉ Address<br>Bar                                      | *Thanh trạng<br>thái Status Bar                                       | Thanh công cụ<br>chuẩn Standard<br>Buttons                             | Tất cả các thanh<br>trên                                                                 |
|------------|----------------------------------------------------------------------------------------------------|-------------------------------------------------------------------|-----------------------------------------------------------------------|------------------------------------------------------------------------|------------------------------------------------------------------------------------------|
| Câu<br>177 | Trong hộp thoại ShutDown<br>Windows, khi chọn Restart the<br>Computer và chọn Yes, có nghĩa<br>là:                            | Thoát khỏi Windows                                                | *Khởi động<br>lại máy và vào<br>hệ điều hành<br>Windows               | Khởi động lại<br>máy và vào hệ<br>điều hành DOS                        | Tất cả các câu<br>trên đều sai                                                           |
| Câu<br>178 | Trong một cửa sổ tệp hồ sơ, bấm<br>Ctrl + A là để:                                                                            | *Chọn tất cả các tệp<br>hồ sơ và tập tin có<br>trong tệp hồ sơ đó | Xoá tất cả các<br>tệp hồ sơ và<br>tập tin có<br>trong tệp hồ<br>sơ đó | Đổi tên tất cả các<br>tệp hồ sơ và tập<br>tin có trong tệp<br>hồ sơ đó | Sao chép tất cả<br>các tệp hồ sơ và<br>tập tin có trong<br>tệp hồ sơ đó<br>sang nơi khác |
| Câu<br>179 | Trong một Folder ta không thể:                                                                                                | Tạo hai Folder trùng<br>tên                                       | Tạo hai File<br>trùng tên                                             | Tạo Folder con<br>và File trùng tên                                    | *Tất cả các câu<br>trên đều đúng                                                         |
| Câu<br>180 | Trong Windows cho phép đặt<br>tên (File, Folder hoặc ShortCut)<br>kể cả ký tự trắng (khoảng trống)<br>với độ dài tối đa:      | 64 ký tự                                                          | 16 ký tự                                                              | 32 ký tự                                                               | *255 ký tự                                                                               |
| Câu<br>181 | Trong Windows Explore để hiển<br>thị các tập tin theo dạng chi tiết<br>ta có thể thao tác:                                    | Kích chuột chọn File -<br>Close                                   | *Kích chuột<br>chọn View -<br>Details                                 | Kích chuột chọn<br>Viiew -<br>Thumbnails                               | Kích chuột<br>chọn View -<br>Titles                                                      |
| Câu<br>182 | Trong Windows Explore, để tạo<br>Folder mới ta thực hiện lệnh:                                                                | File - New - Shorcut                                              | *File - New -<br>Folder                                               | File - Folder                                                          | File - Folder -<br>New                                                                   |
| Câu<br>183 | Trong Windows Explorer để<br>hiển thị các Folder, File gồm các<br>thông tin về kích thước, ngày<br>giờ tạo lập, ta thực hiện: | *View - Details                                                   | File -<br>Properties                                                  | View - List                                                            | File - Rename                                                                            |

| Câu<br>184 | Trong Windows Explorer khi ta<br>ấn tổ hợp phím Alt + Phím mũi<br>tên qua phải thì tương ứng với<br>việc Click chuột vào nút gì trên<br>thanh công cụ: | Up                     | *Forward                   | Cut                                                                                              | Back                                    |
|------------|----------------------------------------------------------------------------------------------------|------------------------|----------------------------|--------------------------------------------------------------------------------------------------|-----------------------------------------|
| Câu<br>185 | Trong Windows Explorer khi ta<br>ấn tổ hợp phím Alt + Phím mũi<br>tên qua trái thì tương ứng với<br>việc Click chuột vào nút gì trên<br>thanh công cụ: | Up                     | Forward                    | Cut                                                                                              | *Back                                   |
| Câu<br>186 | Trong Windows Explorer, bấm<br>Ctrl + A chỉ có tác dụng trên cửa<br>sổ:                                                                                | Tree View              | *List View                 | Cả 2 cửa sổ đều<br>có tác dụng                                                                   | Cả 2 cửa sổ đều<br>không có tác<br>dụng |
| Câu<br>187 | Trong Windows Explorer, để<br>chọn cùng lúc nhiều tập tin, thư<br>mục không nằm kề nhau, ta<br>dùng chuột kết hợp với phím:                            | Alt                    | Shift                      | Tab                                                                                              | *Ctrl                                   |
| Câu<br>188 | Trong Windows Explorer, để<br>hiển thị nhãn của các nút lệnh<br>trên thanh công cụ thì ta thực<br>hiện:                                                | Chọn File - Properties | Chọn View -<br>As Web Page | *Chọn View -<br>ToolBars -<br>Customize, tại<br>mục Text Options<br>chọn mục Show<br>Text Lables | Tất cả đều sai                          |
| Câu<br>189 | Trong Windows Explorer, để<br>hiển thị thông tin về kích thước,<br>ngày giờ tạo lập của các tập tin,<br>ta chọn lệnh:                                  | View - List            | View - Titles              | *View - Details                                                                                  | View - Icons                            |
| Câu<br>190 | Trong Windows Explorer, để<br>khởi động chức năng Search ta                                                                                            | *Ctrl + F              | Ctrl + G                   | Ctrl + A                                                                                         | Ctrl + H                                |

|            | bấm tổ hợp phím:                                                                                                    |                                                                                     |                                                                             |                                                                                    |                                                |
|------------|----------------------------------------------------------------------------------------------------|-------------------------------------------------------------------------------------|-----------------------------------------------------------------------------|------------------------------------------------------------------------------------|------------------------------------------------|
| Câu<br>191 | Trong Windows Explorer, để<br>mở một Folder nào đó thì ta thực<br>hiện:                                                | Double Click chuột<br>vào biểu tượng của<br>Folder đó                               | Nhập đường<br>dẫn của Foder<br>đó vào thanh<br>Address Bar<br>rồi Enter     | *Cả A và B đều<br>đúng                                                             | Cả A và B đều<br>sai                           |
| Câu<br>192 | Trong Windows Explorer, để tạo<br>trên Desktop một Shortcut của<br>một File, ta thực hiện thao tác:                    | *Kích phải chuột tại<br>File đó, chọn Send To,<br>chọn Desktop (Create<br>Shortcut) | Kích phải<br>chuột tại File<br>đó, chọn<br>Create<br>Shortcut To<br>Desktop | Kích phải chuột<br>tại File đó, chọn<br>New, chọn Create<br>Shortcut To<br>Desktop | Cả 3 câu trên<br>đều đúng                      |
| Câu<br>193 | Trong Windows Explorer, để<br>xem dung lượng, phần mở rộng<br>của các tập tin, ta thực hiện:                           | Chọn View - List                                                                    | *Chọn View -<br>Details                                                     | Chọn File -<br>Properties                                                          | Chọn File -<br>ReName                          |
| Câu<br>194 | Trong Windows Explorer, khi ta<br>thao tác lệnh View - Thumbnails<br>nhằm có thể:                                      | *Xem ảnh của các tập<br>tin ảnh                                                     | Xem chi tiết<br>của các loại<br>tập tin bất kỳ                              | Xem ngày giờ tạo<br>lập tập tin của tập<br>tin                                     | Xem thư mục,<br>tập tin theo<br>dạng danh sách |
| Câu<br>195 | Trong Windows Explorer, thao<br>tác nào sau đây có thể thực hiện<br>được trên cả hai cửa sổ Tree<br>View và List View: | Trở lên trên một cấp<br>Folders                                                     | Chọn Folder                                                                 | Mở Folder                                                                          | *Tất cả các thao<br>tác trên                   |
| Câu<br>196 | Trong Windows Explorer:                                                                                                | Bên trái là cửa sổ<br>ListView, bên phải là<br>cửa sổ TreeView                      | *Bên trái là<br>cửa sổ<br>TreeView,<br>bên phải là<br>cửa sổ<br>ListView    | Cả A và B đều<br>đúng                                                              | Cả A và B đều<br>sai                           |

| Câu<br>197 | Trong Windows XP, để thao tác<br>các tập lệnh Dos, ta thực hiện<br>như sau:                                      | Start/Run rồi gõ lệnh<br>CMD                                               | *Start -<br>Programs -<br>Accessories -<br>Command<br>Prompt                                                                   | Windows XP<br>không hỗ trợ các<br>lệnh Dos   | Ý trả lời A và B<br>đúng            |
|------------|----------------------------------------------------------------------------------------------------|----------------------------------------------------------------------------|----------------------------------------------------------------------------------------------------|----------------------------------------------|-------------------------------------|
| Câu<br>198 | Trong Windows, các nhóm kí tự<br>nào dưới đây không sử dụng để<br>đặt tên File:                                  | Các chữ số 09                                                              | *Các ký tự !<br>@ # \$ % ^ &<br>* ()                                                                                           | Cả A và B đều<br>dùng được                   | Cả A và B đều<br>không dùng<br>được |
| Câu<br>199 | Trong Windows, ký tự phân<br>cách hàng ngàn là:                                                                  | Dấu chấm (.)                                                               | Dấu phẩy (,)                                                                                                    | Dấu chẩm phẩy<br>(;)                         | *Không có câu<br>trả lời đúng       |
| Câu<br>200 | Trong Windows, muốn xem<br>dung lượng của một ổ đĩa cứng<br>hiện có trên máy (Ví dụ: đĩa<br>C:\), bạn thực hiện: | Vào Windows<br>Explorer, chọn ổ đĩa<br>cần xem, chọn Files -<br>Properties | Double Click<br>chuột vào biểu<br>tượng My<br>Computer,<br>chọn ổ đĩa cần<br>xem nhắp nút<br>phải chuột,<br>chọn<br>Properties | Cả A và B đều<br>sai                         | *Cả A và B đều<br>đúng              |
| Câu<br>201 | Trong Windows, ta có thể<br>chạy(run) cùng lúc:                                                                  | Chỉ một chương trình                                                       | Hai chương<br>trình                                                                                                    | *Nhiều chương<br>trình ứng dụng<br>khác nhau | Tối đa 10<br>chương trình           |
| Câu        | Trong Windows, tên File nào                                                                                      | *Win-Word và                                                               | Win*Word*E                                                                                                    | Cả A và B đều                                | Cả A và B đều                       |
| 202        | autori day la nop le:                                                                                            |                                                                            | XCELOC<br>*Vxát 1:12:                                                                                                    | nợp lệ                                       | Knong nợp lệ                        |
| Câu<br>203 | CMD vào hộp thoại Run rồi<br>chọn OK, điều gì sẽ xảy ra:                                                         | can't open this<br>document"                                               | *Auat hiện<br>màn hình giao<br>diện của DOS                                                                                    | Không có gì xảy<br>ra                        | chương trình<br>diệt Virus          |
| Câu<br>204 | Windows là một hệ điều hành:                                                                                     | *Đa nhiệm                                                                  | Đơn nhiệm                                                                                                    | Cả A và B đều<br>đúng                        | Cả A và B đều<br>sai                |

| Câu<br>205 | Xem đường dẫn của một File<br>trong Windows Explorer, ta thực<br>hiện:                          | *Click phải chuột trên<br>File, chọn Properties -<br>General, xem mục<br>Location                                               | Click phải<br>chuột trên<br>File, chọn<br>Properties -<br>General, xem<br>mục Path                                     | Chọn File, chọn<br>Menu File,<br>Properties -<br>General, xem<br>mục Location           | Câu B và C<br>đúng                        |
|------------|-------------------------------------------------------------------------------------------------|----------------------------------------------------------------------------------------------------|----------------------------------------------------------------------------------------------------|-----------------------------------------------------------------------------------------|-------------------------------------------|
| Câu<br>206 | "Ta đặt con trỏ trong Table,<br>chọn Table - Select Table". Phát<br>biểu này chính là thao tác: | Xoá toàn bộ Table đó                                                                                                    | *Chọn toàn bộ<br>Table                                                                                                 | Kẻ khung cho<br>Table                                                                   | In nghiêng các<br>ký tự có trong<br>Table |
| Câu<br>207 | Bấm Ctrl + F2 thì tương đương<br>với chọn mục nào trong menu<br>File (xem hình):                | Print                                                                                                    | *Print<br>Preview                                                                                                    | Properties                                                                              | Version                                   |
| Câu<br>208 | Bấm F12 là tương đương với<br>kích chọn mục nào trong menu<br>File (xem hình):                  | Save                                                                                                    | *Save As                                                                                                    | Properties                                                                              | Send to                                   |
| Câu<br>209 | Bấm tổ hợp phím nào sẽ tương<br>đương với việc kích chọn nút<br>này (xem hình):                 | *Ctrl + U                                                                                                    | Ctrl + X                                                                                                    | Ctrl + B                                                                                | Ctrl + G                                  |
| Câu<br>210 | Các bước tuần tự để mở một tập<br>tin được lưu trên đĩa là:                                     | Kích chuột vào biểu<br>tượng Open trên thanh<br>công cụ, chọn tên tập<br>tin cần mở trong hộp<br>thoại Open và kích nút<br>Open | Chọn File -<br>Open, chọn ổ<br>đĩa và Folder<br>có chứa tập tin<br>cần mở,<br>Double Click<br>chuột tại tên<br>tập tin | Bấm Ctrl + O,<br>chọn tên tập tin<br>cần mở trong hộp<br>thoại Open và<br>kích nút Open | *Các cách trên<br>đều được                |
| Câu<br>211 | Các phát biểu nào sau đây là sai:                                                               | Ctrl+I dùng để in<br>nghiêng văn bản                                                                                            | Ctrl+B dùng<br>để tô đậm văn<br>bản                                                                                    | *Ctrl+J dùng để<br>canh trái văn bản                                                    | Ctrl+R dùng để<br>canh phải văn<br>bản    |
| Câu<br>212 | Cho biết tập tin nào thi hành ứng dụng Microsof Word:                                                                                                    | Word.exe       | *WinWord.ex<br>e | MSWord.exe                                     | Word.com                       |
|------------|----------------------------------------------------------------------------------------------------|----------------|------------------|------------------------------------------------|--------------------------------|
| Câu<br>213 | Chọn mục nào trong các mục<br>sau để có thể đưa hình tròn đang<br>được chọn trong 3 hình vẽ (xem<br>hình) lên trên hình tam giác:                                        | Bring to Front | Bring<br>Forward | *Cả A và B đều<br>được                         | Cả A và B đều<br>sai           |
| Câu<br>214 | Chọn mục nào trong các mục<br>sau để có thể đưa hình tròn đang<br>được chọn trong 3 hình vẽ (xem<br>hình) ra sau hình vuông:                                             | Send to Back   | Send<br>Backward | *Cả A và B đều<br>được                         | Cả A và B đều<br>sai           |
| Câu<br>215 | Chọn mục nào trong các mục<br>trong hộp thoại Change Case<br>(xem hình) cho phép người dùng<br>đổi sang hoa tất cả các ký tự<br>trong đoạn văn bản đang được<br>chọn:    | *UPPERCASE     | Sentece case     | Title Case                                     | lowercase                      |
| Câu<br>216 | Chọn mục nào trong các mục<br>trong hộp thoại Change Case<br>(xem hình) cho phép người dùng<br>đổi sang thường tất cả các ký tự<br>trong đoạn văn bản đang được<br>chọn: | *lowercase     | Title Case       | Sentence case                                  | UPPERCASE                      |
| Câu<br>217 | Chọn mục nào trong hộp thoại<br>(xem hình) cho phép người dùng<br>in ngang một trang giấy:                                                                               | *Landscape     | Portrait         | Chọn khổ giấy là<br>A4 và chọn mục<br>Portrait | Tất cả các câu<br>trên đều sai |
| Câu<br>218 | Chọn mục nào trong hộp thoại<br>Font (xem hình) cho phép ta<br>chuyển sang in hoa một khối văn<br>bản đang được chọn:                                                    | *All caps      | Superscript      | Subscript                                      | Emboss                         |

| Câu<br>219 | Chọn mục nào trong hộp thoại<br>Font (xem hình) cho phép tạo<br>định dạng chữ nhỏ ở dưới (cước<br>số):                          | Superscript                                                            | *Subscript                                                 | All caps                                                                 | Small caps                                                |
|------------|----------------------------------------------------------------------------------------------------|------------------------------------------------------------------------|------------------------------------------------------------|--------------------------------------------------------------------------|-----------------------------------------------------------|
| Câu<br>220 | Chọn mục nào trong hộp thoại<br>Font (xem hình) cho phép tạo<br>định dạng chữ nhỏ ở trên (chỉ<br>số):                           | All caps                                                               | Small caps                                                 | *Superscript                                                             | Subscript                                                 |
| Câu<br>221 | Chọn tiếp mục nào trong Menu<br>Format (xem hình) cho phép<br>người dùng có thể thay đổi được<br>khoảng cách giữa các đoạn văn: | Font                                                                   | *Paragraph                                                 | Borders and<br>Shading                                                   | Columns                                                   |
| Câu<br>222 | Chọn tiếp mục nào trong Menu<br>Format (xem hình) cho phép<br>người dùng có thể thay đổi được<br>kích thước của Font chữ:       | *Font                                                                  | Columns                                                    | DropCap                                                                  | Change Case                                               |
| Câu<br>223 | Chọn tiếp mục nào trong Menu<br>Format (xem hình) cho phép<br>người dùng có thể thay đổi được<br>màu sắc của Font chữ:          | *Font                                                                  | Paragraph                                                  | Border and<br>Shading                                                    | Columns                                                   |
| Câu<br>224 | Để bật tắt thanh công cụ sau<br>(xem hình) ta thực hiện:                                                                        | *Vào menu View -<br>chọn Toolbars - kích<br>Standard                   | Vào menu<br>View - chọn<br>Toolbars -<br>kích<br>Formating | Vào menu<br>Format - chọn<br>Toolbars - kích<br>Standard                 | Vào menu<br>Format - chọn<br>Toolbars - kích<br>Formating |
| Câu<br>225 | Để bỏ qua việc tự động kiểm tra<br>lỗi ngữ pháp, ta thực hiện:                                                                  | Vào View - Options -<br>Bỏ dấu chọn ở phần<br>Grammar và Word<br>count | Vào View -<br>Options - Bỏ<br>dấu chọn ở<br>phần Spelling  | *Vào Tools -<br>Options, chọn thẻ<br>Spelling&Gramm<br>ar, bỏ dấu chọn ở | Tất cả các câu<br>trả lời trên đều<br>sai                 |

và Grammar muc Check Grammar as your type \*Vào Tools chon Options, chon the Tất cả các câu Để cài đặt chế độ lưu tài liệu tự Save, rồi đánh dấu Nhấn tổ hợp Câu Vào Tools trả lời trên đều 226 động, ta thực hiện như sau: chon ô Save Autosave phím Ctrl + S đúng AutoRecover Info Every Để canh đều 2 biên của 1 đoan Câu văn bản đã chon, ta dùng tổ hợp Ctrl + ECtrl + L\*Ctrl + JCtrl + R227 phím: Để chèn biểu đồ biểu diễn dữ Câu Format -\*Insert - Picture -Insert - Object liệu trong bảng đã chọn, ta thực Tools - Picture Chart 228 Picture - Chart Chart Chart hiên lênh: Để chèn các ký tư đặc biêtn View - Insert -Câu \*Insert -Format - Insert (Symbol) vào trong văn bản ta View - Symbol 229 **Symbol** Symbol - Symbol thực hiên: \*Insert -Câu View - Picture -Để chèn chữ nghê thuật Insert - WordArt Picture -View - WordArt WordArt, ta chon: From File 230 WordArt Chon Insert -Câu Để chèn hình ảnh vào văn bản. Chon Insert - Picture -Chon Format -\*Cả câu A và B Picture - Clip 231 From File Picture đều đúng ta phải: Art Để chèn một biểu đồ biểu diễn \*Insert - Picture -Format - Picture -Câu Insert -Insert - Object dữ liệu trong một bảng đã chọn, 232 Picture Chart Chart Chart Chart ta thực hiên:

| Câu<br>233 | Để chèn một biểu đồ biểu diễn<br>dữ liệu trong một bảng đã chọn<br>ta thực hiện lệnh sau:                 | Insert - Chart                                                              | View - Picture<br>- Chart                                                                                                    | *Insert - Object -<br>Microsoft Graph<br>Chart                                                                                                    | Inser - Picture -<br>Graph Chart                                    |
|------------|----------------------------------------------------------------------------------------------------|-----------------------------------------------------------------------------|----------------------------------------------------------------------------------------------------|----------------------------------------------------------------------------------------------------|---------------------------------------------------------------------|
| Câu<br>234 | Để chèn một hình ảnh vào văn<br>bản, Anh chị sẽ chọn cách nào<br>đúng nhất trong các cách sau:            | Chọn vùng văn bản<br>cần chèn hình, kích<br>chọn menu Insert,<br>chọn Break | Chọn vùng<br>văn bản cần<br>chèn hình,<br>kích chọn<br>menu Insert,<br>chọn File,<br>trong hộp<br>thoại "Insert<br>File" chọn<br>hình cần chèn,<br>kích Insert | *Chọn vùng văn<br>bản cần chèn<br>hình, kích chọn<br>menu Insert, chọn<br>Clip Art, trong<br>hộp thoại "Insert<br>ClipArt", chọn<br>hình mong muốn,<br>kích chọn nút<br>"Insert ClipArt" | Tất cả các cách<br>trên đều đúng                                    |
| Câu<br>235 | Để chèn một hình ảnh vào văn<br>bản, ta phải:                                                             | Chọn Insert, Picture,<br>From File                                          | Chọn Insert,<br>Picture, Clip<br>Art                                                                                                    | Chọn Format,<br>Picture                                                                                                    | *Câu A và B<br>đều đúng                                             |
| Câu<br>236 | Để chèn Ngày tháng năm hiện<br>tại vào văn bản, ta thực hiện:                                             | Insert - Date and Time<br>- Chọn kiểu Ngày<br>tháng năm - OK                | View - Header<br>and Footer -<br>Kích chọn nút<br>Insert Date<br>trên thanh<br>công cụ<br>Header and<br>Footer                                                 | *Cả hai câu A và<br>B đều đúng                                                                                                    | Cả hai câu A và<br>B đều sai                                        |
| Câu<br>237 | Khi người dùng chọn mục<br>Sentence case trong hộp thoại<br>Change Case(xem hình), thì sẽ<br>có tác dụng: | *In hoa ký tự đầu câu                                                       | In hoa ký tự S                                                                                                    | In hoa tất cả các<br>ký tự có trong<br>đoạn văn bản<br>được chọn                                                                                                    | In thường tất cả<br>các ký tự có<br>trong đoạn văn<br>bản được chọn |

| Câu<br>238 | Khi soạn thảo văn bản tiếng<br>Việt, xuất hiện đường răng cưa<br>nằm dưới dòng văn bản, để xử lý<br>không còn hiện tượng đó, ta thực<br>hiện lần lượt các thao tác: | Đây là hiện tượng lạ,<br>có khả năng do Virus<br>nên cần phải quét<br>Virus trên máy tính | Chọn menu<br>Tools, chọn<br>AutoCorrect,<br>chọn Spelling<br>& Grammar<br>và bỏ dấu<br>chọn tại mục<br>Check<br>spelling as<br>you type | *Chọn menu<br>Tools, chọn<br>Options, chọn<br>Spelling &<br>Grammar và bỏ<br>dấu chọn tại mục<br>Check spelling as<br>you type | Chọn menu<br>Tools, chọn<br>Customize,<br>chọn Spelling &<br>Grammar và bỏ<br>dấu chọn tại<br>mục Check<br>spelling as you<br>type |
|------------|----------------------------------------------------------------------------------------------------|-------------------------------------------------------------------------------------------|----------------------------------------------------------------------------------------------------|----------------------------------------------------------------------------------------------------|----------------------------------------------------------------------------------------------------|
| Câu<br>239 | Khi soạn thảo văn bản, để định<br>dạng khoảng cách giữa hai dòng<br>trong đoạn là 1,5 lines, ta sử<br>dụng tổ hợp phím nào:                                         | Shift + 5                                                                                 | Alt + 1 + 5                                                                                                    | Alt + 5                                                                                                    | *Ctrl + 5                                                                                                    |
| Câu<br>240 | Khi soạn thảo văn bản, để định<br>dạng tăng khoảng cách giữa các<br>dòng trong một đoạn văn bản lên<br>gấp đôi (Double), ta bấm tổ hợp<br>phím nào:                 | Ctrl + 1 + 1                                                                              | Alt + 1 + 1                                                                                                    | *Ctrl + 2                                                                                                    | Alt + 2                                                                                                    |
| Câu<br>241 | Khi sử dụng lệnh Insert trên<br>thanh Menu Bar, ta có thể thực<br>hiện được các công việc:                                                                          | Đánh số trang cho văn<br>bản, chèn Symbol,<br>chèn hình ảnh,<br>WordArt                   | Đánh số trang<br>cho văn bản,<br>làm chữ cái to<br>đầu dòng<br>(DropCap),<br>chèn hình ảnh,<br>WordArt                                  | Làm đầu trang,<br>chân trang<br>(Header and<br>Footer), chèn<br>Symbol, chèn<br>hình ảnh,<br>WordArt                           | *Tất cả các câu<br>trên đều đúng                                                                                                   |
| Câu<br>242 | Khi ta bấm tổ hợp phím nào<br>trong các tổ hợp phím sau sẽ<br>tương đương với việc kích nút                                                                         | *Ctrl + S                                                                                 | Ctrl + O                                                                                                    | Ctrl + C                                                                                                    | Ctrl + V                                                                                                    |

|            | số 3(xem hình):                                                                                                    |                               |                                                           |                                                       |                                                            |
|------------|----------------------------------------------------------------------------------------------------|-------------------------------|-----------------------------------------------------------|-------------------------------------------------------|------------------------------------------------------------|
| Câu<br>243 | Khi ta chọn Selection và chọn<br>OK trong hộp thoại Print (xem<br>hình) thì Word sẽ:                                                      | *In khối văn bản được<br>chọn | Chỉ in những<br>từ Selection<br>có trong văn<br>bản       | Chỉ in trang nào<br>có chứa từ<br>Selection           | Thực hiện in tất<br>cả những ý đã<br>nêu trên              |
| Câu<br>244 | Khi ta thực hiện thao tác này<br>(xem hình) sẽ có tác dụng:                                                                               | Chèn vào văn bản 16<br>ký tự  | *Thay đổi<br>kích cỡ chữ                                  | Nhảy đến trang<br>16 của văn bản                      | Tìm và xoá số<br>16 trong văn<br>bản                       |
| Câu<br>245 | Khi thao tác trên bảng, để tách<br>bảng tại vị trí dòng con trỏ đang<br>đứng ta thực hiện:                                                | *Table - Split Table          | Table - Split<br>Row                                      | Table - Split Cell                                    | Tất cả các câu<br>trên đều đúng                            |
| Câu<br>246 | Khi thao tác trong Table để tách<br>bảng tại trí dòng con trỏ đang<br>đứng ta thực hiện:                                                  | Table - Split rows            | Table - Split<br>cells                                    | *Table - Split<br>Table                               | Table - Split -<br>Table                                   |
| Câu<br>247 | Khi thoát Winword, máy xuất<br>hiện thông báo:"Do you want to<br>save the changes you make the<br>Document1?" Ta chọn Yes có<br>nghĩa là: | Thoát khỏi Word               | *Lưu tập tin<br>vào đĩa và<br>thoát khỏi<br>Word          | Lưu tập tin vào<br>đĩa                                | Không có điều<br>gì xảy ra cả                              |
| Câu<br>248 | Khi thực hiện Ctrl + PageUp<br>hoặc Ctrl + Page Down, con trỏ<br>sẽ di chuyển:                                                            | Lên xuống 1 trang<br>màn hình | *Lên xuống 1<br>trang văn bản                             | Về đầu hoặc cuối<br>dòng                              | Qua trái hoặc<br>qua phải 1 ký tự                          |
| Câu<br>249 | Khi thực hiện thao tác nào sau<br>đây sẽ không chọn(bôi đen) tất<br>cả nội dung văn bản:                                                  | Ctrl + A                      | Đặt con trỏ<br>đầu văn bản,<br>nhấn Ctrl +<br>Shift + End | *Đặt con trỏ đầu<br>văn bản, nhấn<br>Ctrl + Alt + End | Tất cả các thao<br>tác trên đều<br>không thực hiện<br>được |
| Câu        | Khi thực hiện tổ hợp phím Ctrl +                                                                                                    | Lưu nội dung của văn          | Mở tập tin văn                                            | Đóng nội dung                                         | *In nội dung                                               |

| 250        | P và chọn nút OK cho phép                                                                                                    | bản hiện hành    | bản đã lưu           | văn bản hiện                                              | văn bản hiện                                              |
|------------|----------------------------------------------------------------------------------------------------|------------------|----------------------|-----------------------------------------------------------|-----------------------------------------------------------|
|            | người dùng:                                                                                                    |                  | trên đĩa             | hành                                                      | hành                                                      |
| Câu<br>251 | Kích chọn nút số 11 (xem hình)<br>sẽ tương đương với việc bấm tổ<br>hợp phím nào sau đây:                                                          | *Ctrl + Z        | Ctrl + X             | Ctrl + C                                                  | Ctrl + V                                                  |
| Câu<br>252 | Kích chọn vào nút này (xem<br>hình) sẽ tương đương với việc<br>bấm tổ hợp phím:                                                                    | *Ctrl + B        | Ctrl + C             | Ctrl + X                                                  | Ctrl + V                                                  |
| Câu<br>253 | Kích vào nút nào trong các nút<br>sau (xem hình) cho phép người<br>dùng có thể thay đổi kích cỡ chữ<br>trong một đoạn văn bản đã được<br>chọn lựa: | *Nút số 2        | Nút số 3             | Nút số 1                                                  | Nút số 4                                                  |
| Câu<br>254 | Kích vào nút này (xem hình)<br>làm cho khối văn bản được chọn<br>sẽ như thế nào:                                                                   | In đậm           | *Gạch chân           | Chèn thêm vào<br>khối văn bản đó<br>chữ U có gạch<br>chân | Gạch chân<br>những ký tự U<br>có trong đoạn<br>văn bản đó |
| Câu<br>255 | Kích vào nút này (xem hình) sẽ<br>làm cho khối văn bản đang được<br>chọn sẽ:                                                                       | *In đậm          | In nghiêng           | Gạch chân                                                 | Canh thẳng lề<br>bên trái                                 |
| Câu<br>256 | Kích vào nút số 2 (xem hình) là<br>tương đương với việc bấm tổ<br>hợp phím nào sau đây:                                                            | *Ctrl + O        | Ctrl + N             | Ctrl + S                                                  | Ctrl + V                                                  |
| Câu<br>257 | Kích vào nút số 3(xem hình) là<br>tương đương với việc ta thực<br>hiện thao tác nào sau đây:                                                       | Chọn File - Open | *Chọn File -<br>Save | Chọn File - Print                                         | Chọn File - Exit                                          |
| Câu<br>258 | Kích vào nút số 4 (xem hình) thì<br>tương đương với việc bấm tổ<br>hợp phím:                                                                       | *Ctrl + I        | Ctrl + A             | Ctrl + G                                                  | Ctrl + B                                                  |

| Câu<br>259 | Kích vào nút số 5 (xem hình) thì<br>tương đương với việc bấm tổ<br>hợp phím: | *Ctrl + U                                                                                                   | Ctrl + Shift +<br>U                                                                                                   | Alt + Shift + U                                                       | Shift + U                                 |
|------------|------------------------------------------------------------------------------|----------------------------------------------------------------------------------------------------|----------------------------------------------------------------------------------------------------|-----------------------------------------------------------------------|-------------------------------------------|
| Câu<br>260 | Làm cách nào đưa siêu liên kết<br>vào tài liệu:                              | Chọn khối - Tools -<br>Hyperlink                                                                            | Chọn khối -<br>Insert -<br>Hyperlink                                                                                  | Chọn khối - Bấm<br>Ctrl+K                                             | *Cả hai câu trả<br>lời B và C đều<br>đúng |
| Câu<br>261 | Để chèn số trang trong tài liệu,<br>ta thực hiện:                            | *Insert - Page Number                                                                                       | View - Page<br>Number                                                                                                 | Insert - Header<br>and Footer                                         | Câu B và C đều<br>đúng                    |
| Câu<br>262 | Để chèn số trang vào văn bản, ta<br>thực hiện:                               | Insert - Page Numbers                                                                                       | View - Header<br>and Footer -<br>Kích chọn nút<br>Insert Page<br>Number trên<br>thanh công cụ<br>Header and<br>Footer | *Cả hai câu A và<br>B đều đúng                                        | Cả hai câu A và<br>B đều sai              |
| Câu<br>263 | Để chèn số trang vào văn bản, ta<br>thực hiện:                               | *Insert - Page<br>Numbers                                                                                   | Format -<br>Header and<br>Footer - Insert<br>Page Numbers                                                             | View - Page<br>Numbers                                                | Cả hai câu A và<br>B đều đúng             |
| Câu<br>264 | Để chèn thêm một hàng trong<br>Table, ta thực hiện như sau:                  | Đặt con trỏ tại nơi cần<br>chèn hàng trong Table,<br>chọn Table - Insert -<br>Rows Above hoặc<br>Rows Below | Chọn ô tại nơi<br>cần chèn<br>hàng, chọn<br>Table - Insert<br>- Cells - Insert<br>Entire Row                          | Đặt con trỏ tại ô<br>cuối cùng bên<br>phải của Table,<br>bấm phím Tab | *Tất cả các thao<br>tác trên đều<br>đúng  |
| Câu<br>265 | Để chèn thêm một hàng vào<br>bảng, ta thực hiện như sau:                     | Đặt con trỏ tại vị trí<br>hàng cần chèn, kích<br>chuột phải - Chọn                                          | Đặt con trỏ tại<br>vị trí hàng cần<br>chèn - Chọn                                                                     | Chọn Format -<br>Chọn Insert rows                                     | *Cả hai câu A<br>và C đều đúng            |

|            |                                                                                     | Insert rows                   | Table - Chọn<br>Insert rows     |                                    |                                  |
|------------|-------------------------------------------------------------------------------------|-------------------------------|---------------------------------|------------------------------------|----------------------------------|
| Câu<br>266 | Để chèn tiêu đề trang (Header<br>and Footer) cho văn bản hiện<br>hành ta thực hiện: | Insert - Header and<br>Footer | *View -<br>Header and<br>Footer | Edit - Header and<br>Footer        | Format -<br>Header and<br>Footer |
| Câu<br>267 | Để chèn vào văn bản tại vị con<br>trỏ một Table, tạ thực hiện:                      | *Chọn Table - Insert -        | Chọn Insert -<br>New Table      | Chọn Format -<br>Table             | Chọn Format -<br>New - Table     |
| Câu<br>268 | Để chèn vào văn bản tại vị trí<br>con trỏ một biểu tượng, ta chọn:                  | *Insert - Symbol              | Insert -<br>Picture             | Format - Symbol                    | Format - Picture                 |
| Câu<br>269 | Để chia cột cho văn bản, ta chọn<br>mục nào trong Menu Format<br>(xem hình):        | Font                          | Change Case                     | *Columns                           | Styles and<br>Formatting         |
| Câu<br>270 | Để chia cột cho vùng văn bản đã<br>được chọn, ta thực hiện như sau:                 | *Format - Columns             | Format -<br>Format<br>Columns   | Edit - Columns                     | Edit - Format<br>Columns         |
| Câu<br>271 | Để chia cửa sổ soạn thảo văn<br>bản thành hai phần, ta dùng<br>lệnh:                | Tools - Split                 | *Windows -<br>Split             | Edit - Tools -<br>Split            | Cả 3 câu trên<br>đều đúng        |
| Câu<br>272 | Để chia nhỏ 1 ô trong Table, ta chọn ô sau đó:                                      | *Chọn Table - Split<br>Cells  | Chọn Table -<br>Merge Cells     | Chọn Format -<br>Split Cells       | Chọn Format -<br>Merge Cells     |
| Câu<br>273 | Để chia ô đang chọn trong bảng<br>(Table) thành nhiều ô, ta dùng<br>lệnh:           | Table - Merge Cells           | Format -<br>Merge Cells         | *Table - Split<br>Cells            | Format - Split<br>Cells          |
| Câu<br>274 | Để chia tách một ô đã chọn<br>trong bảng (Table) thành nhiều<br>ô, ta thực hiện:    | Format - Merge Cells          | Table - Merge<br>Cells          | Format - Split<br>Cells            | *Table - Split<br>Cells          |
| Câu<br>275 | Để chọn (bôi đen) tất cả văn<br>bản, động tác nào sau đây là sai:                   | Bấm tổ hợp phím Ctrl<br>+ A   | Đặt con trỏ<br>đầu văn bản,     | Bấm Ctrl + Home<br>rồi nhấn Ctrl + | *Đặt con trỏ<br>đầu văn bản,     |

|            |                                                                                    |                                               | nhấn Ctrl +                                                                                            | Shift + End                                                                                                    | nhấn Ctrl + Alt                       |
|------------|------------------------------------------------------------------------------------|-----------------------------------------------|----------------------------------------------------------------------------------------------------|----------------------------------------------------------------------------------------------------|---------------------------------------|
|            |                                                                                    |                                               | Shift + End                                                                                            |                                                                                                    | + End                                 |
| Câu<br>276 | Để chọn Font chữ ngầm định<br>(Default) trong soạn thảo văn<br>bản, ta thực hiện:  | *Format - Font, chọn<br>Font rồi kích Default | Format -<br>Character<br>Spacing -<br>Default                                                          | Format -<br>AutoFormat                                                                                                    | Tools -<br>Language - Set<br>Language |
| Câu<br>277 | Để chọn khối tất cả văn bản ta<br>làm như sau:                                     | Bấm tổ hợp phím Ctrl<br>+ A                   | Bấm tổ hợp<br>phím Shift +<br>A                                                                        | Quét chuột lên<br>hết cả văn bản                                                                                                 | *Cả hai đáp án<br>A và C đều<br>đúng  |
| Câu<br>278 | Để chọn khối văn bản từ vị trí<br>con trỏ đến cuối tư liệu, ta bấm<br>tổ hợp phím: | Ctrl + Shift + A                              | Ctrl + Shift +<br>Home                                                                                 | *Ctrl + Shift +<br>End                                                                                                    | Ctrl + A                              |
| Câu<br>279 | Để chọn lệnh trên thanh Menu,<br>ta thực hiện các cách sau:                        | Kích chuột tại tên mục<br>lệnh trên Menu      | Nhấn tổ hợp<br>phím Alt +<br>F10, dùng<br>phím mũi tên<br>chuyển đến<br>mục lệnh và<br><enter></enter> | Giữ tổ hợp phím<br>Alt + ký tự<br>Hotkey của mục<br>lệnh (ký tự có<br>gạch chân)                                                 | *Các ý trả lời<br>trên đều đúng       |
| Câu<br>280 | Để chọn một từ, ta thực hiện<br>thao tác:                                          | Double Click chuột tại<br>từ cần chọn         | Dùng chuột<br>quét chọn tất<br>cả các ký tự<br>có trong từ đó                                          | Đặt con trỏ tại<br>đầu hoặc cuối từ,<br>bấm tổ hợp phím<br>Ctrl + Shift +<br>Mũi tên phải<br>hoặc Ctrl + Shift<br>+ Mũi tên trái | *Tất cả các<br>cách trên đều<br>được  |
| Câu<br>281 | Để chọn tất cả nội dung của một<br>tài liệu hiện hành ta bấm tổ hợp<br>phím:       | Tab + A                                       | *Ctrl + A                                                                                              | Alt + A                                                                                                    | Shift + A                             |

| Câu<br>282 | Để chọn toàn bộ khối văn bản, ta<br>thực hiện:                                                                                                    | Ấn tổ hợp phím Ctrl +<br>A                   | Đặt con trỏ ở<br>đầu văn bản,<br>ấn tổ hợp<br>phím Ctrl +<br>Shift + End | Đặt con trỏ ở đầu<br>đoạn văn bản bất<br>kỳ, ấn chuột trái<br>ba lần liên tục | *Chỉ có A và B<br>là đúng                 |
|------------|----------------------------------------------------------------------------------------------------|----------------------------------------------|--------------------------------------------------------------------------|-------------------------------------------------------------------------------|-------------------------------------------|
| Câu<br>283 | Để chọn toàn bộ nội dung văn<br>bản của một tập tin hiện hành ta<br>bấm tổ hợp phím:                                                                             | Tab + A                                      | *Ctrl + A                                                                | Ctrl + Alt + A                                                                | Shift + A                                 |
| Câu<br>284 | Để chọn toàn bộ văn bản đang<br>soạn thảo, ta thực hiện:                                                                                                    | Nhấn tổ hợp phím Ctrl<br>+ A                 | Chọn menu<br>Edit - Select<br>All                                        | Chọn menu Edit,<br>bấm phím chữ<br>"L"                                        | *Tất cả các<br>cách trên đều<br>đúng      |
| Câu<br>285 | Để chọn toàn bộ văn bản đang<br>soạn thảo, ta thực hiện:                                                                                                    | Chọn menu Edit -<br>Select All               | Chọn menu<br>Edit, bấm<br>phím chữ "L"                                   | *Cả A và B đều<br>đúng                                                        | Cả A và B đều<br>sai                      |
| Câu<br>286 | Để chuyển đổi đoạn văn bản<br>được chọn thành chữ hoa, ta<br>thực hiện:                                                                                          | *Format - Change<br>Case - UPPERCASE         | Tools -<br>Change Case -<br>UPPERCASE                                    | Format - Change<br>Case - Drop Cap                                            | Format - Drop<br>Cap                      |
| Câu<br>287 | Để chuyển đổi nội dung từ bảng<br>biểu sang văn bản. Sau khi chọn<br>văn bản ta thực hiện lệnh:                                                                  | Chọn Table - Convert<br>Table to Text        | *Chọn Table -<br>Convert -<br>Table to<br>Text                           | Chọn Tools -<br>Convert - Table<br>to Text                                    | Chon Format -<br>Convert Table<br>to Text |
| Câu<br>288 | Để có thể thực hiện canh trái,<br>canh phải, canh giữa hoặc canh<br>đều hai biên cho một đoạn văn,<br>ta phải chọn tiếp mục nào trong<br>Menu Format (xem hình): | Font                                         | Change Case                                                              | *Paragraph                                                                    | Styles and<br>Formatting                  |
| Câu<br>289 | Để đặt mật khẩu bảo vệ cho tài<br>liệu đang soạn thảo, ta thực hiện:                                                                                             | File - Save As - Tools<br>- Security Options | Tools -<br>Protect -<br>Security                                         | Tools - Protect<br>Document                                                   | *Câu A và C<br>đều đúng                   |

| Câu<br>290 | Để đếm trong 1 văn bản đang<br>mở có bao nhiêu dòng, trang,<br>đoạn ta thao tác sau:                   | Format - Count Word                         | Format -<br>Word Count                                    | Tools - Count<br>Word                                  | *Tools - Word<br>Count                   |
|------------|----------------------------------------------------------------------------------------------------|---------------------------------------------|-----------------------------------------------------------|--------------------------------------------------------|------------------------------------------|
| Câu<br>291 | Để di chuyển con trỏ văn bản về<br>ô đầu tiên hoặc ô cuối cùng<br>trong 1 hàng của 1 bảng, ta<br>nhấn: | Tab hoặc Shift + Tab                        | *Alt + Home<br>hoặc Alt +<br>End                          | Phím mũi tên lên<br>hoặc mũi tên<br>xuống              | Alt + Page Up<br>hoặc Alt + Page<br>Down |
| Câu<br>292 | Để di chuyển nhanh con trỏ về<br>đầu dòng văn bản hiện hành, ta<br>nhấn phím:                          | Page Up                                     | Page Down                                                 | Shift + Home                                           | *Home                                    |
| Câu<br>293 | Để di chuyển nhanh đến một<br>trang bất kỳ trong văn bản hiện<br>hành ta dùng tổ hợp phím:             | Ctrl+H - Nhập số<br>trang cần đến           | *Ctrl+G -<br>Nhập số trang<br>cần đến                     | Alt+G - Nhập số<br>trang cần đến                       | Cả 3 câu trả lời<br>trên đều đúng        |
| Câu<br>294 | Để di chuyển nhanh về cuối tài<br>liệu ta nhấn:                                                        | *Ctrl+End                                   | Ctrl+PageDo<br>wn                                         | End                                                    | PageDown                                 |
| Câu<br>295 | Để định dạng chỉ số dưới như<br>trong hình (Xem hình) ta tô đen<br>số 2 và bấm tổ hợp phím:            | *Ctrl+ dấu =                                | Shift+ dấu =                                              | Ctrl+ Shift+dấu =                                      | Alt+Ctrl+ dấu =                          |
| Câu<br>296 | Để định dạng chỉ số trên như<br>trong hình (Xem hình) ta tô đen<br>số 3 và bấm tổ hợp phím:            | Ctrl+ dấu =                                 | Shift+ dấu =                                              | *Ctrl+ Shift+dấu<br>=                                  | Alt+Ctrl+ dấu =                          |
| Câu<br>297 | Để định dạng cột (chia đoạn văn<br>thành nhiều cột) cho đoạn văn<br>bản đã chọn, ta thực hiện:         | Insert - Columns                            | *Format -<br>Columns                                      | Table - Columns                                        | Edit - Columns                           |
| Câu<br>298 | Để định dạng Font chữ in đậm<br>và in nghiêng cho văn bản được<br>chọn, ta thực hiện:                  | Bấm các tổ hợp phím<br>Ctrl + B và Ctrl + I | Bật các nút B<br>và I trên thanh<br>công cụ<br>Formatting | Bật các nút B và<br>U trên thanh công<br>cụ Formatting | *Câu A và B là<br>đúng                   |

|                                        | Câu<br>299 | Để định dạng gạch chân cho một<br>đoạn văn bản với nét đôi. Sau<br>khi chọn đoạn văn bản, ta thực<br>hiện: | Ân tổ hợp phím Ctrl +<br>U                                                          | Ân tổ hợp<br>phím Ctrl +<br>Shift + U                                                               | *Ân tổ hợp phím<br>Ctrl + Shift + D                                                          | Cả 3 câu trên<br>đều đúng                                                                           |
|----------------------------------------|------------|----------------------------------------------------------------------------------------------------|-------------------------------------------------------------------------------------|----------------------------------------------------------------------------------------------------|----------------------------------------------------------------------------------------------|----------------------------------------------------------------------------------------------------|
| Câu<br>300<br>Câu<br>301<br>Câu<br>302 | Câu<br>300 | Để định dạng gạch chân một<br>đoạn văn bản đang chọn với nét<br>đôi ta nhấn tổ hợp phím:                   | Alt + Ctrl + U                                                                      | Ctrl + Alt + U                                                                                      | *Ctrl + Shift + D                                                                            | Không câu nào<br>đúng                                                                               |
|                                        | Câu<br>301 | Để định dạng gạch chân một<br>đoạn văn bản với nét đôi, ta bấm<br>tổ hợp phím:                             | Ctrl + U                                                                            | Ctrl + Shift +<br>U                                                                                 | *Ctrl + Shift + D                                                                            | Ctrl + Shift + A                                                                                    |
|                                        | Câu<br>302 | Để định dạng gạch chân một<br>đoạn văn bản với nét đôi, ta bấm<br>tổ hợp phím:                             | Ctrl + B                                                                            | Ctrl + U                                                                                            | Ctrl + Shift + U                                                                             | *Ctrl + Shift +<br>D                                                                                |
|                                        | Câu<br>303 | Để định dạng in đậm (chữ đậm)<br>đoạn văn bản đã chọn, ta thực<br>hiện:                                    | Alt+B                                                                               | *Cltr+B                                                                                             | Format - Bold                                                                                | Edit - Bold                                                                                         |
|                                        | Câu<br>304 | Để định dạng khoảng cách các<br>hàng trong đoạn có chứa con trỏ<br>là 1.5, ta thực hiện:                   | *Ấn tổ hợp phím Ctrl<br>+ 5                                                         | Ân tổ hợp<br>phím Ctrl + 2                                                                          | Ân tổ hợp phím<br>Ctrl + 1                                                                   | Tất cả các thao<br>tác trên đều sai                                                                 |
| Câu<br>305                             | Câu<br>305 | Để định dạng màu nền cho một<br>đoạn văn bản đã chọn, ta dùng<br>lệnh:                                     | *Format - Borders and<br>Shading                                                    | Format -<br>Borders                                                                                 | Table - Borders and Shading                                                                  | Format -<br>Shading                                                                                 |
|                                        | Câu<br>306 | Để định khoảng cách trước và<br>sau cho đoạn văn, ta thực hiện:                                            | Edit - Paragraph, tại<br>mục Spacing nhập các<br>giá trị tại mục Before<br>và After | Format -<br>Paragraph, tại<br>mục Line<br>Spacing nhập<br>các giá trị tại<br>mục Before và<br>After | *Format -<br>Paragraph, tại<br>mục Spacing<br>nhập các giá trị<br>tại mục Before và<br>After | Insert -<br>Paragraph, tại<br>mục Line<br>Spacing nhập<br>các giá trị tại<br>mục Before và<br>After |

| Câu<br>307 | Để đóng một cửa sổ văn bản<br>đang sạon thảo, tổ hợp phím nào<br>sau đây không đúng:             | Ctrl+F4                                                                                          | Ctrl+W                                                                                            | Alt+F4                                             | *Alt+W                                          |
|------------|--------------------------------------------------------------------------------------------------|--------------------------------------------------------------------------------------------------|---------------------------------------------------------------------------------------------------|----------------------------------------------------|-------------------------------------------------|
| Câu<br>308 | Để đóng một tập tin văn bản<br>hiện hành, ta dùng tổ hợp phím:                                   | Ctrl + W                                                                                         | Ctrl + F4                                                                                         | Ctrl + F                                           | *Cả A và B đều<br>đúng                          |
| Câu<br>309 | Để đóng nội dung văn bản của<br>tập tin hiện hành ta thực hiện tổ<br>hợp phím:                   | Ctrl + W                                                                                         | Ctrl + F4                                                                                         | *Câu A và B<br>đúng                                | Không có câu<br>nào đúng                        |
| Câu<br>310 | Để đóng văn bản đang soạn thảo<br>và lưu vào đĩa, ta thực hiện:                                  | Kích chọn nút Close<br>của cửa sổ trình ứng<br>dụng                                              | Kích chọn<br>menu File -<br>Exit và chọn<br>Yes                                                   | *Kích chọn menu<br>File - Close và<br>chọn Yes     | Kích chọn<br>menu File -<br>Close và chọn<br>No |
| Câu<br>311 | Để gõ được tiếng Việt trong<br>Word, ta phải cần:                                                | Một chương trình hỗ<br>trợ gõ tiếng Việt (như<br>VietWare, VietKey)<br>và đang được kích<br>hoạt | Chọn bảng mã<br>và Font chữ<br>phù hợp                                                            | Chọn đúng kiểu<br>gõ và chế độ gõ<br>phù hợp       | *Tất cả các yếu<br>tố kể trên                   |
| Câu<br>312 | Để gộp nhiều ô trong bảng thành<br>một ô, ta thực hiện:                                          | Table - Split cell                                                                               | *Table -<br>Merge cells                                                                           | Format - Split<br>cell                             | Tất cả các câu<br>trên đều sai                  |
| Câu<br>313 | Để hiển thị các thanh công cụ, ta<br>thực hiện như sau:                                          | Click chọn Menu<br>View - ToolBars -<br>Click vào tên thanh<br>công cụ cần chọn                  | Click phải<br>chuột trên<br>thanh công cụ<br>đã có, Click<br>vào tên thanh<br>công cụ cần<br>chọn | *Câu A và B đều<br>đúng                            | Câu A và B đều<br>sai                           |
| Câu<br>314 | Để hiển thị hoặc không hiển thị<br>một thanh công cụ trên màn<br>hình, ta thực hiện lần lượt các | Chọn menu Edit, chọn<br>Show Toolbars, kích<br>chọn tên thanh công                               | *Chọn menu<br>View, chọn<br>Toolbars, kích                                                        | Chọn menu Edit,<br>chọn Toolbars,<br>kích chọn tên | Chọn menu<br>View, chọn<br>Show Toolbars,       |

|            | thao tác:                                                                                       | сџ                                                                                                    | chọn tên thanh                                                                      | thanh công cụ                              | kích chọn tên                                    |
|------------|-------------------------------------------------------------------------------------------------|----------------------------------------------------------------------------------------------------|-------------------------------------------------------------------------------------|--------------------------------------------|--------------------------------------------------|
|            | <u> </u>                                                                                        |                                                                                                    | công cụ                                                                             |                                            | thann công cụ                                    |
| Câu<br>315 | Đê hiên thị sô thứ tự các dòng<br>của văn bản (Xem hình), ta thực<br>hiện thao tác nào:         | View - Layout - Line<br>Numbers                                                                                                    | Format -<br>Layout - Line<br>Numbers                                                | Tool - Layout -<br>Line Numbers            | *File - Page<br>Setup - Layout -<br>Line Numbers |
| Câu<br>316 | Để hiển thị thước ngang và dọc<br>trong màn hình Windows, ta đặt<br>tài liệu ở chế độ hiển thị: | *Print Layout                                                                                                    | Online Layout                                                                       | Normal                                     | Outline                                          |
| Câu<br>317 | Để hiển thị toàn bộ thanh công<br>cụ, ta thực hiện:                                             | *Vào Tools -<br>Customize - Options<br>rồi đánh dấu chọn các<br>mục "Show Standard<br>and Formatting toolbar<br>on two rows" và<br>"Always show full<br>menus" | Vào Format -<br>Toolbar -<br>Chọn tất cả<br>các tuỳ chọn                            | Vào View - Show<br>Toolbar                 | Tất cả các câu<br>trả lời trên đều<br>đúng       |
| Câu<br>318 | Để in đứng trang văn bản, ta<br>thực hiện thao tác nào trong hộp<br>thoại sau (xem hình):       | Tại mục Paper chọn<br>khổ giấy A4                                                                                                    | Tại mục Paper<br>chọn khổ giấy<br>A4 và chọn<br>Landscape tại<br>mục<br>Orientation | *Chọn mục<br>Portrait ở mục<br>Orientation | Tại mục Paper<br>chọn khổ giấy<br>A8             |
| Câu<br>319 | Để in một tư liệu ta thực hiện:                                                                 | Kích chuột vào biểu<br>tượng Print trên thanh<br>công chuẩn                                                                                                    | Chọn File -<br>Print                                                                | Bấm CTRL + P                               | *Các cách trên<br>đều được                       |
| Câu<br>320 | Để in văn bản hiện hành ta thực<br>hiện như sau:                                                | *File - Print                                                                                                    | Print - File                                                                        | View - Print                               | File - Print File                                |

| Câu<br>321 | Để kẻ khung cho cả bảng hoặc<br>một số ô trong bảng, sau khi bôi<br>đen phần cần kẻ khung, ta thực<br>hiện:                                                          | Table - Borders and<br>Shading    | *Format -<br>Borders and<br>Shading, chọn<br>Borders | Format - Borders<br>and Shading,<br>chọn Shading | Tất cả các câu<br>trên đều sai           |
|------------|----------------------------------------------------------------------------------------------------|-----------------------------------|------------------------------------------------------|--------------------------------------------------|------------------------------------------|
| Câu<br>322 | Để kẻ khung và chọn màu nền<br>cho đoạn văn bản đang được<br>chọn, ta thực hiện:                                                                                     | Chọn View - Border<br>and Shading | Chọn Insert -<br>Border and<br>Shading               | *Chọn Format -<br>Border and<br>Shading          | Chọn File -<br>Border and<br>Shading     |
| Câu<br>323 | Để khai báo giấy in cho văn bản<br>hiện hành (Ví dụ để chọn cỡ<br>giấy A4 cho văn bản), ta chọn<br>lệnh:                                                             | File - Print                      | *File - Page<br>SetUp                                | File - Print<br>Preview                          | Chỉ có câu A và<br>B đúng                |
| Câu<br>324 | Để khai báo một dòng được<br>chọn là Heading của Table, ta<br>chọn dòng đó rồi thực hiện thao<br>tác:                                                                | Format - Heading<br>Rows Repeat   | Insert -<br>Heading<br>Rows Repeat                   | *Table - Heading<br>Row Repeat                   | Tool - Heading<br>Row Repeat             |
| Câu<br>325 | Để kích hoạt menu View trong<br>Word ta bấm tổ hợp phím:                                                                                                    | Ctlr+V                            | Shift+W                                              | Alt+W                                            | *Alt+V                                   |
| Câu<br>326 | Để kiểm tra lỗi chính tả và văn<br>phạm khi đang soạn thảo văn<br>bản, ta kích nút nào trong các<br>nút sau(xem hình):                                               | Nút số 1                          | Nút số 2                                             | *Nút số 3                                        | Nút số 4                                 |
| Câu<br>327 | Để lưu File với một tên khác<br>trong Word, ta thực hiện:                                                                                                    | *Chọn File - Save As              | Chọn File -<br>Save                                  | Chọn Edit - Save<br>As                           | Chọn Edit -<br>Save                      |
| Câu<br>328 | <ul> <li>Để lưu lại nội dung văn bản và không thay đổi tên File của File BaiThi.DOC đang mở từ đĩa mềm A: sang đĩa C: ta thực hiện lần lượt các thao tác:</li> </ul> | Kích chọn menu File,<br>chọn Save | Nhấn tổ phím<br>Ctrl +S                              | Kích chọn menu<br>Edit, chọn<br>Replace          | *Kích chọn<br>menu File, chọn<br>Save As |

| Câu<br>329 | Để lưu một tài liệu, bạn chọn<br>cách nào:                                                                                     | Kích chuột vào biểu<br>tượng Save trên thanh<br>công cụ | Chọn File -<br>Save          | Bấm tổ hợp phím<br>Ctrl + S  | *Các cách trên<br>đều được   |
|------------|----------------------------------------------------------------------------------------------------|---------------------------------------------------------|------------------------------|------------------------------|------------------------------|
| Câu<br>330 | Để lưu một tập tin đang được<br>lưu trước đó với một tên File<br>khác, ta ấn phím:                                             | F9                                                      | F10                          | F11                          | *F12                         |
| Câu<br>331 | Để lưu tài liệu với một tên khác<br>thì kích chọn mục nào trong<br>menu File (xem hình):                                       | Save                                                    | *Save As                     | Properties                   | Send to                      |
| Câu<br>332 | Để mở hộp thoại chọn Font khi<br>soạn thảo văn bản ta dùng tổ hợp<br>phím:                                                     | *Ctrl+D                                                 | Ctrl+F                       | Ctrl+O                       | Ctrl+T                       |
| Câu<br>333 | Để mở hộp thoại định dạng Font<br>chữ cho đoạn văn bản, ta chọn<br>đoạn văn bản rồi thực hiện chọn:                            | Insert - font                                           | File - Format<br>Font        | *Format - Font               | File - Format -<br>Font      |
| Câu<br>334 | Để mở hộp thoại Fonts (dùng để<br>thay đổi Font chữ, cỡ chữ, màu<br>sắc,) cho một đoạn văn bản<br>đã chọn, ta bấm tổ hợp phím: | Ctrl + P                                                | *Ctrl + D                    | Ctrl + V                     | Ctrl + H                     |
| Câu<br>335 | Để mở hộp thoại Page Setup của<br>Microsoft Word, ta thực hiện<br>lệnh:                                                        | *File - Page Setup                                      | Format - Page<br>Setup       | File - Page - Page<br>Setup  | File - Tool -<br>Page Setup  |
| Câu<br>336 | Để mở một tài liệu trong Word<br>ta có thể thao tác với tổ hợp<br>phím nào sau đây:                                            | *Ctrl+O                                                 | Alt+O                        | Alt+F4                       | Ctrl+F4                      |
| Câu<br>337 | Để nối 2 ô lại với nhau trong<br>Table, ta chon 2 ô sau đó:                                                                    | Chọn Table - Split<br>Cells                             | *Chọn Table -<br>Merge Cells | Chọn Format -<br>Split Cells | Chọn Format -<br>Merge Cells |
| Câu<br>338 | Để phục hồi lại trạng thái trước<br>đó của văn bản, ta dùng tổ hợp                                                             | Ctrl + H                                                | Ctrl + R                     | *Ctrl + Z                    | Ctrl + C                     |

|            | phím:                                                                                                    |                                 |                                  |                                                                |                                                                    |
|------------|----------------------------------------------------------------------------------------------------|---------------------------------|----------------------------------|----------------------------------------------------------------|--------------------------------------------------------------------|
| Câu<br>339 | Để sang trang mới khi chưa hết trang hiện hành, ta thực hiện:                                               | *Ấn tổ hợp phím Ctrl<br>+ Enter | Ân tổ hợp<br>phím Alt +<br>Enter | Ân tổ hợp phím<br>Tab + Enter                                  | Ân tổ hợp phím<br>Shift + Enter                                    |
| Câu<br>340 | Để sao chép định dạng ta thực<br>hiện:                                                                      | Edit - Copy Format              | Format -<br>Format<br>Painter    | *Sử dụng chức<br>năng Format<br>Painter trên thanh<br>Standard | Sử dụng chức<br>năng Format<br>Painter trên<br>thanh<br>Formatting |
| Câu<br>341 | Để sắp xếp dữ liệu trong bảng đã chọn, ta chọn lệnh:                                                        | Format - Sort                   | *Table - Sort                    | Tools - Sort                                                   | Insert - Sort                                                      |
| Câu<br>342 | Để sắp xếp dữ liệu trong Table,<br>ta sử dụng các lệnh:                                                     | Format - Table - Sort           | *Table - Sort                    | Format - Sort                                                  | Table - Format<br>Table - Sort                                     |
| Câu<br>343 | Để sử dụng chức năng tự động<br>dạng ghi tắt (Auto Correct), ta<br>gõ nhóm ký tự đại diện rồi thực<br>hiện: | Ấn tổ hợp phím Shift+<br>F3     | Ân phím F3                       | Ấn tổ hợp phím<br>Alt + F3                                     | *Ấn phím<br>Space                                                  |
| Câu<br>344 | Để sử dụng văn bản tự động<br>(Auto Text), ta gõ cụm kí tự gõ<br>tắt của văn bản tự động và nhấn<br>phím:   | Shift+F3                        | *F3                              | Alt+F3                                                         | Tab+F3                                                             |
| Câu<br>345 | Để sử dụng văn bản tự động<br>(AutoText), ta gõ từ gõ tắt của<br>văn bản tự động, sau đó:                   | Bấm tổ hợp phím Ctrl<br>+ F3    | Bấm tổ hợp<br>phím Shift +<br>F3 | *Bấm phím F3                                                   | Bấm tổ hợp<br>phím Alt + F3                                        |
| Câu<br>346 | Để tách một Table thành 2 phần<br>theo chiều ngang tại dòng chứa<br>con trỏ, ta chọn:                       | Format - Table - Split<br>Table | *Table - Split<br>Table          | Table - Nhấn chữ<br>"P"                                        | Chỉ có câu B và<br>C là đúng                                       |

| Câu<br>347 | Để chèn vào trong văn bản một<br>Table, ta thực hiện:                                          | Insert - Table, nhập<br>vào số cột, số hàng sau<br>đó bấm Ok                                      | Format -<br>Table, nhập<br>vào số cột, số<br>hàng sau đó<br>bấm Ok           | *Table - Insert -<br>Table, nhập vào<br>số cột, số hàng<br>sau đó bấm Ok               | Table - Insert,<br>nhập vào số cột,<br>số hàng sau đó<br>bấm Ok                       |
|------------|------------------------------------------------------------------------------------------------|---------------------------------------------------------------------------------------------------|------------------------------------------------------------------------------|----------------------------------------------------------------------------------------|---------------------------------------------------------------------------------------|
| Câu<br>348 | Để tạo đầu và chân trang cho<br>văn bản, ta sử dụng lệnh:                                      | Format - Header and<br>Footer                                                                     | *View -<br>Header and<br>Footer                                              | Insert - Toolbars<br>- Header and<br>Footer                                            | Edit - Header<br>and Footer                                                           |
| Câu<br>349 | Để tạo một siêu liên kết<br>(Hyperlink) cho một cụm từ ta<br>thao tác như sau:                 | Chọn cụm từ, sau đó<br>kích chuột vào Insert -<br>File                                            | Chọn cụm từ,<br>sau đó kích<br>chuột vào<br>Format -<br>Hyperlink            | *Chọn cùm từ,<br>sau đó kích chuột<br>vào Insert -<br>Hyperlink                        | Chọn cụm từ,<br>sau đó kích<br>chuột vào Insert<br>- Comment                          |
| Câu<br>350 | Để tạo một văn bản tự động<br>trong Word, sau khi quét chọn<br>phần văn bản, ta thực hiện:     | Edit - AutoText                                                                                   | Insert -<br>AutoCorrect                                                      | *Insert -<br>AutoText                                                                  | Tool - AutoText                                                                       |
| Câu<br>351 | Để tạo Table trong Word, ta<br>thực hiện:                                                      | Chọn Insert - Table,<br>sau đó nhập vào số<br>cột, số hàng rồi chọn<br>OK                         | Chọn Format -<br>Table, sau đó<br>nhập vào số<br>cột, số hàng<br>rồi chọn OK | Chọn Table -<br>Insert, sau đó<br>nhập vào số cột,<br>số hàng rồi chọn<br>OK           | *Chọn Table -<br>Insert - Table,<br>sau đó nhập vào<br>số cột, số hàng<br>rồi chọn OK |
| Câu<br>352 | Để thay đổi các thiết lập lề của<br>trang giấy, ta chọn mục nào<br>trong Menu File (xem hình): | *Page Setup                                                                                       | Print Preview                                                                | Save                                                                                   | Properties                                                                            |
| Câu<br>353 | Để thay đổi đường dẫn mặc định<br>khi lưu 1 tài liệu ta thao tác như<br>sau:                   | *Kích chuột vào Tools<br>- Options - File<br>Locations, rồi chọn lại<br>đường dẫn cần thay<br>đổi | Kích chuột<br>vào Format -<br>File<br>Locations, rồi<br>chọn lại             | Kích chuột vào<br>Tools - File<br>Locations, rồi<br>chọn lại đường<br>dẫn cần thay đổi | Kích chuột vào<br>File -<br>Locations, rồi<br>chọn lại đường<br>dẫn cần thay          |

|            |                                                                                                    |                                                                   | đường dẫn cần<br>thay đổi                                                    |                                                                  | đổi                                           |
|------------|----------------------------------------------------------------------------------------------------|-------------------------------------------------------------------|------------------------------------------------------------------------------|------------------------------------------------------------------|-----------------------------------------------|
| Câu<br>354 | Để thay đổi hướng in của một<br>trang giấy, ta phải thao tác với<br>mục nào trong hộp thoại Page<br>Setup (xem hình): | *Orientation                                                      | Margins                                                                      | Pages                                                            | Preview                                       |
| Câu<br>355 | Để thay đổi khổ giấy ta phải<br>thao tác ở mục nào trong hộp<br>thoại Page Setup (xem hình):                          | Margins                                                           | Layout                                                                       | *Paper                                                           | Không có mục<br>nào thực hiện<br>được điều đó |
| Câu<br>356 | Để thay đổi khoảng cách giữa<br>các hàng trong đoạn văn, ta chọn<br>mục nào trong Menu Format<br>(xem hình):          | *Paragraph                                                        | Font                                                                         | Borders and<br>Shading                                           | Drop Cap                                      |
| Câu<br>357 | Để thay đổi kích cỡ giấy ta làm<br>như sau:                                                                           | *File - Page setup -<br>Paper Size - chọn kích<br>cỡ giấy phù hợp | File - Page<br>setup - Layout<br>- chọn kích cỡ<br>giấy phù hợp              | File - Page setup<br>- Margins - chọn<br>kích cỡ giấy phù<br>hợp | Cả ba câu trả<br>lời trên đều<br>đúng         |
| Câu<br>358 | Để thay thế một từ trong văn bản<br>hiện hành ta làm như sau:                                                         | Edit - Replace - Sau<br>đó nhập từ cần thay<br>thế                | Ctrl+H - Sau<br>đó nhập từ cần<br>thay thế                                   | Format - Replace<br>- Nhập từ cần<br>thay thế                    | *Câu A và B<br>đều đúng                       |
| Câu<br>359 | Để thiết lập định dạng in ngang<br>trang giấy, tại hộp thoại Page<br>Setup ta thực hiện:                              | *Chọn Tab Margin -<br>chọn Landscape                              | Chọn Tab<br>Margin - chọn<br>Portrait                                        | Chọn Tab Layout<br>- chọn Landscape                              | Chọn Tab Paper<br>Size - chọn<br>Portrait     |
| Câu<br>360 | Để thiết lập Font chữ mặc định<br>cho văn bản, ta thực hiện:                                                          | Vào Tools - Options,<br>chọn Font mặc định                        | *Vào Format -<br>Font, chọn<br>font chữ và<br>kích cỡ chữ,<br>tiếp theo chọn | Vào Tools -<br>AutoText -<br>SetFont                             | Cả ba câu trả<br>lời đều sai                  |

|            |                                                                                                    |                                  | Default                                                                                    |                                                           |                                |
|------------|----------------------------------------------------------------------------------------------------|----------------------------------|--------------------------------------------------------------------------------------------|-----------------------------------------------------------|--------------------------------|
|            | Dổ thực hiện shức năng Drint                                                                                                    |                                  |                                                                                            |                                                           |                                |
| Câu<br>361 | Preview, ta có thể dùng tổ hợp<br>phím sau:                                                                                                    | Ctrl+P                           | *Ctrl+F2                                                                                   | Ctrl+F4                                                   | Edit - Print<br>Preview        |
| Câu<br>362 | Để thực hiện ghép (gộp) nhiều ô<br>thành 1 ô, sau khi chọn các ô<br>muốn ghép và thực hiện:                                                              | Chọn lệnh Table -<br>Merge Cells | Kích chọn ở<br>biểu tượng<br>Merge Cells<br>trên thanh<br>công cụ<br>Tables and<br>Borders | Kích phải chuột<br>tại các ô bôi đen,<br>chọn Merge Cells | *Các câu trên<br>đều đúng      |
| Câu<br>363 | <ul> <li>Để thực hiện in trang 5 và trang</li> <li>12, tại mục chọn Page trong hộp</li> <li>thoại Print ta khai báo là:</li> </ul>                       | 5-12                             | *5,12                                                                                      | 5_12                                                      | 5:12                           |
| Câu<br>364 | Để thực hiện lệnh mở một tập<br>tin đang có lưu trên đĩa, ta bấm<br>tổ hợp phím:                                                                         | *Ctrl + O                        | Ctrl + I                                                                                   | Ctrl + E                                                  | Ctrl + B                       |
| Câu<br>365 | Để thực hiện sang trang mới khi<br>chưa hết trang hiện hành, ta<br>dùng các tổ hợp phím sau:                                                             | Shift + Enter                    | Alt + Enter                                                                                | *Ctrl + Enter                                             | Tất cả các câu<br>trên đều sai |
| Câu<br>366 | Để thực hiện việc tạo những ký<br>tự đầu dòng hoặc các số theo thứ<br>tự mỗi ý theo dạng liệt kê trong<br>văn bản, bạn sử dụng chức năng<br>nào sau đây: | Borders and Shading              | *Bullets and<br>Numbering                                                                  | Merge Cell                                                | Columns                        |
| Câu<br>367 | Để tính toán số liệu trong bảng,<br>ta chọn:                                                                                                    | *Table - Formula                 | Insert -<br>Formula                                                                        | Table - Insert -<br>Formula                               | Insert - Table -<br>Formula    |

| Câu<br>368 | Để trộn (nối) nhiều ô đã chọn<br>trong bảng thành một ô, ta thực<br>hiện:                                | Format - Merge Cells                                                               | *Table -<br>Merge Cells                                                              | Format - Split<br>Cells                                                        | Table - Split<br>Cells                                                          |
|------------|----------------------------------------------------------------------------------------------------|------------------------------------------------------------------------------------|--------------------------------------------------------------------------------------|--------------------------------------------------------------------------------|---------------------------------------------------------------------------------|
| Câu<br>369 | Để vẽ hình tròn trong văn bản, ta<br>thực hiện:                                                          | Bật biểu tượng<br>Rectangle trên thanh<br>Drawing, khi vẽ giữ<br>phím Shift        | *Bật biểu<br>tượng Oval<br>trên thanh<br>Drawing, khi<br>vẽ giữ phím<br>Shift        | Bật biểu tượng<br>Oval trên thanh<br>Drawing, khi vẽ<br>giữ phím Ctrl          | Bật biểu tượng<br>Line trên thanh<br>Drawing, khi vẽ<br>giữ phím Ctrl           |
| Câu<br>370 | Để vẽ hình vuông trong văn bản,<br>ta thực hiện:                                                         | *Kích chọn biểu tượng<br>Rectangle trên thanh<br>Drawing, khi vẽ giữ<br>phím Shift | Kích chọn<br>biểu tượng<br>Line trên<br>thanh<br>Drawing, khi<br>vẽ giữ phím<br>Ctrl | Kích chọn biểu<br>tượng Oval trên<br>thanh Drawing,<br>khi vẽ giữ phím<br>Ctrl | Kích chọn biểu<br>tượng Oval trên<br>thanh Drawing,<br>khi vẽ giữ phím<br>Shift |
| Câu<br>371 | Để xem 1 văn bản trước khi in ta<br>có thể sử dụng phím tắt nào sau<br>đây:                              | *Ctrl + F2                                                                         | Alt + F4                                                                             | Shift + F3                                                                     | Alt + 5                                                                         |
| Câu<br>372 | Để xem phần thông tin của văn<br>bản bị che khuất trên màn hình,<br>ta thao tác chuột tại:               | Thanh thực đơn lệnh<br>Menu                                                        | Thanh công<br>cụ vẽ Drawing                                                          | Thanh công cụ<br>Formatting                                                    | *Hai thanh<br>cuộn ngang và<br>dọc ScrollBar                                    |
| Câu<br>373 | Để xem trước trang in văn bản<br>(Print Preview) ta bấm tổ hợp<br>phím nào:                              | Ctrl + F1                                                                          | *Ctrl + F2                                                                           | Ctrl + F3                                                                      | Ctrl + F4                                                                       |
| Câu<br>374 | Để xoá bỏ các nút định dạng<br>TabStop trên thanh thước ngang<br>tại dòng chứa con trỏ, ta thực<br>hiện: | Insert - Tab - Clear                                                               | Format - Tab -<br>Clear All                                                          | Bấm Ctrl + Q                                                                   | *Câu B và C<br>đều đúng                                                         |

| Câu<br>375 | Để xoá một cột trong Table tại<br>vị trí con trỏ, ta thực hiện:                                                        | Ấn phím Delete trên<br>bàn phím                                                                                  | *Chọn Table -<br>Delete -<br>Column                                                                  | Chọn Edit -<br>Entire Column                                                            | Chọn Edit -<br>Delete Column                     |
|------------|----------------------------------------------------------------------------------------------------|----------------------------------------------------------------------------------------------------|----------------------------------------------------------------------------------------------------|-----------------------------------------------------------------------------------------|--------------------------------------------------|
| Câu<br>376 | Đoạn văn bản đã được chọn có<br>cỡ chữ 14, muốn tăng cỡ chữ lên<br>16 ta thực hiện:                                    | Bấm tổ hợp phím<br>Cltr+[                                                                                        | Bấm số 16 ở<br>bàn phím số                                                                           | *Chọn Font Size<br>trên thanh công<br>cụ - gõ số 16                                     | Ân phím mũi<br>tên (PageUp)<br>hai lần liên tiếp |
| Câu<br>377 | Đối tượng nào sau đây không<br>chèn vào văn bản Word từ menu<br>Insert:                                                | *Table                                                                                                    | Picture                                                                                              | Symbol                                                                                  | TextBox                                          |
| Câu<br>378 | Đối với một đoạn văn bản được<br>chọn lựa, canh đoạn văn bản này<br>theo kiểu First Line Indent sẽ<br>làm cho:         | Hàng đầu tiên của<br>đoạn văn bản đó canh<br>về trái, các hàng đi sau<br>thụt vào một khoảng<br>so với biên trái | *Hàng đầu<br>tiên của đoạn<br>văn bản đó<br>canh thụt vào<br>một khoảng so<br>với các hàng<br>đi sau | Chỉ có một số<br>dòng được chọn<br>sẽ thụt vào một<br>khoảng so với các<br>hàng còn lại | Cả đoạn văn<br>bản đó thụt vào<br>một khoảng     |
| Câu<br>379 | Đối với một đoạn văn bản được<br>chọn, để định dạng khoảng cách<br>giữa các hàng đối với đoạn văn<br>bản đó, bạn chọn: | Format - Tab                                                                                                    | *Format -<br>Paragraph                                                                               | Format - Font                                                                           | Format - Border<br>and Shading                   |
| Câu<br>380 | Double Click chuột tại một từ là:                                                                                      | *Chọn từ đó                                                                                                    | Xoá từ đó                                                                                            | In đậm từ đó                                                                            | Sao chép từ đó                                   |
| Câu<br>381 | Double Click chuột tại một từ là:                                                                                      | *Chọn từ đó                                                                                                    | Gạch chân từ<br>đó                                                                                   | In đậm từ đó                                                                            | Di chuyển từ đó<br>sang một vị trí<br>khác       |
| Câu<br>382 | Dữ liệu nguồn (Data Source)<br>dùng để trộn thư (Mail Merge)<br>có thể lấy từ:                                         | Một File bảng tính của<br>Excel                                                                                  | Một File cơ sở<br>dữ liệu của<br>FoxPro                                                              | Một File văn bản<br>trong Word có<br>cấu trúc dạng<br>bảng                              | *Tất cả các kiểu<br>dữ liệu trên đều<br>được     |

| Câu<br>383 | Giả sử có một văn bản có 50<br>trang in, để thực hiện in trang số<br>12 và trang số 19 cho văn bản<br>này, ta định dạng số trang in tại<br>mục chọn Pages trong hộp thoại<br>Print là:                                                                                                 | 12!19                                                                                                 | 12:19                                                                                                    | 1219                                                                                                    | *12,19                  |
|------------|----------------------------------------------------------------------------------------------------|----------------------------------------------------------------------------------------------------|----------------------------------------------------------------------------------------------------|----------------------------------------------------------------------------------------------------|-------------------------|
| Câu<br>384 | Giả sử đã vẽ được một sơ đồ,<br>trong sơ đồ có nhiều đối tượng<br>rời nhau, nếu ta di chuyển sơ đồ<br>này đến một vị trí khác thì phải<br>di chuyển lần lượt từng đối<br>tượng trong sơ đồ đó, thực hiện<br>như vậy sẽ gặp nhiều khó khăn.<br>Để giải quyết khó khăn này, ta<br>có thể | Chọn các đối tượng<br>cần nhóm và kích<br>chuột vào biểu tượng<br>Group trên thanh công<br>cụ Drawing | Chọn các đối<br>tượng cần<br>nhóm, kích<br>chuột vào biểu<br>tượng Draw<br>trên thanh<br>công cụ<br>Drawing và<br>kích chọn<br>Group | Chọn các đối<br>tượng cần nhóm<br>và RightClick<br>chuột vào đối<br>tượng chọn, xuất<br>hiện hộp chọn,<br>kích chọn<br>Grouping và chọn<br>tiếp Group | *Câu B và C<br>đều đúng |
| Câu<br>385 | Giả sử khi ta gõ 2 ký tự th và<br>nhấn phím Space (phím cách) thì<br>xuất hiện cụm kí tự Tin học trên<br>cửa sổ soạn thảo văn bản, để<br>thực hiện được kết quả này ta sử<br>dụng chức năng nào sau đây:                                                                               | Spelling                                                                                              | Auto Text                                                                                                    | *AutoCorrect                                                                                                    | Replace                 |
| Câu<br>386 | Giả sử trên màn hình Word<br>không có thanh công cụ<br>Formatting, muốn bật thanh<br>công cụ đó lên, ta thực hiện như<br>sau:                                                                                                    | Click chọn menu<br>View - ToolBars -<br>Formatting                                                    | Click phải<br>chuột trên<br>thanh công cụ,<br>Click chọn<br>Formatting                                                               | *Cả A và B đều<br>đúng                                                                                                    | Cả A và B đều<br>sai    |

| Câu<br>387 | Hai nút nào trong các nút sau<br>(xem hình) cho phép thực hiện<br>di chuyển dữ liệu trong một văn<br>bản: | *Nút số 7 và 9                                                                   | Nút số 7 và 8                                                                             | Nút số 8 và 9                                                                                           | Nút số 7 và 10                                                                                 |
|------------|----------------------------------------------------------------------------------------------------|----------------------------------------------------------------------------------|-------------------------------------------------------------------------------------------|----------------------------------------------------------------------------------------------------|------------------------------------------------------------------------------------------------|
| Câu<br>388 | Hãy cho biết khi thực hiện thao<br>tác này (xem hình) sẽ làm cho<br>đoạn văn bản được chọn:               | *Có Font chữ là màu<br>đỏ (Red)                                                  | Tô cho đoạn<br>văn bản đó có<br>nền là màu đỏ<br>(Red)                                    | Kẻ khung cho<br>đoạn văn bản đó<br>với đường kẻ<br>màu đỏ (Red)                                         | Đổi sang màu<br>đỏ (Red) cho<br>các ký tự in hoa<br>trong đoạn văn<br>bản đó                   |
| Câu<br>389 | Hãy cho biết Tab đang được<br>chọn là loại Tab gì (xem hình):                                             | *Left Tab                                                                        | Right Tab                                                                                 | Center Tab                                                                                              | Decimal Tab                                                                                    |
| Câu<br>390 | Hãy cho biết tên lần lượt của các<br>nút số 7, 8 và 9 (xem hình):                                         | *Cut - Copy - Paste                                                              | Copy - Paste -<br>Cut                                                                     | Cut - Paste -<br>Copy                                                                                   | Paste - Cut -<br>Copy                                                                          |
| Câu<br>391 | Hãy cho biết thao tác này (xem<br>hình) dùng để:                                                          | *Định dạng cho khối<br>văn bản đang được<br>chọn có kiểu Font chữ<br>là VNottawa | Tìm từ<br>VNottawa có<br>trong văn bản                                                    | In đậm từ<br>VNottawa có<br>trong văn bản                                                               | Xoá hết các từ<br>VNottawa có<br>trong văn bản                                                 |
| Câu<br>392 | Kết thúc một đoạn văn là ký tự:                                                                           | Dấu ngã (~)                                                                      | Dấu hỏi (?)                                                                               | *Dấu Enter<br>(Paragraph Mark)                                                                          | Dấu chấm (.)                                                                                   |
| Câu<br>393 | Khi chọn Fist Line tại mục<br>Special trong hộp thoại<br>Paragraph cho phép người dùng<br>định dạng:      | Khoảng trống ở mức<br>lề bên trái cho cả<br>đoạn văn bản đã chọn                 | *Khoảng<br>trống ở mức lề<br>bên trái cho<br>dòng đầu tiên<br>của đoạn văn<br>bản đã chọn | Khoảng trống ở<br>mức lề bên trái<br>cho các dòng của<br>đoạn văn bản đã<br>chọn (trừ dòng<br>đầu tiên) | Khoảng cách<br>cho lề trên và lề<br>dưới giữa các<br>dòng trong một<br>đoạn văn bản đã<br>chọn |
| Câu<br>394 | Khi chọn nút này (Xem hình) sẽ<br>có tác dụng:                                                            | *Chuyển đổi con trỏ<br>văn bản đang ở<br>Header sang Footer và<br>ngược lại      | Chuyển đổi<br>nội dung văn<br>bản ở Header<br>sang Footer và                              | Cả hai câu A và<br>B đều đúng                                                                           | Cả hai câu A và<br>B đều sai                                                                   |

|            |                                                                                                    |                                     | ngược lại                                                                                                    |                                   |                                                              |
|------------|----------------------------------------------------------------------------------------------------|-------------------------------------|----------------------------------------------------------------------------------------------------|-----------------------------------|--------------------------------------------------------------|
| Câu<br>395 | Khi đã chọn một khối văn bản,<br>kích vào nút này (xem hình) sẽ<br>làm cho khối văn bản đó:                        | Chuyển sang định<br>dạng in nghiêng | Nếu đoạn văn<br>bản đang có<br>định dạng<br>nghiêng thì sẽ<br>trở về định<br>dạng thường<br>(không<br>nghiêng) | Cả A và B đều<br>sai              | *Cả A và B đều<br>đúng                                       |
| Câu<br>396 | Khi đang làm việc với một tư<br>liệu, để lưu lại những thay đổi<br>trong tư liệu bạn bấm tổ hợp<br>phím:           | Ctrl + U                            | *Ctrl + S                                                                                                    | Ctrl + L                          | Ctrl + B                                                     |
| Câu<br>397 | Khi đang soạn thảo văn bản,<br>bấm Ctrl + F là để:                                                                 | Mở hộp thoại Font                   | Mở hộp thoại<br>Date and<br>Time                                                                               | *Mở hộp thoại<br>Find and Replace | Không có tác<br>dụng nào cả                                  |
| Câu<br>398 | Khi đang soạn thảo văn bản,<br>bấm tổ hợp phím Ctrl + P sẽ<br>tương đương với việc kích chọn<br>nút nào(xem hình): | *Nút số 4                           | Nút số 6                                                                                                    | Nút số 5                          | Nút số 1                                                     |
| Câu<br>399 | Khi đang soạn thảo văn bản,<br>kích File và chọn Close (xem<br>hình) là để:                                        | *Đóng văn bản đang<br>soạn thảo     | Đóng văn bản<br>đang soạn<br>thảo và thoát<br>khỏi Word                                                        | Thoát khỏi Word                   | Đóng tất cả các<br>chương trình<br>đang chạy trên<br>Windows |
| Câu<br>400 | Khi đang soạn thảo văn bản,<br>kích vào nút nào(xem hình) sẽ<br>thực hiện việc lưu trữ dữ liệu:                    | Nút số 1                            | *Nút số 3                                                                                                    | Nút số 2                          | Nút số 4                                                     |

| Câu<br>401 | Khi đang soạn thảo văn bản,<br>kích vào nút số 5 (xem hình) thì<br>sẽ có tác dụng:                             | Chuyển sang chế độ<br>kiểm tra lỗi tiếng Việt                                            | Đóng văn bản<br>đang soạn<br>thảo lại                     | Lưu văn bản                                                    | *Chuyển sang<br>văn bản sang<br>chế độ xem<br>trước khi in           |
|------------|----------------------------------------------------------------------------------------------------|------------------------------------------------------------------------------------------|-----------------------------------------------------------|----------------------------------------------------------------|----------------------------------------------------------------------|
| Câu<br>402 | Khi đặt con trỏ vào ô bên phải<br>cuối Table, để chèn thêm 1 dòng<br>trắng nằm cuối Table ta bấm<br>phím:      | Shift                                                                                    | *Tab                                                      | Enter                                                          | Cả ba câu trên<br>đều đùng                                           |
| Câu<br>403 | Khi đặt con trỏ vào ô cuối cùng<br>bên phải của Table, để thêm một<br>hàng mới nằm cuối Table, ta<br>bấm phím: | Shift                                                                                    | Ctrl                                                      | *Tab                                                           | Alt                                                                  |
| Câu<br>404 | Khi lần đầu tiên lưu tư liệu, điều<br>gì sẽ xảy ra:                                                            | *Xuất hiện hộp thoại<br>Save As để nhập vào<br>tên tập tin và nơi cần<br>lưu giữ tập tin | Việc lưu chỉ<br>xảy ra khi<br>bấm tổ hợp<br>phím Ctrl + S | Máy tính sẽ lưu<br>lại tư liệu trên ổ<br>đĩa hiện hành         | Không có điều<br>gì xảy ra cả                                        |
| Câu<br>405 | Khi mở một File ở trong Word<br>thì tên của File đó nằm ở:                                                     | Trên thanh tiêu đề của<br>cửa sổ trình ứng dụng                                          | *Trên thanh<br>tiêu đề của<br>cửa sổ tư liệu              | Trên thanh công<br>cụ của cửa sổ<br>trình ứng dụng             | Trên thanh công<br>cụ của cửa sổ tư<br>liệu                          |
| Câu<br>406 | Làm thế nào để thực hiện lệnh in<br>5 bản giống nhau:                                                          | Bấm Ctrl+P                                                                               | File -<br>Properties -<br>Nhập vào số 5                   | Chọn Print trên<br>thanh công cụ,<br>đồng thời ấn<br>phím số 5 | *File - Print -<br>Tại mục<br>Number of<br>Copies - Nhập<br>vào số 5 |
| Câu<br>407 | Lưu File (tập tin) với tên khác<br>trong MS Word ta thực hiện:                                                 | File - Save                                                                              | *File - Save<br>As                                        | Edit - Save                                                    | Edit - Save As                                                       |
| Câu<br>408 | Microsoft Word hiểu kết thúc 1<br>đoạn văn là:                                                                 | Dấu chấm (.)                                                                             | Dấu và (&)                                                | Dấu ngã (~)                                                    | *Enter                                                               |

| Câu<br>409 | Mục chọn Different odd and<br>even trong ngăn Layout của hộp<br>thoại Page Setup dùng để: | Phân biệt tiêu đề<br>(Header and Footers)<br>giữa trang đầu tiên và<br>các trang còn lại | Phân biệt tiêu<br>đề giữa trang<br>đầu tiên và<br>các trang còn<br>lại | Xoá tiêu đề<br>(Header and<br>Footers) trong<br>văn bản | *Phân biệt tiêu<br>đề (Header and<br>Footers) giữa<br>trang chẵn và<br>trang lẻ |
|------------|-------------------------------------------------------------------------------------------|------------------------------------------------------------------------------------------|------------------------------------------------------------------------|---------------------------------------------------------|---------------------------------------------------------------------------------|
| Câu<br>410 | Mục Font Style trong hộp thoại<br>Font cho phép người dùng:                               | *Định dạng kiểu chữ                                                                      | Định dạng<br>Font chữ                                                  | Định dạng màu<br>chữ                                    | Định dạng cỡ<br>chữ                                                             |
| Câu<br>411 | Mục nào trong menu File (xem<br>hình) cho phép ta thay đổi được<br>hướng in của tài liệu: | *Page Setup                                                                              | Version                                                                | Properties                                              | Save As<br>Webpage                                                              |
| Câu<br>412 | Mục nào trong menu File (xem<br>hình) cho phép ta thay đổi được<br>khổ giấy của tài liệu: | *Page Setup                                                                              | Properties                                                             | Version                                                 | Print                                                                           |
| Câu<br>413 | Mục nào trong Menu Format<br>(xem hình) cho phép người dùng<br>kẻ khung cho đoạn văn bản: | *Borders and Shading                                                                     | Columns                                                                | Change Case                                             | Drop Cap                                                                        |
| Câu<br>414 | Muốn ẩn hay hiện thanh vẽ<br>Drawing ta thực hiện:                                        | Insert - Toobars -<br>Drawing                                                            | *View -<br>Toobars -<br>Drawing                                        | View - Drawing                                          | Insert -<br>Drawing                                                             |
| Câu<br>415 | Muốn bật tắt chế độ đánh chỉ số<br>dưới sử dụng tổ hợp phím nào<br>sau đây:               | Ctrl+Shift+=                                                                             | Alt+Shift+=                                                            | *Ctrl+=                                                 | Shift+=                                                                         |
| Câu<br>416 | Muốn chia văn bản thành nhiều cột, ta chọn văn bản rồi thao tác:                          | Vẽ các đoạn thẳng để<br>chia cột                                                         | Table - Insert<br>- Columns                                            | Insert - Columns                                        | *Format -<br>Columns                                                            |
| Câu<br>417 | Muốn chia văn bản thành nhiều<br>cột, ta chọn văn bản rồi thực<br>hiện:                   | Vẽ các đoạn thẳng để<br>chia cột                                                         | Kích chọn<br>Menu Table<br>rồi chọn Insert<br>Columns                  | Chọn Menu<br>Insert rồi chọn<br>Columns                 | *Chọn menu<br>Format rồi chọn<br>Columns                                        |

| Câu<br>418 | Muốn cho đoạn văn bản thụt vào<br>dòng đầu tiên của đoạn, sau khi<br>thực hiện chọn đoạn văn bản,<br>thực hiện theo cách nào sau đây: | *Format -<br>Paragraph, ở mục<br>Special chọn First<br>Line               | File -<br>Paragraph,<br>ở mục Special<br>chọn First<br>Line                            | Format -<br>Paragraph, ở<br>mục Line<br>Spacing chọn<br>First Line           | Tools - Options,<br>ở mục Line<br>Option chọn<br>First Line                           |
|------------|----------------------------------------------------------------------------------------------------|---------------------------------------------------------------------------|----------------------------------------------------------------------------------------|------------------------------------------------------------------------------|---------------------------------------------------------------------------------------|
| Câu<br>419 | Muốn chuyển khối văn bản đang<br>được chọn thành Table, ta thực<br>hiện:                                                              | *Chọn Table -<br>Convert - Text to<br>Table                               | Chọn Table -<br>Table to Text<br>- Convert                                             | Chọn Table -<br>Select Table -<br>Convert                                    | Cả 3 cách A, B<br>và C đều đúng                                                       |
| Câu<br>420 | Muốn chuyển một khối văn bản<br>thành bảng, ta thực hiện:                                                                             | *Chọn Table, Convert,<br>Text to Table                                    | Chọn Table,<br>Convert Table<br>to Text                                                | Chọn Table,<br>Select Table                                                  | Tất cả các cách<br>trên đều đúng                                                      |
| Câu<br>421 | Muốn đóng File tài liệu đang<br>soạn thảo trong Microsoft Word,<br>ta thực hiện:                                                      | Chọn File - Exit                                                          | Chọn File -<br>Close                                                                   | Nhắp chuột vào<br>nút Minimize                                               | *Cả A và B đều<br>đúng                                                                |
| Câu<br>422 | Muốn phục hồi một thao tác vừa<br>thực hiện, ta có thể:                                                                               | Nhấp vào biểu tượng<br>Undo trên thanh công<br>cụ chuẩn                   | Nhấn tổ hợp<br>Phím Ctrl + Z                                                           | Vào Menu Edit<br>chọn Undo                                                   | *Tất cả các<br>cách trên                                                              |
| Câu<br>423 | Muốn thay đổi đơn vị đo trên<br>thước đo ta thực hiện:                                                                                | Tools - Options - Edit<br>- Chọn đơn vị trong<br>mục Measurement<br>units | *Tools -<br>Options -<br>General -<br>chọn đơn vị<br>trong mục<br>Measurement<br>units | Tools - Options -<br>View - chọn đơn<br>vị trong mục<br>Measurement<br>units | Tools -<br>Customize -<br>General chọn<br>đơn vị trong<br>mục<br>Measurement<br>units |
| Câu<br>424 | Muốn xem văn bản trước khi in,<br>ta Click chuột tại biểu tượng nào<br>(xem hình):                                                    | Biểu tượng số 1                                                           | *Biểu tượng<br>số 2                                                                    | Biểu tượng số 3                                                              | Biểu tượng số 4                                                                       |

| Câu<br>425 | Nếu chọn mục này trong hộp<br>thoại (xem hình), thì sẽ có tác<br>dụng:                                                            | *Tìm kiếm và thay thế<br>có phân biệt chữ hoa<br>chữ thường | Tìm kiếm và<br>thay thế<br>không phân<br>biệt chữ hoa<br>chữ thường              | Tìm kiếm và thay<br>thế các từ Match<br>case có trong văn<br>bản | Không có câu<br>trả lời nào đúng<br>hoàn toàn                                                                 |
|------------|----------------------------------------------------------------------------------------------------|-------------------------------------------------------------|----------------------------------------------------------------------------------|------------------------------------------------------------------|----------------------------------------------------------------------------------------------------|
| Câu<br>426 | New - Open và Save là tên gọi<br>lần lượt của các nút nào sau đây<br>(xem hình):                                                  | *Nút số 1, 2 và 3                                           | Nút số 2,3 và<br>4                                                               | Nút số 4,5 và 6                                                  | Nút số 5,6 và 7                                                                                               |
| Câu<br>427 | Nhấn tổ hợp phím Ctrl + F để:                                                                                                    | Mở hộp thoại Font                                           | Mở hộp thoại<br>Date and<br>Time                                                 | *Mở hộp thoại<br>Find and Replace                                | Mở hộp thoại<br>Search                                                                                        |
| Câu<br>428 | Nhắp ba lần chuột tại một vị trí<br>bất kỳ trong một đoạn văn là để:                                                              | *Chọn toàn bộ đoạn<br>văn đó                                | Sao chép đoạn<br>văn đó                                                          | Di chuyển đoạn<br>văn đó                                         | In đậm và in<br>nghiêng đoạn<br>văn đó                                                                        |
| Câu<br>429 | Nút nào trong các nút sau (xem<br>hình) cho phép người dùng có<br>thể thay đổi Font chữ cho một<br>khối văn bản đã được chọn lựa: | *Nút số 1                                                   | Nút số 4                                                                         | Nút số 2                                                         | Nút số 5                                                                                                    |
| Câu<br>430 | Phát biểu nào sau đây là không<br>đúng:                                                                                           | *Giữ phím Shift khi<br>vẽ Elip sẽ tạo ra hình<br>vuông      | Thanh công<br>cụ Drawing<br>chứa các công<br>cụ vẽ đường<br>thẳng, hình<br>tròn, | Trong Textbox ta<br>vẫn có thể định<br>dạng đậm,<br>nghiêng,     | Có thể thay đổi<br>kích thước hộp<br>Textbox bằng<br>cách kéo thả tại<br>các nút xung<br>quanh hộp<br>Textbox |
| Câu<br>431 | Phát biểu nào sau đây là sai (về<br>công dụng của các tổ hợp phím<br>tắt):                                                        | Ctrl + Shift + F: Mở<br>hộp thoại chọn Font<br>chữ          | *Ctrl + Shift +<br>D: Mở/Tắt in<br>chữ gạch chân<br>nét đơn                      | Ctrl + Shift + =:<br>Mở/Tắt in chỉ số<br>trên                    | Ctrl + =:<br>Mở/Tắt in chỉ<br>số dưới                                                                         |

| Câu<br>432 | Phát biểu nào sau đây về chương<br>trình ứng dụng Microsoft Word<br>là sai:                                                                                           | Word là một thành<br>phần của bộ Microsoft<br>Office                        | Không thể<br>dùng Word để<br>tính toán các<br>bảng tính đơn<br>giản            | Word có thể được<br>sử dụng để thiết<br>kế trang Web                                                                                                    | *Không có phát<br>biểu nào sai                                           |
|------------|----------------------------------------------------------------------------------------------------|-----------------------------------------------------------------------------|--------------------------------------------------------------------------------|----------------------------------------------------------------------------------------------------|--------------------------------------------------------------------------|
| Câu<br>433 | Phím nào sau đây chuyển giữa<br>chế độ ghi chèn và ghi đè:                                                                                                    | *Insert                                                                     | PageDown                                                                       | End                                                                                                    | PageUp                                                                   |
| Câu<br>434 | Print Preview là tên gọi của nút<br>nào trong các nút sau (xem<br>hình):                                                                                              | *Nút số 5                                                                   | Nút số 6                                                                       | Nút số 4                                                                                                    | Nút số 3                                                                 |
| Câu<br>435 | Redo là nút nào trong các nút 9,<br>10, 11 và 12 (xem hình):                                                                                                    | 9                                                                           | 10                                                                             | 11                                                                                                    | *12                                                                      |
| Câu<br>436 | Redo là tên gọi của nút nào<br>trong các nút sau (xem hình):                                                                                                    | *Nút số 12                                                                  | Nút số 6                                                                       | Nút số 10                                                                                                    | Nút số 5                                                                 |
| Câu<br>437 | Sau khi chọn một đoạn văn bản,<br>bấm tổ hợp phím Ctrl + Shift +<br>A dùng để:                                                                                        | Chuyển thành chữ in<br>nghiêng tất cả các ký<br>tự trong đoạn văn bản<br>đó | Chuyển thành<br>chữ thường tất<br>cả các ký tự<br>trong đoạn<br>văn bản đó     | Chuyển thành<br>chữ in đậm tất cả<br>các ký tự trong<br>đoạn văn bản đó                                                                                        | *Chuyển thành<br>chữ hoa tất cả<br>các ký tự trong<br>đoạn văn bản<br>đó |
| Câu<br>438 | Sau khi chọn một đoạn văn bản,<br>chọn Format - Columns và khai<br>báo các thông số như ở trong<br>hình(xem hình) và kích OK, lúc<br>này đoạn văn sẽ có định dạng là: | Đoạn văn được chia<br>thành 3 cột                                           | Đoạn văn<br>được chia<br>thành 3 cột,<br>khoảng cách<br>giữa mỗi cột<br>là 1cm | Đoạn văn được<br>chia thành 3 cột,<br>cột 1 có độ rộng<br>4 cm, cột 2 có độ<br>rộng 5 cm, cột 3<br>có độ rộng 6 cm<br>và khoảng cách<br>giữa mỗi cột là<br>1cm | *Tất cả các ý<br>trên đều đúng                                           |

| Câu        | Sau khi chọn một khối văn bản,                                                                                                    | Canh giữa khối văn | Canh trái khối                                       | *Tăng kích cỡ          | Giảm kích cỡ            |
|------------|----------------------------------------------------------------------------------------------------|--------------------|------------------------------------------------------|------------------------|-------------------------|
| 439        | bâm tô hợp phím Ctrl + ] thì sẽ:                                                                                                    | bản                | văn bản                                              | chữ                    | chữ                     |
| Câu<br>440 | Sau khi chọn một khối văn bản,<br>thao tác trên nút số 1 (xem hình)<br>se làm cho khối văn bản đó:                                                                      | *Thay đổi Font chữ | Bị mất đi từ<br>VNOttawa<br>trong khối văn<br>bản đó | In đậm khối văn<br>bản | Không co tác<br>dụng gì |
| Câu<br>441 | Sau khi đã chọn hình tròn trong<br>3 hình vẽ (xem hình), để đem<br>hình tròn lên trên cùng của 3<br>hình đó, ta chọn Draw - Order<br>rồi chọn tiếp mục nào:             | Bring to Front     | Bring<br>Forward                                     | *Cả A và B đều<br>được | Cả A và B đều<br>sai    |
| Câu<br>442 | Sau khi đã chọn hình tròn trong<br>3 hình vẽ (xem hình), để đưa<br>hình tròn xuống dưới cùng của 3<br>hình đó, ta chọn Draw - Order<br>rồi chọn tiếp mục nào:           | Send to Back       | Send<br>Backward                                     | *Cả A và B đều<br>được | Cả A và B đều<br>sai    |
| Câu<br>443 | Sau khi đã chọn hình vuông<br>trong 3 hình vẽ (xem hình), để<br>đem hình vuông lên trên cùng<br>của 3 hình đó, ta chọn Draw -<br>Order rồi chọn tiếp mục nào:           | *Bring to Front    | Send to Back                                         | Bring Forward          | Send Backward           |
| Câu<br>444 | Sau khi đã chọn hình vuông<br>trong 3 hình vẽ, để đưa hình<br>vuông vào nằm giữa hình tròn<br>và tam giác (xem hình), ta chọn<br>Draw - Order rồi chọn tiếp mục<br>nào: | Bring to Front     | Send to Back                                         | *Bring Forward         | Send Backward           |
| Câu<br>445 | Sử dụng tổ hợp phím nào sau<br>đây để bật/tắt chế độ gõ chỉ số                                                                                                    | *Ctrl + =          | Ctrl + Shift +<br>=                                  | Ctrl + =               | Alt + =                 |

|            | dưới(Cước số):                                                                                                    |                                                             |                                                                 |                                                              |                                                                |
|------------|----------------------------------------------------------------------------------------------------|-------------------------------------------------------------|-----------------------------------------------------------------|--------------------------------------------------------------|----------------------------------------------------------------|
| Câu<br>446 | Sử dụng tổ hợp phím nào sau<br>đây để bật/tắt chế độ gõ chỉ số<br>trên(Số mũ):                                                                     | *Ctrl + Shift + =                                           | Ctrl + =                                                        | Shift + =                                                    | Alt + =                                                        |
| Câu<br>447 | Ta có thể di chuyển một hình<br>ảnh từ tư liệu này sang tư liệu<br>khác, điều này đúng hay sai:                                                    | *Đúng                                                       | Sai                                                             | Chỉ có thể di<br>chuyển khi cả hai<br>tư liệu đều phải<br>mở | Chỉ có thể di<br>chuyển khi cả<br>hai tư liệu đều<br>phải đóng |
| Câu<br>448 | Tại hộp thoại Find and Replace,<br>khi người dùng chọn Up tại mục<br>Search Options (xem hình) thì<br>Word thực hiện việc tìm kiếm và<br>thay thế: | Trên toàn bộ tư liệu                                        | *Từ vị trí con<br>trỏ văn bản trở<br>về đầu tư liệu             | Từ vị trí con trỏ<br>văn bản đến cuối<br>tư liệu             | Tất cả các câu<br>trên đều sai                                 |
| Câu<br>449 | Tại hộp thoại Page Setup, để<br>chọn trang giấy in ngang thì ta<br>thực hiện:                                                                      | *Chọn Tab Margin -<br>Landscape                             | Chọn Tab<br>Margin -<br>Portrait                                | Chọn Tab Paper<br>Size - Landscap                            | Không có câu<br>trả lời đúng                                   |
| Câu<br>450 | Tại vị trí con trỏ, bấm tổ hợp<br>phím Ctrl + A là để:                                                                                             | Đánh dấu chọn từ vị<br>trí con trỏ cho đến<br>cuối tư liệu  | Đánh dấu<br>chọn từ vị trí<br>con trỏ cho<br>đến đầu tư<br>liệu | *Đánh dấu chọn<br>toàn bộ tư liệu                            | Đánh dấu chọn<br>toàn một từ tại<br>vị trí con trỏ             |
| Câu<br>451 | Tại vị trí con trỏ, bấm tổ hợp<br>phím Ctrl + Shift + End là để:                                                                                   | *Đánh dấu chọn từ vị<br>trí con trỏ cho đến<br>cuối tư liệu | Đánh dấu<br>chọn từ vị trí<br>con trỏ cho<br>đến đầu tư<br>liệu | Đánh dấu chọn<br>toàn bộ tư liệu                             | Đánh dấu chọn<br>toàn một từ tại<br>vị trí con trỏ             |
| Câu<br>452 | Tại vị trí con trỏ, bấm tổ hợp<br>phím Ctrl + Shift + Home là để:                                                                                  | Đánh dấu chọn từ vị<br>trí con trỏ cho đến                  | *Đánh dấu<br>chọn từ vị trí                                     | Đánh dấu chọn<br>toàn bộ tư liệu                             | Đánh dấu chọn<br>toàn một từ tại                               |

|            |                                                                                         | cuối tư liệu                                                               | con trỏ cho<br>đến đầu tư<br>liệu                                |                                                                                           | vị trí con trỏ                                        |
|------------|-----------------------------------------------------------------------------------------|----------------------------------------------------------------------------|------------------------------------------------------------------|-------------------------------------------------------------------------------------------|-------------------------------------------------------|
| Câu<br>453 | Tạo danh sách đánh dấu đầu<br>mục, ta thực hiện lệnh:                                   | Insert - Bullets and<br>Numbering                                          | *Format -<br>Bullets and<br>Numbering                            | View - Bullets<br>and Numbering                                                           | Tools - Bullets<br>and Numbering                      |
| Câu<br>454 | Tên gọi lần lượt của các nút số<br>3, 4 và 5 (xem hình) là:                             | *Bold - Italic -<br>UnderLine                                              | Italic -<br>UnderLine -<br>Bold                                  | Bold - UnderLine<br>- Italic                                                              | UnderLine -<br>Italic - Bold                          |
| Câu<br>455 | Tên gọi nào trong các tên gọi<br>sau được sử dụng cho nút số 10<br>(xem hình):          | Paste                                                                      | Save                                                             | New                                                                                       | *Format Painter                                       |
| Câu<br>456 | Tên gọi Undo được sử dụng cho<br>nút nào trong các nút sau (xem<br>hình):               | *Nút số 11                                                                 | Nút số 3                                                         | Nút số 10                                                                                 | Nút số 8                                              |
| Câu<br>457 | Thao tác nào sau đây dùng để<br>chèn thêm một hàng mới trong<br>Table:                  | Đặt con trỏ trong<br>Table, bấm phím<br>Insert                             | Đặt con trỏ<br>trong Table,<br>chọn Insert                       | *Đặt con trỏ<br>trong Table, chọn<br>Table - Insert -<br>Rows Above<br>hoặc Rows<br>Below | Chọn toàn bộ<br>Table, bấm<br>Insert                  |
| Câu<br>458 | Thao tác nào sau đây dùng để<br>chọn toàn bộ một Table:                                 | Ta dùng chuột quét<br>chọn hết tất cả các<br>hàng của Table đó             | Ta dùng chuột<br>quét chọn hết<br>tất cả các cột<br>của Table đó | Ta dùng chuột<br>quét chọn hết tất<br>cả các ô của<br>Table đó                            | *Tất cả các thao<br>tác trên đều<br>đúng              |
| Câu<br>459 | Thao tác nào sau đây dùng để<br>chuyển đổi đơn vị đo lường từ<br>Inch sang Centimeters: | *Chon Tools - Options<br>- General -<br>Measurement Units -<br>Centimeters | Chọn Format -<br>Options -<br>General -<br>Measurement           | Chọn View -<br>Ruler -<br>Measurement<br>Units -                                          | Chọn File -<br>Page Setup -<br>Measurement<br>Units - |

|            |                                                                                                    |                                                                                  | Units -<br>Centimeters                                                                  | Centimeters                                                           | Centimeters                                                                |
|------------|----------------------------------------------------------------------------------------------------|----------------------------------------------------------------------------------|-----------------------------------------------------------------------------------------|-----------------------------------------------------------------------|----------------------------------------------------------------------------|
| Câu<br>460 | Thao tác nào sau đây tương ứng<br>với việc kích chọn nút này (xem<br>hình):                                                         | *Chọn Format - Font,<br>kích chọn Bold tại<br>mục Font style                     | Chọn View -<br>Font, kích<br>chọn Bold tại<br>mục Font<br>style                         | Chọn Insert -<br>Font, kích chọn<br>Bold tại mục<br>Font style        | Chọn Table -<br>Font và chọn<br>mục Bold                                   |
| Câu<br>461 | Thao tác tại mục nào trong hộp<br>thoại Paragraph (xem hình) cho<br>phép thay đổi được khoảng cách<br>giữa các đoạn văn:            | *Spacing                                                                         | Indentation                                                                             | Line Spacing                                                          | Aligment                                                                   |
| Câu<br>462 | Thao tác tại mục nào trong hộp<br>thoại Paragraph (xem hình) cho<br>phép thay đổi được khoảng cách<br>giữa các hàng trong đoạn văn: | *Line Spacing                                                                    | Indentation                                                                             | Aligment                                                              | Spacing                                                                    |
| Câu<br>463 | Thực hiện thao tác nào sau đây<br>để chuyển đổi đơn vị đo trên<br>thước từ Inches sang<br>Centimeters:                              | *Tool - Options -<br>General -<br>Measurement Units -<br>Centimeters             | Format -<br>Options -<br>General -<br>Measurement<br>Units -<br>Centimeters             | View - Ruler -<br>Measurement<br>Units -<br>Centimeters               | File - Page<br>Setup -<br>Measurement<br>Units -<br>Centimeters            |
| Câu<br>464 | Thực hiện thao tác nào sau đây<br>để chuyển đổi đơn vị đo từ<br>Inches sang Centimeters trên<br>thước:                              | *Chọn Tools - Options<br>- General -<br>Measurement units và<br>chọn Centimeters | Chọn Formats<br>- Options -<br>General -<br>Measurement<br>units và chọn<br>Centimeters | Chọn View -<br>Rules -<br>Measurement<br>units và chọn<br>Centimeters | Chọn File -<br>Page Setup -<br>Measurement<br>units và chọn<br>Centimeters |

|         | Trong bảng (Table), để chèn     |                        |                 |                   |                  |
|---------|---------------------------------|------------------------|-----------------|-------------------|------------------|
| Câu     | dòng văn bản trắng nằm trên     | *Table - Insert - Rows | Table - Insert  | Table - Insert    | Table - Insert   |
| 465     | một dòng văn bản đã được chọn   | Above                  | - Rows Below    | Rows - Above      | Rows - Below     |
|         | ta thực hiện:                   |                        |                 |                   |                  |
|         | Trong bảng (Table), để thêm     |                        |                 |                   |                  |
|         | một dòng mới và dòng mới này    |                        |                 |                   |                  |
| Câu     | nằm phía dưới dòng hiện tại     | Table - Insert rows -  | Table - Insert  | *Table - Insert - | Table - Insert - |
| 466     | (dòng đang chọn hoặc là dòng    | Below                  | rows - Above    | Rows Below        | Rows Above       |
|         | có con trỏ đang đứng), ta thực  |                        |                 |                   |                  |
|         | hiện:                           |                        |                 |                   |                  |
|         | Trong bảng (Table), để thêm     |                        |                 |                   |                  |
|         | một dòng mới và dòng mới này    |                        |                 |                   |                  |
| Câu     | nằm phía trên dòng hiện tại     | Table - Insert rows -  | *Table - Insert | Table - Insert    | Table - Insert - |
| 467     | (dòng đang chọn hoặc là dòng    | Below                  | - Rows Below    | rows - Above      | Rows Below       |
|         | có con trỏ đang đứng), ta thực  |                        |                 |                   |                  |
|         | hiện:                           |                        |                 |                   |                  |
|         | Trong bảng biểu, muốn đẩy các   |                        | *ấn tổ hơn      | <i>z</i> 2        | Chon menu        |
| Câu     | ký tự bên phải điểm chèn qua    | Ân nhím Tah            | nhím Ctrl +     | Ân tố hợp phím    | Format - Tab -   |
| 468     | phải một khoảng Tab, ta thực    |                        | Tab             | Shift + Tab       | Insert           |
|         | hiện:                           |                        | 100             |                   | msert            |
| Câu     | Trong các nút sau(xem hình),    | ,                      | ,               | ,                 | ,                |
| 469     | nút nào không dùng đê thực hiện | *Nút sô 1              | Nút sô 2        | Nút sô 3          | Nút sô 4         |
| -107    | định dạng cho tài liệu:         |                        |                 |                   |                  |
| Câu     | Trong các tên gọi sau, tên nào  |                        |                 |                   |                  |
| 170 Cau | được sử dụng cho nút sô 8 (xem  | *Copy                  | Cut             | Paste             | Save             |
| 470     | hình):                          |                        |                 |                   |                  |
| Câu     | Trong các tô hợp phím sau, bâm  |                        |                 |                   |                  |
| 471     | tô hợp phím nào sẽ cho ta thao  | *Ctrl + I              | Ctrl + A        | Ctrl + K          | Ctrl + H         |
| 4/1     | tác tương tự như ta kích chọn   |                        |                 |                   |                  |
|            | nút này (xem hình):                                                                                                    |                   |                                                         |                            |                              |
|------------|----------------------------------------------------------------------------------------------------|-------------------|---------------------------------------------------------|----------------------------|------------------------------|
| Câu<br>472 | Trong các tổ hợp phím sau, tổ<br>hợp phím nào dùng để canh đều<br>hai biên của một đoạn văn bản:                                             | *Ctrl + J         | Ctrl + C                                                | Ctrl + B                   | Ctrl + A                     |
| Câu<br>473 | Trong cửa sổ làm việc với<br>Microsoft Word, nút công cụ<br>Undo dùng để:                                                                    | Xoá khối văn bản  | *Trả lại trạng<br>thái nội dung<br>tài liệu trước<br>đó | Phục hồi văn bản<br>bị xoá | Các câu A, B và<br>C đều sai |
| Câu<br>474 | Trong cửa sổ Word, ta chọn<br>bảng mã tiếng Việt nào phù hợp<br>cho việc nhập một văn bản bằng<br>tiếng Việt với Font chữ Time<br>New Roman: | TCVN3 - ABC       | VNI - WIN                                               | VietWare_X                 | *Unicode                     |
| Câu<br>475 | Trong hộp thoại Font (xem<br>hình), mục nào dưới đây dùng<br>để định dạng chỉ số trên:                                                       | Shadow            | *SuperScript                                            | SubScript                  | OutLine                      |
| Câu<br>476 | Trong hộp thoại Font, mục nào<br>dưới đây dùng để định dạng chỉ<br>số trên:                                                                  | Shadow            | All Caps                                                | *Superscript               | Subscrip                     |
| Câu<br>477 | Trong hộp thoại Page Setup,<br>chọn Tab Margin, độ rộng của<br>tuỳ chọn Header phải như thế<br>nào so với độ rộng của tuỳ chọn<br>Top:       | Lớn hơn hoặc bằng | *Nhỏ hơn<br>hoặc bằng                                   | Bằng nhau                  | Không nhất<br>thiết          |

| Câu<br>478 | Trong hộp thoại Paragraph (xem<br>hình), ta có thể:                                                                                                    | Thực hiện canh trái,<br>canh giữa, canh phải<br>và canh đều hai biên<br>cho đoạn văn | Thay đổi<br>khoảng cách<br>giữa các hàng<br>trong đoạn<br>văn cũng như<br>khoảng cách<br>giữa các đoạn<br>văn với nhau | Canh thụt dòng<br>cho đoạn văn                       | *Tất cả các ý đã<br>nêu đều đúng                        |
|------------|----------------------------------------------------------------------------------------------------|--------------------------------------------------------------------------------------|----------------------------------------------------------------------------------------------------|------------------------------------------------------|---------------------------------------------------------|
| Câu<br>479 | Trong hộp thoại Paragraph, mục<br>Before trong vùng Spacing dùng<br>để khai báo:                                                                                                  | Khoảng cách của dòng<br>hiện tại và hàng kế<br>trên                                  | *Khoảng cách<br>của đoạn hiện<br>tại với đoạn<br>kế trên                                                               | Khoảng cách của<br>dòng hiện tại với<br>dòng kế trên | Khoảng cách<br>của dòng hiện<br>tại với đoạn kế<br>trên |
| Câu<br>480 | Trong hộp thoại Print, tại mục<br>Pages ta gõ: 1,3,7 - 10 có nghĩa<br>là:                                                                                                    | *In các trang 1,3 và từ<br>trang 7 đến trang 10                                      | In các trang 1,<br>3, 7, và 10                                                                                         | In các trang từ 1<br>đến 3, trang 7 đến<br>10        | Không có trả lời<br>nào đúng                            |
| Câu<br>481 | Trong hộp thoại tìm kiếm, khi<br>chọn mục Match case thì sẽ:                                                                                                    | Tìm kiếm trên toàn bộ<br>tư liệu                                                     | Tìm kiếm<br>không phân<br>biệt ký tự hoa,<br>thường                                                                    | Tìm kiếm chỉ trên<br>một trang tư liệu               | *Tìm kiếm có<br>phân biệt ký tự<br>hoa, thường          |
| Câu<br>482 | Trong khi soạn thảo văn bản, để<br>di chuyển con trỏ sang một trang<br>mới khi con trỏ đang đứng tại<br>một dòng chưa hết trang hiện<br>hành, ta nhấn tổ hợp phím nào<br>sau đây: | Shift + Enter                                                                        | Alt + Enter                                                                                                    | *Ctrl + Enter                                        | Ctrl + Alt +<br>Enter                                   |
| Câu<br>483 | Trong khi soạn thảo văn bản,<br>người dùng bấm tổ hợp phím<br>Ctrl + Z là để:                                                                                                    | Lưu văn bản đang<br>soạn thảo                                                        | *Phục hồi lại<br>trạng thái<br>trước đó của<br>văn bản                                                                 | Xoá tất cả nội<br>dung trong văn<br>bản đó           | In văn bản đó ra<br>máy in                              |

| Câu<br>484 | Trong một đoạn văn bản, có thể<br>có:                                                                                                    | Một kiểu định dạng<br>duy nhất | Nhiều kiểu<br>định dạng<br>khác nhau    | Một kiểu định<br>dạng đã được<br>định sẵn | *Tất cả các ý đã<br>nêu đều đúng                                            |
|------------|----------------------------------------------------------------------------------------------------|--------------------------------|-----------------------------------------|-------------------------------------------|-----------------------------------------------------------------------------|
| Câu<br>485 | Trong MS Word, khi nhập văn<br>bản ta sử dụng phím Enter trong<br>trường hợp:                                                                                                 | Sau dấu chấm                   | Chuyển văn<br>bản từ Word<br>sang Excel | *Kết thúc đoạn<br>văn                     | Lưu văn bản                                                                 |
| Câu<br>486 | Trong MS Word, sau khi chọn<br>đoạn văn bản, ta thực hiện ấn tổ<br>hợp phím Ctrl + E có nghĩa là:                                                                             | *Canh giữa                     | Tăng kích cỡ<br>chữ                     | Giảm kích cỡ chữ                          | Giảm kích cỡ<br>chữ                                                         |
| Câu<br>487 | Trong quá trình soạn thảo văn<br>bản, để đưa con trỏ sang một<br>trang mới khi con trỏ đang đứng<br>tại dòng chưa hết trang hiện<br>hành, ta nhấn tổ hợp phím nào<br>sau đây: | Shift+Enter                    | Alt+Enter                               | *Ctrl+Enter                               | Bấm Tab và<br>Enter cho đến<br>khi nào con trỏ<br>văn bản sang<br>trang mới |
| Câu<br>488 | Trong soạn thảo văn bản, để<br>hiển thị thanh thước (Ruler), ta<br>dùng lệnh:                                                                                                 | Format - Ruler                 | *View - Ruler                           | Insert - Ruler                            | Ân chuột phải<br>tại thanh công<br>cụ, chọn Ruler                           |
| Câu<br>489 | Trong Table, muốn đẩy văn bản<br>vào một khoảng Tab, ta thực<br>hiện:                                                                                                    | Nhấn phím Tab                  | Chọn menu<br>Table - Tab                | *Bấm Ctrl + Tab                           | Bấm Alt + Tab                                                               |
| Câu<br>490 | Trong Word để in trang văn bản<br>số 3 và số 7, tại mục Pages của<br>hộp thoại Print là:                                                                                      | 3 - 7                          | *3,7                                    | 3:7                                       | 3;7                                                                         |
| Câu<br>491 | Trong Word, để chèn tiêu đề đầu<br>và cuối trang in ta thực hiện:                                                                                                    | Edit - Header and<br>Footer    | *View -<br>Header and<br>Footer         | Insert - Header<br>and Footer             | Tools - Header<br>and Footer                                                |
| Câu<br>492 | Trong Word, để chèn tiêu đề đầu<br>và cuối trang in ta thực hiện:                                                                                                    | Edit - Header and<br>Footer    | *View -<br>Header and                   | Insert - Header<br>and Footer             | Tools - Header<br>and Footer                                                |

|            |                                                                                                    |                   | Footer               |                   |                                                      |
|------------|----------------------------------------------------------------------------------------------------|-------------------|----------------------|-------------------|------------------------------------------------------|
| Câu<br>493 | Trong Word, để mở hộp thoại<br>Font ta thực hiện tổ hợp phím:                                                                                                    | Ctrl + B          | Ctrl + I             | Ctrl + U          | *Ctrl + D                                            |
| Câu<br>494 | Trong Word, để sao chép một<br>đoạn văn bản đến vị trí mới, ta<br>thực hiện theo thứ tự nào dưới<br>đây: b1: Chọn đoạn văn bản -<br>b2: nhấn Ctr + C - b3: Nhấn Ctrl<br>+ X - b4: Nhấn Ctrl + V - b5:<br>Chọn vị trí mới đến.: | b1 - b2 - b5 - b3 | b1 - b4 - b5 -<br>b2 | b1 - b3 - b5 - b4 | *b1 - b2 - b5 -<br>b4                                |
| Câu<br>495 | Trong Word, để sắp xếp dữ liệu<br>trong bảng đã chọn ta thực hiện<br>lệnh:                                                                                                    | File - Sort       | *Table - Sort        | Tools - Sort      | Format - Sort                                        |
| Câu<br>496 | Trong Word, để thực hiện in một<br>lần các trang số 5, trang số 12 và<br>từ trang 7 đến trang 10, tại mục<br>chọn Pages trong hộp thoại Print<br>ta khai báo:                                                                  | 5 - 12,7 - 10     | 5,12:7 - 10          | *5,7 - 10,12      | Không thực<br>hiện được yêu<br>cầu này trong<br>Word |
| Câu<br>497 | Trong Word, để thực hiện in văn<br>bản từ trang in số 1 đến 17 tại<br>mục chọn Pages trong hộp thoại<br>Print ta nhập:                                                                                                    | 1:17              | 1,17                 | *1 - 17           | Tất cả đều đúng                                      |
| Câu<br>498 | Trong Word, để thực hiện in văn<br>bản từ trang in số 5 đến 12, tại<br>mục Pages trong hộp thoại Print<br>ta gõ:                                                                                                    | *5 - 12           | 5,12                 | 5:12              | Không câu nào<br>đúng                                |
| Câu<br>499 | Trong Word, để thực hiện in văn<br>bản từ trang in số 5 đến 16 tại                                                                                                    | 5;16              | 5,16                 | *5 - 16           | 5:16                                                 |

|            | mục chọn Pages trong hộp thoại<br>Print ta gõ là:                                                                                                    |                                            |                                                                                                    |                                                                       |                                                |
|------------|----------------------------------------------------------------------------------------------------|--------------------------------------------|----------------------------------------------------------------------------------------------------|-----------------------------------------------------------------------|------------------------------------------------|
| Câu<br>500 | Trong Word, khi di chuyển một<br>đoạn văn bản đến vị trí mới, ta<br>thực hiện theo thứ tự nào dưới<br>đây: b1: Chọn đoạn văn bản -<br>b2: Chọn vị trí mới (nơi đến) -<br>b3:Nhấn Ctrl + X - b4: Nhấn<br>Ctrl + C - b5: Nhấn Ctrl + V: | b1 - b2 - b3 - b4 - b5                     | *b1 - b3 - b2 -<br>b5                                                                                          | b1 - b4 - b2 - b5                                                     | b2 - b3 - b1 - b4<br>- b5                      |
| Câu<br>501 | Trong Word, muốn chèn thêm<br>cột đã chọn trong Table, ta thực<br>hiện:                                                                                                    | Format - Columns                           | *Table - Insert<br>- Columns to<br>the Left hoặc<br>Columns to<br>the Right                                    | Table - Insert<br>Columns                                             | Inser - Columns                                |
| Câu<br>502 | Với bảng mã TCVN3 - ABC,<br>hãy chọn Font chữ thích hợp để<br>gõ được tiếng Việt:                                                                                                    | Times New Roman                            | Vntimes New<br>Roman                                                                                           | VNI - Time                                                            | *.VnTime                                       |
| Câu<br>503 | Với các mục đã được chọn trong<br>hộp thoại Print (xem hình), khi<br>ta kích chọn OK thì Word sẽ<br>thực hiện in:                                                                                                    | Tất cả các trang của tài<br>liệu           | Trang hiện<br>hành                                                                                             | *Một khối văn<br>bản được chọn                                        | Tất cả các câu<br>trên đều sai                 |
| Câu<br>504 | Với các mục đã được khai báo<br>và chọn lựa trong hộp thoại<br>(xem hình), khi kích nút Replace<br>All thì Word sẽ:                                                                                                    | Tìm từ Viettin và thay<br>thế thành Vietin | Tìm từ Viettin<br>và thay thế<br>thành Vietin<br>với từ Viettin<br>là một từ độc<br>lập không<br>phải là thành | Tìm trên toàn bộ<br>văn bản từ Viettin<br>và thay thế thành<br>Vietin | *Không có câu<br>trả lời nào đúng<br>hoàn toàn |

phần của một từ khác Tìm từ Viettin và thay thế thành Vietin Với các mục đã được khai báo Tìm trên toàn bô \*Kết hợp tất cả với từ Viettin Câu và chọn lựa trong hộp thoại Tìm từ Viettin và thay văn bản từ Viettin các ý đã nêu ở là môt từ độc 505 thế thành Vietin và thay thế thành (xem hình), khi kích nút Replace lập không trên All thì Word sẽ: Vietin phải là thành phần của một từ khác Với các thông số đã được khai Chỉ in các Các trang số 1, 5, 9 và Trong các trang Câu báo ở mục Pages trong hộp thoại trang số 1, 5, \*Tất cả các câu từ trang số 13 đến in ra có trang số 506 Print (xem hình), khi kích chon 9, 13, 14 và trên đều đúng trang số 15 14 OK thì Word sẽ in: 15 Với các thông số đã được khai \*Các trang số 1, 5, 9 Các trang số Cả A và B đều báo ở mục Pages trong hộp thoại Cả A và B đều Câu và từ trang 13 đến 1, 5, 9, 13 và Print (xem hình), khi kích chon 507 sai đúng trang 15 15 OK thì Word sẽ in: In đâm và Với một đoạn văn bản đã được \*Gach chân đoan Gach chân đoan chon lưa, ta bấm tổ hợp phím Câu gach chân In đâm văn bản đó với văn bản đó với 508 Ctrl + Shift + D se làm cho đoanđoan văn bản nét đôi nét đơn văn bản đó: đó với nét đôi \*Chuyển đổi tất cả các Chuyển đổi ký tư Chuyển đổi tất Chuyển đổi ký Với một đoạn văn bản đã được Câu ký tự có trong đoạn cả các ký tự đầu của mỗi từ tư đầu của mỗi chon, ta chon Format - Change 509 văn bản đó thành ký tư có trong đoan thành ký tự hoa, từ thành ký tư Case - lowercase sẽ có tác dụng: văn bản đó các ký tự còn lại thường, các ký thường

|     |                                   |                        | thành ký tự    | trong từ là ký tự | tự còn lại trong |
|-----|-----------------------------------|------------------------|----------------|-------------------|------------------|
|     |                                   |                        | hoa            | thường            | từ là ký tự hoa  |
|     |                                   |                        |                |                   |                  |
|     |                                   |                        | Chuyển đổi tất | Chuyển đổi ký tự  |                  |
|     | Với một đoạn văn bản đã được      | Chuyển đổi tất cả các  | cả các ký tự   | đầu của mỗi từ    | *Chuyển đổi ký   |
| Câu | chọn, ta chọn Format - Change     | ký tự có trong đoạn    | có trong đoạn  | thành ký tự hoa,  | tự đầu của mỗi   |
| 510 | Case - Sentence case sẽ có tác    | văn bản đó thành ký tự | văn bản đó     | các ký tự còn lại | câu thành ký tự  |
|     | dụng:                             | thường                 | thành ký tự    | trong từ là ký tự | hoa              |
|     |                                   |                        | hoa            | thường            |                  |
|     |                                   |                        | Chuyển đổi tất | *Chuyển đổi ký    | Chuyển đổi ký    |
|     | Với một đoạn văn bản đã được      | Chuyển đổi tất cả các  | cả các ký tự   | tự đầu của mỗi từ | tự đầu của mỗi   |
| Câu | chon ta chon Format Change        | ký tự có trong đoạn    | có trong đoạn  | thành ký tự hoa,  | từ thành ký tự   |
| 511 | Case - Title Case sẽ có tác dụng: | văn bản đó thành ký tự | văn bản đó     | các ký tự còn lại | thường, các ký   |
|     | Case - The Case se co tae dung.   | thường                 | thành ký tự    | trong từ là ký tự | tự còn lại trong |
|     |                                   |                        | hoa            | thường            | từ là ký tự hoa  |
|     |                                   | 2 2 7                  | Chuyển đối tất | Chuyển đối ký tự  | *Chuyển đối ký   |
|     | Với một đoạn văn bản đã được      | Chuyên đối tất cả các  | cả các ký tự   | đầu của mỗi từ    | tự đấu của mỗi   |
| Câu | chọn, ta chọn Format - Change     | ký tự có trong đoạn    | có trong đoạn  | thành ký tự hoa,  | từ thành ký tự   |
| 512 | Case - tOGGLE cASE sẽ có tác      | văn bản đó thành ký tự | văn bản đó     | các ký tự còn lại | thường, các ký   |
|     | dụng:                             | thường                 | thành ký tự    | trong từ là ký tự | tự còn lại trong |
|     |                                   |                        | hoa            | thường            | từ là ký tự hoa  |
|     |                                   | 2 2 7                  | *Chuyên đôi    | Chuyên đôi ký tự  | Chuyên đôi ký    |
|     | Với một đoạn văn bản đã được      | Chuyên đôi tât cả các  | tât cả các ký  | đâu của môi từ    | tự đâu của môi   |
| Câu | chọn, ta chọn Format - Change     | ký tự có trong đoạn    | tự có trong    | thành ký tự hoa,  | từ thành ký tự   |
| 513 | Case - UPPERCASE sẽ có tác        | văn bản đó thành ký tự | đoạn văn bản   | các ký tự còn lại | thường, các ký   |
|     | dụng:                             | thường                 | đó thành ký tự | trong từ là ký tự | tự còn lại trong |
|     |                                   |                        | hoa            | thường            | từ là ký tự hoa  |

| Câu<br>514 | Với một đoạn văn bản đã được<br>chọn, thao tác nào sau đây sẽ<br>chuyển đổi ký tự đầu của mỗi từ<br>có trong đoạn văn bản đó thành<br>ký tự hoa, các ký tự còn lại trong<br>từ là ký tự thường: | Ta bấm tổ hợp phím<br>Shift + F3 cho đến khi<br>nào xuất hiện kiểu<br>định dạng yêu cầu | Chọn Format -<br>Change Case -<br>Title Case                                     | *Cả A và B đều<br>đúng                       | Cả A và B đều<br>sai                     |
|------------|----------------------------------------------------------------------------------------------------|-----------------------------------------------------------------------------------------|----------------------------------------------------------------------------------|----------------------------------------------|------------------------------------------|
| Câu<br>515 | Với một đoạn văn bản đã được<br>chọn, thao tác nào sau đây sẽ<br>chuyển đổi tất cả các ký tự có<br>trong đoạn văn bản đó thành ký<br>tự hoa:                                                    | Bấm tổ hợp phím Ctrl<br>+ Shift + A                                                     | Bấm tổ hợp<br>phím Shift +<br>F3 cho đến<br>khi nào xuất<br>hiện kiểu chữ<br>hoa | Chọn Format -<br>Change Case -<br>UPPERCASE  | *Tất cả các thao<br>tác trên đều<br>đúng |
| Câu<br>516 | Với một đoạn văn bản đã được<br>chọn, thao tác nào sau đây sẽ<br>chuyển đổi tất cả các ký tự có<br>trong đoạn văn bản đó thành ký<br>tự hoa:                                                    | Bấm tổ hợp phím Ctrl<br>+ A                                                             | Bấm tổ hợp<br>phím Ctrl +<br>F4                                                  | *Chọn Format -<br>Change Case -<br>UPPERCASE | Bấm tổ hợp<br>phím Alt + F4              |
| Câu<br>517 | Với một đoạn văn bản đã được<br>chọn, thao tác nào sau đây sẽ<br>chuyển đổi tất cả các ký tự có<br>trong đoạn văn bản đó thành ký<br>tự hoa:                                                    | *Chọn Format -<br>Change Case -<br>UPPERCASE                                            | Bấm tổ hợp<br>phím Ctrl +<br>F4                                                  | Bấm tổ hợp phím<br>Ctrl + A                  | Bấm tổ hợp<br>phím Alt + F4              |
| Câu<br>518 | Với một đoạn văn bản đã được<br>chọn, thao tác nào sau đây sẽ<br>chuyển đổi tất cả các ký tự có<br>trong đoạn văn bản đó thành ký<br>tự thường:                                                 | Bấm tổ hợp phím Ctrl<br>+ Shift + A                                                     | Bấm tổ hợp<br>phím Shift +<br>F4                                                 | *Chọn Format -<br>Change Case -<br>lowercase | Bấm tổ hợp<br>phím Ctrl + F4             |

| Câu<br>519 | Với một khối văn bản đã được<br>chọn lựa, lần lượt kích nút số 3<br>và 5 (xem hình)sẽ làm cho đoạn<br>văn bản đó: | In đậm                                                | In nghiêng                                    | Gạch chân                            | *In đậm và<br>gạch chân                |
|------------|----------------------------------------------------------------------------------------------------|-------------------------------------------------------|-----------------------------------------------|--------------------------------------|----------------------------------------|
| Câu<br>520 | Với một khối văn bản đang được<br>chọn có định dạng là Bold, kích<br>vào nút này (xem hình) sẽ có tác<br>dụng:    | In đậm khối văn bản<br>đó                             | *Huỷ bỏ in<br>đậm khối văn<br>bản đó          | Làm đậm thêm<br>khối văn bản đó      | Không có tác<br>dụng gì hết            |
| Câu<br>521 | Với một khối văn bản đang được<br>chọn, hãy cho biết kết quả khi<br>thực hiện xong thao tác này<br>(xem hình):    | *Khối văn bản đang<br>được chọn sẽ có cỡ<br>chữ là 16 | Toàn bộ văn<br>bản sẽ có cỡ<br>chữ 16         | Chèn vào tại vị trí<br>con trỏ số 16 | Nhảy đến trang<br>số 16 của văn<br>bản |
| Câu<br>522 | Với phần văn bản được chọn<br>lựa, tổ hợp phím Ctrl + B dùng<br>để:                                               | Tạo chữ nhỏ phía trên                                 | In nghiêng                                    | In gạch chân                         | *In đậm                                |
| Câu<br>523 | Word có thể in:                                                                                                   | Nhiều trang tư liệu<br>liên tục nhau                  | Nhiều trang tư<br>liệu không<br>liên tục nhau | Một trang tư liệu                    | *Tất cả các<br>chọn lựa trên           |
| Câu<br>524 | Word là một chương trình ứng dụng của:                                                                            | *Microsoft                                            | FPT Việt Nam                                  | Borland                              | Netscape                               |
| Câu<br>525 | Trong phần mềm Vietkey, nếu<br>sử dụng bộ mã UNICODE và<br>kiểu gõ TELEX để gõ Tiếng<br>Việt, sử dụng Font chữ:   | *Time New Roman                                       | .Vn TimeH                                     | .Vn Time                             | VnTimes new<br>roman                   |
| Câu<br>526 | Các biểu thức sau đây, cho biết<br>biểu thức nào có kết quả là<br>FALSE:                                          | =OR(5>4,10>20)                                        | *=AND(5>6,<br>OR(10>6,1>3<br>))               | =OR(AND(5>4,3<br>>1),10>20)          | =AND(5>4,3>1<br>,30>20)                |
| Câu<br>527 | Các giá trị nào sau đây không<br>phải là địa chỉ ô:                                                               | \$J12345                                              | *IZ\$15                                       | \$HA\$255                            | Cả 3 câu trên<br>đều đúng              |

| Câu<br>528 | Các hàm IF, AND và OR là<br>thuộc loại hàm xử lý dữ liệu:                  | Số                                    | Ngày Tháng<br>Năm                      | *Logic                      | Chuỗi                     |
|------------|----------------------------------------------------------------------------|---------------------------------------|----------------------------------------|-----------------------------|---------------------------|
| Câu<br>529 | Các hàm nào sau đây không xử<br>lý được chuỗi ký tự Alphabet:              | Left                                  | *Sum                                   | Len                         | Không câu nào<br>đúng     |
| Câu<br>530 | Các hàm nào sau đây không xử<br>lý được dữ liệu kiểu ký tự<br>(chuỗi):     | Value                                 | Len                                    | Left                        | *Không câu nào<br>đúng    |
| Câu<br>531 | Các loại địa chỉ sau, địa chỉ nào<br>là không hợp lệ trong Excel:          | *145\$E                               | M\$345                                 | \$AA12                      | \$Z20                     |
| Câu<br>532 | Các ô dữ liệu của bảng tính<br>Excel có thể chứa:                          | Các giá trị logic, ngày,<br>số, chuỗi | Các giá trị<br>kiểu ngày, số,<br>chuỗi | Các dữ liệu là<br>công thức | *Các câu trên<br>đều đúng |
| Câu<br>533 | Cấu trúc của một địa chỉ trong<br>Excel là:                                | Ký Hiệu Hàng và Số<br>Thứ Tự Cột      | *Ký Hiệu Cột<br>và Số Thứ Tự<br>Hàng   | Cả A và B đều<br>sai        | Cả A và B đều<br>đúng     |
| Câu<br>534 | Cho biết địa chỉ nào sau đây<br>không hợp lệ:                              | \$Z1                                  | IV12                                   | AA\$12                      | *XY2                      |
| Câu<br>535 | Cho biết kết quả của biểu thức<br>lệnh:=MAX(20,7)+MOD(20,7)+<br>MIN(20,7): | 30                                    | 52                                     | 25                          | *35                       |
| Câu<br>536 | Cho biết kết quả của biểu thức<br>sau:<br>=And("DaNang"<>"D*",False):      | True                                  | *False                                 | #Value                      | Biểu thức sai cú<br>pháp  |
| Câu<br>537 | Cho biết kết quả của biểu thức:<br>=LEN(LEFT("DANANG",2)):                 | #VALUE                                | DA                                     | *2                          | #NAME?                    |
| Câu<br>538 | Cho biết kết quả của biểu thức:<br>=Max(20,40)/Min(5,8):                   | *8                                    | 40                                     | 20                          | 5                         |
| Câu<br>539 | Cho biết kết quả của công thức:<br>=LEN(MID("TIN HOC CAP                   | 8                                     | 9                                      | 16                          | *Báo lỗi                  |

|            | DO B", 9)):                                                                        |                        |                             |                        |                      |
|------------|------------------------------------------------------------------------------------|------------------------|-----------------------------|------------------------|----------------------|
| Câu<br>540 | Cho biết kết quả của công thức<br>=RIGHT("TP_Da_Nang",6):                          | DaNang                 | *a_Nang                     | TPDaNa                 | TP_DaNang_           |
| Câu<br>541 | Cho biết kết quả của công thức<br>sau<br>=Min(5,7,9)+Max(5,7,9)+Mod(9<br>,7):      | 14                     | 15                          | *16                    | 17                   |
| Câu<br>542 | Cho biết kết quả của công thức<br>sau: =<br>MIN(MAX(2,3,4),MIN(5,6,7,8))<br>:      | 2                      | 5                           | *4                     | 8                    |
| Câu<br>543 | Cho biết kết quả của công thức<br>sau:<br>=AND(OR(FALSE,3>2),AND(<br>TRUE,FALSE)): | 2                      | 3                           | True                   | *'False              |
| Câu<br>544 | Cho biết kết quả của công thức<br>sau: =Average(3,7,5,9)/0:                        | 6                      | 0                           | *#DIV/0!               | 7                    |
| Câu<br>545 | Cho biết kết quả của công thức<br>sau: =DATE(2004,16,1):                           | *01/04/2005            | 04/01/2005                  | 01/04/2004             | 04/01/2004           |
| Câu<br>546 | Cho biết kết quả của công thức<br>sau: =Date(2008,10,0):                           | *30/09/2008            | 30/10/2008                  | 31/10/2008             | 01/10/2008           |
| Câu<br>547 | Cho biết kết quả của công thức<br>sau: =Date(2008,3,4):                            | Là 1 kiểu dữ liệu Date | Là 1 kiểu dữ<br>liệu Number | *Cả A và B đều<br>đúng | Cả A và B đều<br>sai |
| Câu<br>548 | Cho biết kết quả của công thức<br>sau: =DAY(DATE(2004,3,0)):                       | 28                     | *29                         | 30                     | 31                   |
| Câu<br>549 | Cho biết kết quả của công thức<br>sau:<br>=IF(AND(23>12,OR(12>23,23>               | *2007                  | False                       | 2006                   | Báo lỗi              |

|            | 12)),2007,2006):                                                                                             |                                     |                                                           |                              |                                  |
|------------|----------------------------------------------------------------------------------------------------|-------------------------------------|-----------------------------------------------------------|------------------------------|----------------------------------|
|            |                                                                                                    |                                     |                                                           |                              |                                  |
| Câu<br>550 | Cho biết kết quả của công thức sau: =INT(345.97):                                                            | 97                                  | 345.97                                                    | *345                         | 346                              |
| Câu<br>551 | Cho biết kết quả của công thức<br>sau: =Max(20,40)/Min(5,8):                                                 | 4                                   | 5                                                         | *8                           | #NAME?                           |
| Câu<br>552 | Cho biết kết quả của công thức<br>sau: =Round(1.64/3,1)*3:                                                   | Là một số có một số lẻ<br>thập phân | Là một số có<br>một số lẻ thập<br>phân, chia hết<br>cho 3 | Công thức này bị<br>lỗi      | *Câu C là đúng<br>nhất           |
| Câu<br>553 | Cho biết kết quả của công thức sau: INT(12.56)+SQRT(100):                                                    | 12                                  | 56                                                        | 10                           | *22                              |
| Câu<br>554 | Để tính Bình quân cho cột Tổng<br>Lương từ E6 đến E12. Ta sử<br>dụng công thức nào sau đây:                  | =SUM(E6:E12)                        | =AVG(E6:E1<br>2)                                          | =AVERAGE(E6<br>+E12)         | *=AVERAGE(<br>E6:E12)            |
| Câu<br>555 | Để tính giá trị trung bình của các<br>số có trong các ô B1, C1, D1,<br>E1, ta dùng công thức:                | =Round(Average(B1:<br>E1),0)        | =Average(B1:<br>E1)                                       | =Average(B1,C1,<br>D1,E1)    | *Tất cả đều<br>đúng              |
| Câu<br>556 | Để tính tổng (Auto Sum) các ô<br>liên tục của một cột, ta đưa con<br>trỏ về ô chứa kết quả rồi thực<br>hiện: | Nhấn tổ hợp phím<br>Ctrl+=          | Chọn Data -<br>Subtotals                                  | *Nhấn tổ hợp<br>phím Alt+=   | Tất cả các trả<br>lời đều đúng   |
| Câu<br>557 | Để tính tổng (Auto Sum) các ô<br>liên tục của một cột, ta đưa trỏ<br>về ô chứa kết quả rồi thực hiện:        | Data - Subtotals                    | *Nhấn tổ hợp<br>phím Alt + =                              | Nhấn tổ hợp<br>phím Ctrl + = | Tất cả các trả<br>lời đều đúng   |
| Câu<br>558 | Để tính tổng các giá trị trên vùng<br>địa chỉ (B5:B7), ta thực hiện<br>công thức:                            | =SUM(B5:B7)                         | =SUM(B5,B6,<br>B7)                                        | =SUM(\$B\$5:\$B\$<br>7)      | *Tất cả các câu<br>trên đều đúng |

| Câu<br>559 | Để tính tổng các số trên cùng 1<br>dòng ghi tại các ô không liên tục<br>gồm ô A3,C3 và khối E3:G3. Sử<br>dụng công thức nào sau đây: | =SUM(E3G3)                                                           | =SUM(A3G<br>3)                                                | *=SUM(A3,C3,E<br>3:G3)                                      | =A3+C3+E3G                            |
|------------|----------------------------------------------------------------------------------------------------|----------------------------------------------------------------------|---------------------------------------------------------------|-------------------------------------------------------------|---------------------------------------|
| Câu<br>560 | Để tính trung bình cộng các ô có<br>chứa dữ liệu kiểu số trong một<br>phạm vi khối ta sử dụng hàm:                                   | SUM                                                                  | MIN                                                           | MAX                                                         | *AVERAGE                              |
| Câu<br>561 | Để tính trung bình cộng giá trị<br>số tại các ô C1, C2 và C3. Ta<br>thực hiện công thức nào sau đây:                                 | =SUM(C1:C3)/3                                                        | =AVERAGE(<br>C1:C3)                                           | =(C1+SUM(C2:C<br>3))/3                                      | *Tất cả công<br>thức trên đều<br>đúng |
| Câu<br>562 | Để tô màu nền cho ô dữ liệu, ta<br>chọn ô cần tô rồi:                                                                                | *Click vào biểu tượng<br>Fill Color trên thanh<br>công cụ Formatting | Chọn menu<br>Format -<br>Cells, chọn<br>Font và chọn<br>Color | Click vào biểu<br>tượng Font Color<br>trên thanh công<br>cụ | Tất cả đều đúng                       |
| Câu<br>563 | Để tổng hợp số liệu từ nhiều<br>bảng tính khác nhau, ta sử dụng<br>công cụ:                                                          | Pivot Table                                                          | Consolidate                                                   | Cả A và B đều<br>sai                                        | *Cả A và B đều<br>đúng                |
| Câu<br>564 | Để trích 3 ký tự HIK trong chuỗi<br>EFGHIK chứa tại ô A4 của bảng<br>tính, ta dùng công thức:                                        | =Right(A4,3)                                                         | =Mid(A4,3,3)                                                  | =Left(A4,3)                                                 | *Cả A và B đều<br>đúng                |
| Câu<br>565 | Để trích 3 ký tự HIK trong chuỗi<br>EFGHIK chứa tại ô A4 của bảng<br>tính, ta dùng hàm:                                              | *=Right(a4,3)                                                        | =Mid(a4,3)                                                    | =Left(a4,3)                                                 | Tất cả đều sai                        |
| Câu<br>566 | Để trích lọc dữ liệu tự động<br>trong Excel thực hiện lệnh:                                                                          | *Data - Filter -<br>AutoFilter                                       | Format - Filter<br>- AutoFilter                               | Data - Auto Filter                                          | Data - Filter -<br>Advanced Filter    |
| Câu<br>567 | Để trích lọc dữ liệu tự động<br>trong Excel thực hiện lệnh:                                                                          | Data - Sort                                                          | Data - Filter                                                 | *Data - Filter -<br>AutoFilter                              | Format - Filter -<br>Advanced Filter  |

| Câu<br>568 | Để trộn 2 ô dữ liệu trên bảng<br>tính, ta chọn 2 ô cần nối với<br>nhau:           | Click vào biểu tuợng<br>Merge and Center trên<br>thanh công cụ | Chọn Format -<br>Cells -<br>Alignment -<br>Merge Cells         | *Cả hai câu A và<br>B đều đúng                                                        | Cả hai câu A và<br>B đều sai                             |
|------------|-----------------------------------------------------------------------------------|----------------------------------------------------------------|----------------------------------------------------------------|---------------------------------------------------------------------------------------|----------------------------------------------------------|
| Câu<br>569 | Để vẽ biểu đồ trong Excel, ta<br>thực hiện các thao tác:                          | Chọn vùng dữ liệu,<br>Insert - Chart, chọn<br>kiểu biểu đồ     | Insert - Chart,<br>chọn kiểu biểu<br>đồ, chọn vùng<br>dữ liệu  | Nhắp vào biểu<br>tượng Chart<br>Wizard, chọn<br>kiểu biểu đồ,<br>chọn vùng dữ<br>liệu | *Cả 3 câu trên<br>đều đúng                               |
| Câu<br>570 | Để xác định bề rộng của cột<br>đang chọn, ta thực hiện:                           | Format - Column<br>Width                                       | Edit -<br>Columns<br>Width                                     | *Format -<br>Column - Width                                                           | Edit - Column -<br>Width                                 |
| Câu<br>571 | Để xem tài liệu trước khi in ta<br>thực hiện:                                     | Chọn File - Print<br>Preview                                   | Click vào biểu<br>tượng Print<br>Preview trên<br>thanh công cụ | *Cả A và B đều<br>đúng                                                                | Cả A và B đều<br>sai                                     |
| Câu<br>572 | Để xem và chọn hàm trong<br>Excel ta kích chuột vào biểu<br>tượng nào (xem hình): | А                                                              | *В                                                             | С                                                                                     | D                                                        |
| Câu<br>573 | Để xóa cột trong bảng tính ta<br>thực hiện như sau:                               | Chọn cột cần xóa, vào<br>Menu Insert chọn<br>Delete Column     | Chọn cột cần<br>xóa, vào<br>Menu Insert<br>chọn Delete         | Chọn cột cần xóa,<br>nhắp phải chuột,<br>chọn Delete Cell                             | *Chọn cột cần<br>xóa, nhắp phải<br>chuột, chọn<br>Delete |
| Câu<br>574 | Để xóa một cột trong Excel tại<br>vị trí con trỏ ta thực hiện:                    | Bấm phím Delete trên<br>bàn phím                               | Chọn Table -<br>Delete<br>Columns                              | Chọn Format -<br>Delete Columns                                                       | *Chọn Edit -<br>Delete - Entire<br>Column                |
| Câu<br>575 | Để xoá một Sheet đã chọn ta<br>thực hiện như sau:                                 | Chọn Edit - Delete<br>Sheet                                    | Nhắp phải<br>chuột tại                                         | Chọn View -<br>Delete Sheet                                                           | *Câu A và B<br>đều đúng                                  |

|            |                                                                                         |                                  | Sheet Tab -<br>chon Delete          |                                                              |                                      |
|------------|-----------------------------------------------------------------------------------------|----------------------------------|-------------------------------------|--------------------------------------------------------------|--------------------------------------|
| Câu<br>576 | Để xóa một Sheet đã chọn trong<br>Workbook ta thực hiện lệnh:                           | Edit - Delete Sheet              | Format -<br>Sheet - Hide            | Kích chuột phải<br>tại tên Sheet và<br>chọn Delete           | *Câu A và C<br>đúng                  |
| Câu<br>577 | Để xoá một Sheet đã chọn trong<br>WorkBook, ta thực hiện lệnh:                          | Edit - Delete Sheet              | Bấm phím<br>Delete và<br>chọn OK    | Kích chuột phải<br>chuột tại tên<br>Sheet và chọn<br>Delete  | *Câu A và câu<br>C đúng              |
| Câu<br>578 | Để xoá một Sheet đã chọn, ta<br>thực hiện:                                              | Chọn menu View -<br>Delete Sheet | Chọn menu<br>File - Delete<br>Sheet | *Ân chuột phải<br>lên tên Sheet tại<br>Sheet Tab -<br>Delete | Cả A và B đều<br>đúng                |
| Câu<br>579 | Bắt đầu một công thức ta có thể<br>sử dụng:                                             | Dấu hỏi (?)                      | Dấu bằng (=)                        | Dấu trừ (-)                                                  | *Dấu bằng (=)<br>hoặc dấu<br>cộng(+) |
| Câu<br>580 | Biểu tượng nào trong các biểu<br>tượng sau (xem hình) không<br>dùng để sắp xếp dữ liệu: | Biểu tượng số 1                  | Biểu tượng số<br>2                  | Cả hai biểu tượng<br>2 và 3                                  | *Các ý nêu trên<br>đều đúng          |
| Câu<br>581 | Cho biết kết quả của công thức sau: SQRT(100):                                          | 100                              | *10                                 | 0.1                                                          | 10000                                |
| Câu<br>582 | Cho biết kết qua của công<br>thức:=<br>MIN(5,7,9)+MAX(5,7,9)+MOD<br>(9,7):              | 14                               | 17                                  | 15                                                           | *16                                  |
| Câu<br>583 | Cho biết kết quả khi thực hiện<br>biểu thức. =Not(23+12=2007):                          | *True                            | #N/A                                | #REF                                                         | False                                |
| Câu<br>584 | Cho biết kết quả trả về khi thực<br>hiện công                                           | TRUE                             | *FALSE                              | 2                                                            | 5                                    |

|            | thức:=NOT(AND(5>2;2>=2;9<                                                                  |                                                        |                                                                         |                                                                                                    |                                                                                                    |
|------------|--------------------------------------------------------------------------------------------|--------------------------------------------------------|-------------------------------------------------------------------------|----------------------------------------------------------------------------------------------------|----------------------------------------------------------------------------------------------------|
|            | 10)) là:                                                                                   |                                                        |                                                                         |                                                                                                    |                                                                                                    |
| Câu<br>585 | Chọn câu phát biểu đúng:                                                                   | Một Cell hay ô được<br>tạo ra bởi một hàng<br>duy nhất | Một Cell hay<br>ô được tạo ra<br>bởi một cột<br>duy nhất                | Cell hay ô là sự<br>giao nhau giữa<br>một hàng và một<br>cột và được xác<br>định bởi địa chỉ ô<br>gồm số thứ tự cột<br>và ký hiệu hàng | *Cell hay ô là<br>sự giao nhau<br>giữa một hàng<br>và một cột và<br>được xác định<br>bởi địa chỉ ô<br>gồm ký hiệu cột<br>và số thứ tự<br>hàng |
| Câu<br>586 | Chọn ra câu phát biểu sai:                                                                 | Excel cho phép in<br>WorkSheet hiện hành               | Excel cho<br>phép in tất cả<br>các<br>WorkSheet có<br>trong<br>WorkBook | Excel cho phép in<br>một vùng được<br>chọn lựa                                                                                         | *Excel chỉ in<br>được trang hiện<br>hành                                                                                                    |
| Câu<br>587 | Chức năng của hàm TRIM(text)<br>là để dùng:                                                | Cắt bỏ các khoảng<br>trống đầu chuỗi Text              | Cắt bỏ các<br>khoảng trống<br>cuối chuỗi<br>Text                        | *Cắt bỏ các<br>khoảng trống<br>đầu, giữa và cuối<br>của chuỗi Text                                                                     | Cắt bỏ các<br>khoảng trống<br>giữa chuỗi Text                                                                                                 |
| Câu<br>588 | Chuỗi nào sau đây là kết quả của công thức: =Proper("Tin học"):                            | *Tin Học                                               | TIN Học                                                                 | tin học                                                                                                    | TIN học                                                                                                    |
| Câu<br>589 | Công cụ nào sau đây cho phép<br>dò tìm được mối quan hệ giữa<br>các ô thông qua công thức: | Track Changes                                          | Spelling                                                                | Protection                                                                                                    | *Auditing                                                                                                    |
| Câu<br>590 | Công thức = ROUND(3.56,1) sẽ<br>cho ra giá trị:                                            | 3.5                                                    | *3.6                                                                    | 3.50                                                                                                    | Câu A và C đều<br>đúng                                                                                                    |
| Câu        | Công thức = $Average(2,3,5)$ sẽ                                                            | 3.4                                                    | 3.3                                                                     | *3.333333                                                                                                    | Câu B và C đều                                                                                                    |

| 591        | cho giá trị:                                                                               |                                                             |                                                                                         |                                                                      | đúng                                             |
|------------|--------------------------------------------------------------------------------------------|-------------------------------------------------------------|-----------------------------------------------------------------------------------------|----------------------------------------------------------------------|--------------------------------------------------|
| Câu<br>592 | Công thức<br>=Choose(1,Choose(1,"Hai","Ba"<br>,"Bốn"),"Hai","Ba","Bốn") sẽ<br>cho kết quả: | "Một"                                                       | *"Hai"                                                                                  | "Bốn"                                                                | "Ba"                                             |
| Câu<br>593 | Công thức =Countif(A2:A8,<br>AB1) sẽ:                                                      | Đếm các ô trong vùng<br>A2:A8 có chuỗi AB1                  | *Đếm các ô<br>trong vùng<br>A2:A8 có dữ<br>liệu giống như<br>dữ liệu ở ô địa<br>chỉ AB1 | Đếm các ô trong<br>vùng A2:A8 có<br>chữ AB1 và có<br>dữ liệu kiểu số | Tất cả đều sai                                   |
| Câu<br>594 | Công thức nào sau đây cho phép<br>lấy ra chuỗi "Ty" từ chuỗi ký tự<br>"Cong Ty Tin Hoc":   | Right("Cong Ty Tin<br>Hoc",2)                               | Mid("Cong<br>Ty Tin<br>Hoc",2,6)                                                        | *Left(RIGHT("C<br>ong Ty Tin<br>Hoc",10),2)                          | Left("Cong Ty<br>Tin Hoc",2)                     |
| Câu<br>595 | Công thức nào sau đây đúng cú<br>pháp:                                                     | *=SUM(10,A1:A100)                                           | =IF(1=2 AND<br>4<4,"Đúng","<br>Sai")                                                    | =MIN(12,MAX(<br>1;10))                                               | ="Office"+RIG<br>HT("1997",2)                    |
| Câu<br>596 | Công thức nào sau đây là một<br>công thức đúng cú pháp:                                    | =IF(AND(1>2,"Đúng"<br>),"Đúng","Sai")                       | =IF(1>2 AND<br>3>4,"Đúng","<br>Sai")                                                    | =IF(OR(1>2,"Đú<br>ng"),"Đúng","Sai<br>")                             | *=IF(OR(1>2,"<br>Đúng"="Đúng")<br>,"Đúng","Sai") |
| Câu<br>597 | Công thức nào sau đây là một<br>công thức sai cú pháp:                                     | =IF(AND("Đúng"="Đ<br>úng","Đúng"="Đúng")<br>,"Đúng","Đúng") | =IF(OR("Sai"<br>="Đúng","Đú<br>ng"="Sai"),"Đ<br>úng","Sai")                             | =IF(1>2,"Đúng",<br>"Sai")                                            | *=IF(OR(1>2,"<br>Đúng"),"Đúng",<br>"Sai")        |
| Câu<br>598 | Công thức nào sau đây sai cú<br>pháp:                                                      | *=IF(1>2;2,3)                                               | = <b>MIN</b> (1)                                                                        | =MAX(1+2,3)                                                          | =SUM(A1:A10                                      |
| Câu<br>599 | Công thức tại ô C3 là<br>=RAND()*10. Kết quả tại ô đó<br>là:                               | 9                                                           | 8                                                                                       | 10                                                                   | *Là một số<br>ngẫu nhiên có<br>giá trị trong     |

|            |                                                                                                    |                                                   |                                                         |                                                                  | phạm vi từ 0<br>đến 10                                       |
|------------|----------------------------------------------------------------------------------------------------|---------------------------------------------------|---------------------------------------------------------|------------------------------------------------------------------|--------------------------------------------------------------|
| Câu<br>600 | Công thức tại ô C5 là:<br>=\$A5*C\$4. Vậy khi sao chép nó<br>đến ô D6 thì nội dung công thức<br>tại D6 là: | =\$B6*D\$5                                        | =\$A5*D\$4                                              | =\$B5*D\$4                                                       | *=\$A6*D\$4                                                  |
| Câu<br>601 | Công thức tham chiếu dữ liệu từ<br>Sheet khác có dạng:                                                     | 'Tên Sheet tham<br>chiếu'#Địa chỉ ô tham<br>chiếu | Địa chỉ ô<br>tham<br>chiếu!'Tên<br>Sheet tham<br>chiếu' | *"Tên Sheet tham<br>chiếu'!Địa chỉ ô<br>tham chiếu               | 'Tên Sheet tham<br>chiếu'&Địa chỉ<br>ô tham chiếu            |
| Câu<br>602 | Để ẩn các cột (Columns) dữ liệu<br>đã chọn trong Sheet hiện hành,<br>ta thực hiện lệnh:                    | Format - Hide Column                              | *Format -<br>Column -<br>Hide                           | Format - Column<br>Hide                                          | Format -<br>Column -<br>UnHide                               |
| Câu<br>603 | Để biết ngày giờ hiện hành ta sử<br>dụng hàm:                                                              | Day()                                             | Date()                                                  | *Now()                                                           | Today()                                                      |
| Câu<br>604 | Để biết tháng 5 có bao nhiêu<br>ngày, ta dùng công thức nào sau<br>đây:                                    | *=DAY(DATE(2008, 6,0))                            | =DAY(DATE (2008,5,1))                                   | =DAY(DATE(20<br>08,7,30))                                        | =DAY(DATE(2<br>008,5,0))                                     |
| Câu<br>605 | Để che dấu (Hide) các cột đã<br>được chọn ta thực hiện lệnh:                                               | Insert - Columns -<br>Hide                        | Format -<br>Column Hide                                 | *Format -<br>Column - Hide                                       | Format - Cells -<br>Hide                                     |
| Câu<br>606 | Để chèn một hàm vào công thức,<br>ta thực hiện:                                                            | Kích chọn Insert -<br>Function                    | Gõ tên hàm<br>cần chèn tại<br>công thức                 | Cả A và B đều<br>sai                                             | *Cả A và B đều<br>đúng                                       |
| Câu<br>607 | Để chèn thêm hàng trong bảng<br>tính ta thực hiện như sau:                                                 | Chọn hàng cần chèn,<br>vào Format chọn<br>Rows    | Chọn hàng<br>cần chèn, vào<br>Edit chọn<br>Rows         | Chọn hàng cần<br>chèn, nhắp phải<br>chuột và chọn<br>Insert Rows | *Chọn hàng cần<br>chèn, nhắp phải<br>chuột và chọn<br>Insert |

| Câu<br>608 | Để chèn thêm một bảng tính<br>(Worksheet) ta thực hiện như<br>sau:                                                  | Edit - WorkSheet                   | Format -<br>WorkSheet                 | *Insert -<br>WorkSheet                                                                 | Không thể chèn<br>thêm               |
|------------|----------------------------------------------------------------------------------------------------|------------------------------------|---------------------------------------|----------------------------------------------------------------------------------------|--------------------------------------|
| Câu<br>609 | Để chèn thêm một hàng (dòng)<br>tại vị trí đang đặt con trỏ ô, ta<br>thực hiện lệnh Insert - Cells, sau<br>đó chọn: | Shift Cells Right                  | Shift Cells<br>Down                   | *Entire Row                                                                            | Entire Column                        |
| Câu<br>610 | Để chọn các khối ô không liên<br>tục trên bảng tính, ta sử dụng:                                                    | Chuột và bấm kèm với<br>phím Shift | Chuột và bấm<br>kèm với phím<br>Enter | *Chuột và bấm<br>kèm với phím<br>Ctrl                                                  | Chuột và bấm<br>kèm với phím<br>Alt  |
| Câu<br>611 | Để chọn các Sheet không liên<br>tục trên Sheet Tab, ta chọn lần<br>lượt từng Sheet một và bấm kèm<br>phím:          | *Ctrl                              | Alt                                   | Shift                                                                                  | Tab                                  |
| Câu<br>612 | Để chọn nguyên cả 1 cột ta thực<br>hiện thao tác nào sau đây:                                                       | Nhắp chuột Ký hiệu<br>cột          | Chọn hết<br>65536 ô của<br>cột đó     | Bấm tổ hợp phím<br>Ctrl + Spacebar<br>khi con trỏ Bảng<br>tính đang ở trên<br>cột đó   | *Tất cả các<br>cách trên đều<br>đúng |
| Câu<br>613 | Để chọn nguyên cả 1 hàng ta<br>thực hiện thao tác nào sau đây:                                                      | Nhắp chuột Số thứ tự<br>hàng       | Chọn hết 256<br>ô của hàng đó         | Bấm tổ hợp phím<br>Shift + Spacebar<br>khi con trỏ Bảng<br>tính đang ở trên<br>hàng đó | *Tất cả các<br>cách trên đều<br>đúng |
| Câu<br>614 | Để chọn những cột không liên<br>tiếp nhau, ta dùng chuột kích<br>chọn từng cột một, đồng thời ấn<br>giữ phím:       | Shift                              | *Ctrl                                 | Tab                                                                                    | Alt                                  |

| Câu<br>615 | Để chọn tất cả các ô có trong<br>một bảng tính WorkSheet, ta<br>thực hiện:                                                    | Bấm Ctrl+F                     | Bấm Ctrl+D                        | Bấm Ctrl+C                                                       | *Bấm Ctrl+A                                   |
|------------|----------------------------------------------------------------------------------------------------|--------------------------------|-----------------------------------|------------------------------------------------------------------|-----------------------------------------------|
| Câu<br>616 | Để có được một chuỗi chữ in<br>hoa từ một chuỗi chữ in thường,<br>ta sử dụng hàm:                                             | *Upper                         | Lower                             | Proper                                                           | Tất cả đều sai                                |
| Câu<br>617 | Để có thể lấy ra ký tự ở vị trí bất<br>kỳ trong chuỗi, ta sử dụng hàm:                                                        | Right                          | Mid                               | Left                                                             | *Mid hoặc có<br>thể Left kết hợp<br>với Right |
| Câu<br>618 | Để có thể lấy ra ký tự ở vị trí<br>bên phải của chuỗi ta dùng hàm:                                                            | Left(Text,[Num_chars<br>])     | *Right(Text,[<br>Num_chars])      | Sum(A1:A10)                                                      | Average(Right(<br>A1:A10))                    |
| Câu<br>619 | Để có thể sắp xếp nhanh số liệu<br>trong một cột, ta có thể sử dụng<br>biểu tượng nào trong các biểu<br>tượng sau (xem hình): | Biểu tượng số 3                | Biểu tượng số<br>4                | Ta có thể dùng<br>biểu tượng số 3<br>hoặc số 4                   | *Tất cả các ý<br>nêu trên đều<br>đúng         |
| Câu<br>620 | Để dấu (ẩn) một hàng, ta chọn<br>hàng đó và:                                                                                  | Chọn Format - Sheet -<br>Hide  | Chọn Format -<br>Row - Hide       | Kéo chuột tại<br>vách ngăn hàng<br>sao cho độ cao<br>hàng bằng 0 | *Câu B và C<br>đều đúng                       |
| Câu<br>621 | Để đếm các ô có dữ liệu, ta dùng<br>hàm:                                                                                      | Count                          | Countif                           | *Counta                                                          | Cả 3 câu trên<br>đều đúng                     |
| Câu<br>622 | Để di chuyển qua lại giữa các<br>Worksheet (Sheet), ta dùng tổ<br>hợp phím:                                                   | Shift + Page Up (Page<br>Down) | *Ctrl + Page<br>Up (Page<br>Down) | Ctrl + Home<br>(End)                                             | Alt + Page Up<br>(Page Down)                  |
| Câu<br>623 | Để định dạng Font chữ cho một<br>vùng dữ liệu đã chọn ta thực<br>hiện:                                                        | Format Font - Cells            | *Format -<br>Cells - Font         | Format Cells -<br>Font                                           | Format - Font -<br>Cells                      |
| Câu<br>624 | Để định dạng khung kẻ (Border)<br>cho một vùng dữ liệu đã chọn, ta                                                            | Format Cells - Border          | Format -<br>Border                | *Format - Cells -<br>Border                                      | Data - Cells -<br>Boder                       |

|            | thực hiện:                                                                                       |                                                                                        |                                                                                             |                                                                      |                                          |
|------------|--------------------------------------------------------------------------------------------------|----------------------------------------------------------------------------------------|---------------------------------------------------------------------------------------------|----------------------------------------------------------------------|------------------------------------------|
| Câu<br>625 | Để đổi tên cho một Sheet, ta<br>thực hiện như sau:                                               | Quét chọn cả Sheet,<br>nhắp phải chuột và<br>chọn Rename                               | Quét chọn cả<br>Sheet, chọn<br>Edit và chọn<br>Rename                                       | *Nhắp phải chuột<br>vào tên Sheet tại<br>Sheet Tab và<br>chọn Rename | Chọn Format và<br>chọn Rename            |
| Câu<br>626 | Để đổi tên một Sheet đã chọn ta thực hiện:                                                       | Edit - Sheet - Rename                                                                  | Format -<br>Sheet Rename                                                                    | *Format - Sheet -<br>Rename                                          | Format -<br>Rename Sheet                 |
| Câu<br>627 | Để đổi tên một Sheet đã chọn ta thực hiện:                                                       | Format - Rename<br>Sheet                                                               | Format -<br>Sheet Rename                                                                    | Edit - Sheet -<br>Rename                                             | *Format - Sheet<br>- Rename              |
| Câu<br>628 | Để đóng Workbook hiện hành ta thực hiện:                                                         | Kích vào nút Close tại<br>cửa sổ WorkBook                                              | Chọn File -<br>Close                                                                        | Bấm Ctrl+F4                                                          | *Tất cả các<br>cách trên đều<br>được     |
| Câu<br>629 | Để đóng Workbook hiện hành ta thực hiện:                                                         | CTRL + F4                                                                              | Shift + F4                                                                                  | File - Close                                                         | *Cả 2 câu trả<br>lời A và C đều<br>đúng  |
| Câu<br>630 | Để kẻ khung cho một khối ô<br>trong bảng tính, ta chọn khối ô<br>đó:                             | Nhắp phải chuột rồi<br>chọn Border                                                     | Kích vào biểu<br>tượng Border<br>trên thanh<br>công cụ                                      | Chọn Format -<br>Cells rồi chọn<br>Border                            | *Chỉ có B và C<br>là đúng                |
| Câu<br>631 | Để khắc phục hiện tượng tự<br>động điền từ khi ta gõ từ tương<br>tự như các dòng trước đó đã có: | *Tools - Options -<br>Edit, bỏ dấu chọn ở ô<br>Enable Autocomplete<br>for cells values | Vào Format -<br>Cells - bỏ dấu<br>chọn ở ô<br>Enable<br>Autocomplete<br>for cells<br>values | Vào View -<br>Format - Cell -<br>Autocomplete                        | Chọn Sheet -<br>Format -<br>Autocomplete |

| Câu<br>632 | Để kiểm tra bảng tính có các lỗi<br>như: #DIV - 0?, #NAME?,<br>#VALUE!, hay không, ta<br>thực hiện kích chọn biểu tượng<br>nào trên thanh Formula<br>Auditing: | Trace Error          | Trace<br>Precedents                    | Evaluate<br>Formular                | *Error<br>Checking                    |
|------------|----------------------------------------------------------------------------------------------------|----------------------|----------------------------------------|-------------------------------------|---------------------------------------|
| Câu<br>633 | Để làm xuất hiện một hay nhiều<br>cột đã được che dấu, ta thực hiện<br>lệnh thao tác:                                                                          | Format - Hide - Row  | Format - Row<br>- Hide                 | *Format -<br>Column - Unhide        | Format - Row -<br>Unhide              |
| Câu<br>634 | Để lọc dữ liệu tự động ta chọn<br>khối dữ liệu cần lọc, sau đó:                                                                                                | Chọn Format - Filter | Chọn View -<br>AutoFilter              | *Chọn Data -<br>Filter - AutoFilter | Chọn View -<br>Filter -<br>AutoFilter |
| Câu<br>635 | Để lọc dữ liệu tự động ta chọn<br>khối dữ liệu cần lọc, sau đó:                                                                                                | Chọn Format - Filter | *Chọn Data -<br>Filter -<br>AutoFilter | Chọn View -<br>AutoFilter           | Chọn View -<br>Filter -<br>AutoFilter |
| Câu<br>636 | Để mở hộp thoại định dạng, ta<br>chọn ô cần định dạng rồi thực<br>hiện:                                                                                        | Format - Font        | *Format -<br>Cells - Font              | Edit - Font                         | Format -<br>Modify - Font             |
| Câu<br>637 | Để mở hộp thoại Paste Function,<br>ta thực hiện như sau:                                                                                                    | View - Function      | Data -<br>Function                     | Format -<br>Function                | *Insert -<br>Function                 |
| Câu<br>638 | Để sắp xếp cơ sở dữ liệu, ta<br>chọn:                                                                                                    | Tools - Sort         | Insert - Sort                          | Table - Sort                        | *Data - Sort                          |
| Câu<br>639 | Để sắp xếp dữ liệu trong cột<br>theo thứ tự tăng dần, ta chọn<br>lệnh Data - Sort, sau đó chọn:                                                                | *Ascending           | Descending                             | Sort By                             | Cả 3 câu trên<br>đều sai              |
| Câu<br>640 | Để sắp xếp dữ liệu trong cột<br>theo thứ tự tăng dần, ta chọn<br>lệnh Data - Sort, sau đó chọn:                                                                | Ascending            | *Descending                            | Sort By                             | Sort<br>Descending                    |

| Câu<br>641 | Để thực hiện đổi ký tự đầu của<br>mỗi từ trong biểu thức chuỗi<br>thành chữ hoa, các ký tự còn lại<br>trong từ là chữ thường ta sử<br>dụng hàm: | *Proper()                                                | Lower()                                                | Upper()                                         | Không có lệnh<br>nào đúng          |
|------------|----------------------------------------------------------------------------------------------------|----------------------------------------------------------|--------------------------------------------------------|-------------------------------------------------|------------------------------------|
| Câu<br>642 | Để thực hiện lệnh mở một tập<br>tin hiện có lưu trên đĩa, ta bấm<br>tổ hợp phím:                                                                | *Ctrl + O                                                | Ctrl + I                                               | Ctrl + B                                        | Ctrl + E                           |
| Câu<br>643 | Để thực hiện phân trang tại dòng<br>dữ liệu đang chọn cho bảng tính<br>hiện hành thì ta thực hiện:                                              | View - Page Break                                        | Insert -<br>Worksheet                                  | Insert - Rows                                   | *Insert - Page<br>Break            |
| Câu<br>644 | Để thực hiện việc xuống dòng trong 1 ô ta bấm tổ hợp phím:                                                                                      | Ctrl + Tab                                               | *Alt + Enter                                           | Enter + Ctrl                                    | Alt + Shift                        |
| Câu<br>645 | Để xoá một Sheet hiện hành, ta thực hiện:                                                                                                    | Edit - Delete Sheet                                      | View - Delete<br>Sheet                                 | Kích chuột phải<br>tại tên Sheet chọn<br>Delete | *Câu A và C<br>đúng                |
| Câu<br>646 | Địa chỉ của một Cell có dạng<br>G\$15 có nghĩa là:                                                                                              | Cell này là giao của<br>cột G và dòng 15                 | Cell này là<br>giao của dòng<br>G và cột 15            | Đây là địa chỉ<br>tuyệt đối theo<br>dòng        | *Cả A và C đều<br>đúng             |
| Câu<br>647 | Địa chỉ khối nào sau đây là hợp<br>lệ:                                                                                                    | A1;A12                                                   | *\$J\$1000:\$V1<br>2345                                | \$A\$12:\$A\$1                                  | \$1\$A:\$A\$1                      |
| Câu<br>648 | Địa chỉ một Cell là D10, bạn<br>hiểu như thế nào:                                                                                               | *Cell này là sự giao<br>nhau của cột D và<br>hàng thứ 10 | Cell này là sự<br>giao nhau của<br>cột 10 và hàng<br>D | Đây là địa chỉ<br>tuyệt đối về hàng             | Đây là địa chỉ<br>tuyệt đối về cột |
| Câu<br>649 | Địa chỉ nào sau đây không phải<br>là địa chỉ ô:                                                                                                 | \$b9                                                     | \$D\$9                                                 | d\$9                                            | *\$9\$A                            |
| Câu<br>650 | Địa chỉ nào sau đây là hợp lệ:                                                                                                    | WW1234                                                   | AB90000                                                | *A64000                                         | 100C                               |

Câu Địa chỉ nào sau đây là không \*ZZ45 T60000 C20 A10 651 hợp lê: Câu Đia chỉ tương Tất cả đều sai \*Đia chỉ tuyêt đối Đia chỉ hỗn hợp Đia chỉ ô \$A\$23 là: đối 652 Câu Dữ liệu kiểu Ngày Tháng Năm \*Số Chuỗi Công Thức Logic là dữ liêu kiểu: 653 Dữ liêu kiểu Ngày Tháng Năm \*Tùy thuộc vào Câu dd-mmmtrong bảng tính được biểu diễn ở đinh dang của mm/dd/yyyy dd/mm/yyyy 654 уууу người sử dung dang: Dữ liêu kiểu Thời Gian là dữ Câu \*Số Chuỗi Logic Công Thức 655 liêu kiểu: Các tập tin \*Tất cả các Câu Dữ liêu trong bảng tính có thể Các tập tin văn bản Các Table của DBF của 656 được lấy từ: dạng kể trên dang Text Access FoxPro Dùng hàm SUM để tính tổng giá Câu =SUM(B5,\$B \*Cả 3 câu trên trị các ô dữ liệu số từ B5 đến B7, =SUM(B5.B7) =SUM(\$B5:B\$7) 657 đều đúng 6,B\$7) ta viết công thức như sau: Tất cả các \*Tất cả các Câu Tất cả các WorkSheet trang có trong Một vùng được thành phần kể Excel cho phép in: 658 có trong WorkBook WorkSheet lưa chon trên hiện hành Giả sử có công thức. Câu =Upper("da nang") thì kết quả sẽ Da Nang dA nANG \*DA NANG DA nang 659 như thế nào: Giả sử khối A1:A5 lần lươt các ô chứa các số 10,7,9,27, và 2. Câu Cho biết kết quả tai ô B2 khi 11 \*10 5 12 660 thực hiện công thức: =AVERAGE(A1:A5,5):

| Câu<br>661 | Giả sử ô A3 có giá trị là 6, cho<br>biết kết quả tại ô B3 với công<br>thức như sau: =IF(A3>=5,"Đỗ"):                                                     | *"Đỗ" | FALSE   | #VALUE       | Cả ba câu trên<br>đều sai |
|------------|----------------------------------------------------------------------------------------------------|-------|---------|--------------|---------------------------|
| Câu<br>662 | Giả sử ô E4 chứa giá trị ngày<br>15/05/06 và ô F4 chứa trị ngày<br>28/05/06, Hàm =INT(F4-E4)/7)<br>sẽ cho kết quả là:                                    | 2     | 4       | *1           | 5                         |
| Câu<br>663 | Giả sử tại ô A1 có công thức:<br>=(INT(50/3)+MOD(50,3))-<br>(ABS(-3)+MOD(50,3)) cho biết<br>kết quả trả về tại ô A1 khi thực<br>hiện công thức trên:     | 16    | 15      | 14           | *13                       |
| Câu<br>664 | Giả sử tại ô A1 có công thức:<br>="Hội An,"&Max(2004,2005),<br>cho biết kết quả trả về tại ô A1:                                                         | FALSE | Hội An, | *Hội An,2005 | Hội An, 2005              |
| Câu<br>665 | Giả sử tại ô A1 có công thức:<br>=(Int(100/6)+Mod(100,6))-<br>(Abs(-4)+Mod(16,160)) cho biết<br>kết quả trả về tại ô A1 khi thực<br>hiện câu lệnh trên:  | 16    | 8       | 4            | *0                        |
| Câu<br>666 | Giả sử tại ô A1 có công thức:=<br>INT(20,3)-<br>MOD(30,3)+SQRT(16)-ABS(-<br>4). Hãy cho biết kết quả trả về<br>cho ô A1 khi thực hiện công<br>thức trên: | 3     | *4      | 5            | 6                         |
| Câu<br>667 | Giả sử tại ô A1 có giá trị là "Tin<br>hoc van phong ca 2" và tại ô A2<br>có công thức =LEN(A1)-                                                          | 14    | 16      | *15          | 17                        |

|            | LEN(TRIM(MID(A1, 11,8))).<br>Cho biết kết quả tại ô A2:                                                                                      |                           |                                     |                |                        |
|------------|----------------------------------------------------------------------------------------------------|---------------------------|-------------------------------------|----------------|------------------------|
| Câu<br>668 | Giả sử tại ô A1 có giá trị ngày là<br>05/01/2006 và ô B1 có giá trị<br>ngày là 10/01/2006, ta có công<br>thức là B1-A1 thì kết quả sẽ là:    | 5 (Nếu là kiểu<br>Number) | 05/01/1900<br>(Nếu là kiểu<br>Date) | #N/A           | *Cả A và B đều<br>đúng |
| Câu<br>669 | Giả sử tại ô A2 có công thức<br>=E2+(F2*2)/100, nếu ta sao<br>chép công thức này đến ô D8 thì<br>giá trị tại ô D8 sẽ là:                     | =E6+(F6*2)/100            | *=H8+(I8*2)/<br>100                 | =E2+(F2*2)/100 | =G6+(H6*2)/10<br>0     |
| Câu<br>670 | Giả sử tại ô A2 có giá trị là 6 và<br>ô F2 có công thức<br>=IF(A2>9,IF(A2>5, "A","B"),<br>"C") thì kết quả tại ô F2 là:                      | А                         | *C                                  | В              | Báo lỗi                |
| Câu<br>671 | Giả sử tại ô C1 có công thức =<br>\$A\$1+B1, khi ta sao chép công<br>thức từ ô C1 đến ô E3 thì tại ô<br>E3 sẽ có công thức vào dưới<br>đây:  | =\$A\$1+B1                | =\$C\$3+B1                          | *=\$A\$1+D3    | =\$C\$3+D3             |
| Câu<br>672 | Giả sử tại ô C1 có công thức:<br>="Tin học<br>"&","&MOD(2006,2010). Hãy<br>cho biết kết quả trả về cho ô C1<br>khi thực hiện công thức trên: | *Tin học, 2006            | Tin học, 4                          | Tin học, 2010  | Tin học, -4            |
| Câu<br>673 | Giả sử tại ô C5 có công thức<br>=\$A5*C\$4, khi ta thực hiện sao<br>chép công thức này đến ô D6 thì<br>tại ô D6 có công thức là:             | *=\$A6*D\$4               | =\$A5*D\$4                          | =\$B5*D\$4     | =\$B6*D\$5             |

| Câu<br>674 | Giả sử tại ô D10 có công thức<br>=SUM(\$D\$2:\$D\$9)*E\$2+VLO<br>OKUP(A2,\$C\$13:\$D\$17,2,0),<br>nếu sao chép công thức này đến<br>ô F12 thì tại ô F12 sẽ có công<br>thức: | =SUM(D2:D9)*G\$2+<br>VLOOKUP(C4,\$C\$13<br>:\$D\$17,2,0) | =SUM(\$D\$2:<br>\$D\$9)*G2+V<br>LOOKUP(C4,<br>\$C\$13:\$D\$17<br>,2,0) | =SUM(\$D\$2:\$D<br>\$9)*G\$2+VLOO<br>KUP(C4,C13:D1<br>7,2,0) | *=SUM(\$D\$2:\$<br>D\$9)*G\$2+VL<br>OOKUP(C4,\$C<br>\$13:\$D\$17,2,0) |
|------------|----------------------------------------------------------------------------------------------------|----------------------------------------------------------|------------------------------------------------------------------------|--------------------------------------------------------------|-----------------------------------------------------------------------|
| Câu<br>675 | Giả sử tại ô D2 có công thức<br>=B2*C2/100, nếu sao chép công<br>thức này đến ô G6 sẽ có công<br>thức:                                                                      | *=E6*F6/100                                              | =E2*C2/100                                                             | =B6*C6/100                                                   | =B2*C2/100                                                            |
| Câu<br>676 | Giả sử tại ô E2 có giá trị là 5 và<br>ô F2 có công thức: =<br>IF(E2>=8,"Giỏi",IF(E2>=6.5,<br>"Khá")), kết quả tại ô F2 là:                                                  | Giỏi                                                     | Khá                                                                    | Báo lỗi                                                      | *False                                                                |
| Câu<br>677 | Giả sử tại ô E2 có giá trị là 5 và<br>ô F2 có công thức là<br>=IF(E2>=8,"Giỏi",IF(E2>=6.5,"<br>Khá")), kết quả tại ô F2 là:                                                 | Trung Bình                                               | Khá                                                                    | Giỏi                                                         | *False                                                                |
| Câu<br>678 | Giả sử tại Sheet1 có bảng tính<br>Thống kê bán hàng. Xác định<br>công thức đúng tại ô D8 để tính<br>tổng Thành tiền cho mặt hàng có<br>Mã là A:                             | =DSUM(\$A\$3:\$A\$6,<br>A,\$D\$3:\$D\$6)                 | *=SUMIF(\$A<br>\$3:\$A\$6,"A",<br>\$D\$3:\$D\$6)                       | =DSUM(\$A\$3:\$<br>A\$6,"A",\$D\$3:\$<br>D\$6)               | =SUMIF(\$A\$3:<br>\$A\$6,A,\$D\$3:\$<br>D\$6)                         |
| Câu<br>679 | Giá trị nào sau đây không phải là<br>địa chỉ ô:                                                                                                    | \$H22                                                    | *\$C2\$2                                                               | DA\$22                                                       | \$E\$2                                                                |
| Câu<br>680 | Giá trị nào trong các giá trị sau<br>không phải là địa chỉ ô:                                                                                                    | \$Z1                                                     | AA\$2                                                                  | *XY2                                                         | IV12                                                                  |

| Câu<br>681 | Hàm COUNT cho phép:                                                               | *Đếm số ô có chứa dữ<br>liệu kiểu số trong một<br>phạm vi khối | Đếm số ô có<br>chứa dữ liệu<br>kiểu chuỗi<br>trong một<br>phạm vi khối | Đếm số ô có chứa<br>công thức trong<br>một phạm vi khối | Đếm số ô bị lỗi<br>trong một phạm<br>vi khối                       |
|------------|-----------------------------------------------------------------------------------|----------------------------------------------------------------|------------------------------------------------------------------------|---------------------------------------------------------|--------------------------------------------------------------------|
| Câu<br>682 | Hàm nào sau đây cho phép<br>chuyển đổi một chuỗi số từ dạng<br>chữ sang dạng số:  | Val                                                            | Upper                                                                  | *Value                                                  | Lower                                                              |
| Câu<br>683 | Hàm nào sau đây cho phép<br>chuyển đổi một chuỗi Text từ<br>dạng thường sang hoa: | *Upper                                                         | Lower                                                                  | Len                                                     | If                                                                 |
| Câu<br>684 | Hàm nào sau đây không xử lý<br>được chuỗi ký tự Alphabet:                         | Len                                                            | Value                                                                  | Left                                                    | *Tất cả các hàm<br>trên là hàm xử<br>lý chuỗi ký tự<br>Alphabet    |
| Câu<br>685 | Hàm nào sau đây trả về một<br>chuỗi chữ hoa từ một chuỗi chữ<br>thường:           | Len                                                            | *Upper                                                                 | If                                                      | Sumif                                                              |
| Câu<br>686 | Hàm nào sau đây trả về thứ tự<br>của một giá trị trong một tập các<br>giá trị:    | *Rank                                                          | Count                                                                  | CountIf                                                 | Index                                                              |
| Câu<br>687 | Hàm nào trong các hàm sau<br>không phải là hàm xử lý dữ liệu<br>kiểu chuỗi:       | Trim                                                           | Lower                                                                  | Upper                                                   | *Tất cả các hàm<br>trên đều dùng<br>để xử lý dữ liệu<br>kiểu chuỗi |
| Câu<br>688 | Hàm Right(A1,3) cho kết quả<br>nào dưới đây:                                      | *3 ký tự sau cùng của<br>ô A1                                  | 3 ký tự đầu<br>tiên của ô A1                                           | 3 ký tự kể từ vị<br>trí thứ ký tự thứ 3<br>của ô A1     | Không cho kết<br>quả nào                                           |

| Câu<br>689 | Hàm Right(C2,5) cho kết quả<br>nào dưới đây:                                            | 5 ký tự đầu tiên của ô<br>C2                                    | *5 kí tự sau<br>cùng của ô C2                                          | 5 kí tự kể từ vị trí<br>thứ kí tự thứ 5<br>của ô C2              | Không có kết<br>quả nào đúng               |
|------------|-----------------------------------------------------------------------------------------|-----------------------------------------------------------------|------------------------------------------------------------------------|------------------------------------------------------------------|--------------------------------------------|
| Câu<br>690 | Hãy cho biết công dụng của biểu<br>tượng số 3 ở trong hình (xem<br>hình):               | *Dùng để sắp xếp số<br>liệu theo thứ tự tăng<br>dần (Ascending) | Dùng để sắp<br>xếp số liệu<br>theo thứ tự<br>giảm dần<br>(Descending)  | Dùng để sắp xếp<br>các ký tự từ A<br>đến Z                       | Dùng để sắp<br>xếp các ký tự từ<br>Z đến A |
| Câu<br>691 | Hãy cho biết công dụng của biểu<br>tượng số 4 ở trong hình (xem<br>hình ):              | Dùng để sắp xếp số<br>liệu theo thứ tự tăng<br>dần (Ascending)  | *Dùng để sắp<br>xếp số liệu<br>theo thứ tự<br>giảm dần<br>(Descending) | Dùng để sắp xếp<br>các ký tự từ A<br>đến Z                       | Dùng để sắp<br>xếp các ký tự từ<br>Z đến A |
| Câu<br>692 | Hãy cho biết kết quả của công<br>thức sau (xem hình):                                   | *3                                                              | 2                                                                      | Lỗi                                                              | Không có câu<br>trả lời đúng               |
| Câu<br>693 | Hãy cho biết kết quả của công<br>thức sau: =<br>COUNTA(3,"SONGHAN",7):                  | 2                                                               | 4                                                                      | *3                                                               | 0                                          |
| Câu<br>694 | Hãy cho biết kết quả của công<br>thức sau:<br>=Choose(2,"Trung","Tam","Tin<br>","Hoc"): | "Trung"                                                         | "Tin"                                                                  | *"Tam"                                                           | "Hoc"                                      |
| Câu<br>695 | Hãy chọn câu đúng:                                                                      | =OR(5<6,<br>AND(NOT(3>5),1<2)<br>) cho kết quả là True          | *=AND(NOT<br>(6>5),OR(3>7<br>,2>1)) cho kết<br>quả là True             | =OR(7>ABS(-7),<br>NOT(AND(2>8,1<br><2))) cho kết quả<br>là False | Cả 3 câu đều<br>đúng                       |
| Câu<br>696 | Hãy chọn phát biểu đúng:                                                                | Trong Excel, dấu phân<br>cách hàng ngàn là dấu<br>chấm (.)      | Trong Excel,<br>dấu phân cách<br>hàng ngàn là                          | Trong Excel, dấu<br>phân cách hàng<br>ngàn là dấu phẩy           | *Không có câu<br>phát biểu nào<br>đúng     |

|            |                                                              |                                | không phải<br>dấu chấm (.)        | (.)                                |                              |
|------------|--------------------------------------------------------------|--------------------------------|-----------------------------------|------------------------------------|------------------------------|
| Câu<br>697 | Hiển thị thông báo #VALUE<br>dùng để thông báo lỗi:          | Không có giá trị số để<br>tính | *Giá trị không<br>đúng kiểu       | Trị số không hợp<br>lệ             | Sai tên trong<br>biểu thức   |
| Câu<br>698 | Kết quả công thức<br>=MID("KH12"&"DB",3,4)&"20<br>06" là:    | DB2006                         | *12BD2006                         | KH12BD2006                         | Công thức bị lỗi             |
| Câu<br>699 | Kết quả công thức<br>=MIN(MAX(1,7),2,MOD(8,5))<br>là:        | 3                              | *2                                | 1                                  | 7                            |
| Câu<br>700 | Kết quả công thức<br>=VALUE(MID("CD-02324-<br>012",5,4)) là: | Chuỗi 2324                     | Chuỗi 02324                       | *Số 2324                           | #VALUE!                      |
| Câu<br>701 | Kết quả của biểu thức =<br>NOT(OR(AND(6<8,7<8),3<5))<br>là:  | TRUE                           | *FALSE                            | Sai                                | Đúng                         |
| Câu<br>702 | Kết quả của biểu thức<br>=Not(Or(And(6<8,7<8),3<5))<br>là:   | True                           | *False                            | Ðúng                               | Sai                          |
| Câu<br>703 | Kết quả của công thức<br>=OR(2>3,4<1) cho giá trị:           | True                           | Sai                               | *False                             | Đúng                         |
| Câu<br>704 | Kết quả của công thức này<br>(=1=2) là:                      | True                           | *False                            | Lỗi công thức                      | Không có câu<br>trả lời đúng |
| Câu<br>705 | Kết quả của công thức: ="Năm<br>"&2008 sẽ cho kết quả là:    | Năm 2008                       | Một kiểu dữ<br>liệu dạng<br>chuỗi | Cả A và B đều<br>sai               | *Cả A và B là<br>đúng        |
| Câu<br>706 | Kết quả của công thức: ="Năm<br>"&2008 sẽ cho kết quả là:    | Năm 2008                       | Một kiểu dữ<br>liệu dạng          | Lỗi vì 2 kiểu dữ<br>liệu khác nhau | *Cả A và B là<br>đúng        |

|            |                                                                                                    |                                         | chuỗi                                        |                                                              |                               |
|------------|----------------------------------------------------------------------------------------------------|-----------------------------------------|----------------------------------------------|--------------------------------------------------------------|-------------------------------|
| Câu<br>707 | Kết quả của công thức:<br>="Office"&97 sẽ cho một kiểu<br>dữ liệu dạng:                                                   | Số                                      | *Chuỗi                                       | Thời gian                                                    | Ngày Tháng<br>Năm             |
| Câu<br>708 | Kết quả của hàm COUNTA() là:                                                                                              | *Tổng các ô có chứa<br>dữ liệu          | Số ô có chứa<br>dữ liệu                      | Số ô có chứa dữ<br>liệu số                                   | Không có câu<br>nào đúng      |
| Câu<br>709 | Kết quả của hàm Sqrt(Int(29/3))<br>là:                                                                                    | 1                                       | 2                                            | *3                                                           | 4                             |
| Câu<br>710 | Kết quả của một phép so sánh<br>hoặc phép toán Logic bao giờ<br>cũng cho kết quả là:                                      | True                                    | False                                        | *Chỉ một trong<br>hai giá trị: True<br>hoặc False            | Cå True và<br>False           |
| Câu<br>711 | Khi ban hành công thức nhưng<br>giá trị tham chiếu không có, sẽ<br>báo lỗi là:                                            | Fasle                                   | #NAME?                                       | #VALUE                                                       | *#N/A                         |
| Câu<br>712 | Khi đánh dấu vào mục Wrap<br>Tex nằm trong thẻ chọn<br>Alignment của hộp thoại Format<br>Cells, dùng để.:                 | Trộn hoặc hủy trộn<br>các ô đã chọn     | Canh lề trái và<br>phải cho các ô<br>đã chọn | Thay đổi hướng<br>quay của dữ liệu<br>trong các ô đã<br>chọn | *Không có câu<br>trả lời đúng |
| Câu<br>713 | Khi dữ liệu kiểu Số, kiểu Ngày<br>có độ rộng lớn hơn độ rộng của<br>cột thì sẽ xuất hiện:                                 | 1111111111                              | %%%%%%%%                                     | *########                                                    | Không hiển thị                |
| Câu<br>714 | Khi dữ liệu kiểu số, kiểu ngày<br>có độ rộng lớn hơn độ rộng của<br>cột thì sẽ xuất hiện:                                 | ??????????????????????????????????????? | !!!!!!!!!!!!!!!!!!!!!!!!!!!!!!!!!!!!!!!      | *######################################                      | Không hiển thị                |
| Câu<br>715 | Khi dữ liệu kiểu Số, Ngày<br>Tháng Năm, Thời Gian hoặc<br>Logic tại một Cell có độ rộng<br>lớn hơn độ rộng của cột thì sẽ | False                                   | \$\$\$\$\$                                   | *#####                                                       | !!!!!                         |

|            | xuất hiện:                                                                                                    |                                            |                                                  |                                               |                                                 |
|------------|----------------------------------------------------------------------------------------------------|--------------------------------------------|--------------------------------------------------|-----------------------------------------------|-------------------------------------------------|
|            |                                                                                                    |                                            |                                                  |                                               |                                                 |
| Câu<br>716 | Khi nhập dữ liệu trong một ô, để<br>thực hiện xuống dòng trong ô<br>đó, ta làm như sau:                                                              | Ấn tổ hợp phím Ctrl -<br>Enter             | Ân tổ hợp<br>phím Ctrl-<br>SpaceBar              | *Ân tổ hợp phím<br>Alt-Enter                  | Ấn tổ hợp phím<br>Shift - Enter                 |
| Câu<br>717 | Khi sao chép ô B2 có công thức<br>là = A1+\$C\$2 sang ô G4, ta có<br>công thức ở ô G4 là:                                                            | =F1+\$C\$2                                 | =C3+\$C\$2                                       | *=F3+\$C\$2                                   | Cả ba câu trên<br>đều sai                       |
| Câu<br>718 | Khi sao chép ô B2 có công thức<br>là =A1+\$C\$2 sang ô G4, ta có<br>công thức ở ô G4 là:                                                             | =F1+\$C\$2                                 | *=F3+\$C\$2                                      | =C3+\$C\$2                                    | Cả 3 câu trên<br>đều sai                        |
| Câu<br>719 | Khi ta nhập dữ liệu dạng Ngày<br>Tháng Năm, nếu giá trị Ngày<br>Tháng Năm đó không hợp lệ thì<br>Excel coi đó là dữ liệu dạng:                       | Thời Gian                                  | Số                                               | Ngày Tháng Năm                                | *Chuỗi                                          |
| Câu<br>720 | Khi tạo mới một WorkBook, số<br>WorkSheet có trong một<br>WorkBook đó là:                                                                            | 5                                          | 10                                               | 1                                             | *Tùy thuộc vào<br>quy định của<br>người sử dụng |
| Câu<br>721 | Khi thoát khỏi Excel, tại hộp<br>thoại thông báo "Do you want to<br>save the changes you made to<br>Book1?" ta Click vào nút Yes thì<br>có nghĩa là: | *Lưu tập tin và thoát<br>khỏi chương trình | Không lưu tập<br>tin, thoát khỏi<br>chương trình | Bỏ qua thao tác<br>thoát khỏi<br>chương trình | Không có điều<br>gì xãy ra                      |
| Câu<br>722 | Khi thực hiện nhập dữ liệu trong<br>ô, để đưa con trỏ xuống dòng<br>trong ô đó, ta nhấn tổ hợp phím<br>nào dưới đây:                                 | Ctrl + Enter                               | Shift + Enter                                    | *Alt + Enter                                  | Enter + 1                                       |

| Câu<br>723 | Khi thực hiện nhập dữ liệu trong<br>ô, để xuống dòng trong ô ta thực<br>hiện:                                               | Bấm tổ hợp phím<br>Ctrl+Shift | Bấm tổ hợp<br>phím<br>Ctrl+Enter | *Bấm tổ hợp<br>phím Alt+Enter | Bấm tổ hợp<br>phím Alt+Shift                                                         |
|------------|----------------------------------------------------------------------------------------------------|-------------------------------|----------------------------------|-------------------------------|--------------------------------------------------------------------------------------|
| Câu<br>724 | Kích vào biểu tượng nào trong<br>các biểu tượng sau (xem hình)<br>thì cho phép ta sắp xếp dữ liệu<br>tăng dần (Ascending):  | Biểu tượng số 1               | Biểu tượng số<br>2               | *Biểu tượng số 3              | Biểu tượng số 4                                                                      |
| Câu<br>725 | Kích vào biểu tượng nào trong<br>các biểu tượng sau(xem hình) thì<br>có thể chèn hàm vào trong công<br>thức:                | Biểu tượng số 1               | *Biểu tượng<br>số 2              | Biểu tượng số 3               | Biểu tượng số 4                                                                      |
| Câu<br>726 | Kích vào nút biểu tượng trong<br>các biểu tượng sau (xem hình)<br>thì cho phép ta sắp xếp dữ liệu<br>giảm dần (Descending): | Biểu tượng số 1               | Biểu tượng số<br>2               | Biểu tượng số 3               | *Biểu tượng số<br>4                                                                  |
| Câu<br>727 | Ký hiệu nào dùng trước một số<br>để chuyển số đó về dạng Text:                                                              | = (Dấu bằng)                  | *' (Dấu nháy<br>đơn)             | "" (Dấu nháy đôi)             | ) (Dấu ngoặc<br>đơn)                                                                 |
| Câu<br>728 | Ký tự nào sau đây không được<br>sử dụng như một toán tử:                                                                    | /                             | *x                               | >                             | ۸                                                                                    |
| Câu<br>729 | Ký tự phân cách giữa các đối số<br>của hàm(List Separator) là:                                                              | Dấu phẩy (,)                  | Dấu chấm<br>phẩy (;)             | Dấu chấm (.)                  | *Tùy thuộc vào<br>cách thiết lập<br>cấu hình<br>Windows do<br>người dùng qui<br>định |
| Câu<br>730 | Loại địa chỉ nào sau đây không<br>hợp lệ:                                                                                   | \$Y1                          | AB\$11                           | *\$11\$G                      | Tất cả các địa<br>chỉ trên đều<br>không hợp lệ                                       |

| Câu<br>731 | Mỗi Workbook ta có thể chèn<br>thêm để có tối đa bao nhiêu<br>Sheet:             | 16                                                   | 36                                                        | *255                                                                                          | Không giới hạn                                               |
|------------|----------------------------------------------------------------------------------|------------------------------------------------------|-----------------------------------------------------------|-----------------------------------------------------------------------------------------------|--------------------------------------------------------------|
| Câu<br>732 | Mục Wrap Text của thẻ<br>Alignment nằm trong hộp thoại<br>Format Cells, dùng để: | Trộn hoặc huỷ trộn<br>các ô đã chọn                  | Canh lề trái và<br>phải cho các ô<br>đã chọn              | *Phân đoạn dữ<br>liệu (Xuống<br>dòng) trong các ô<br>đã chọn                                  | Thay đổi hướng<br>quay của dữ<br>liệu trong các ô<br>đã chọn |
| Câu<br>733 | Muốn ẩn cột trong bảng tính, ta chọn cột cần ẩn rồi thực hiện:                   | *Nhắp phải chuột -<br>Chọn Hide                      | Chọn View -<br>chọn Hide                                  | Chọn Format -<br>Hide                                                                         | Chọn Edit -<br>Hide                                          |
| Câu<br>734 | Muốn đặt tên vùng tham chiếu<br>cho một khối, ta chọn khối và<br>thực hiện:      | *Insert - Name -<br>Define, nhập vào tên<br>muốn đặt | Format -<br>Name -<br>Define, nhập<br>vào tên muốn<br>đặt | Insert - Name,<br>nhập vào tên<br>muốn đặt                                                    | Format - Name,<br>nhập vào tên<br>muốn đặt                   |
| Câu<br>735 | Muốn dấu (ẩn) một hàng, ta<br>chọn hàng đó và:                                   | Chọn lệnh (Menu Bar)<br>- Format - Sheet -<br>Hide   | Chọn lệnh<br>(Menu Bar) -<br>Format - Row<br>- Hide       | Kéo chuột tại<br>vạch ngăn hàng,<br>sao cho độ cao<br>hàng bằng 0                             | *Các câu B và<br>C đều đúng                                  |
| Câu<br>736 | Muốn di chuyển đến 1 Sheet<br>khác trong WorkBook, ta thực<br>hiện:              | Nhấn phím F12 và gõ<br>số thứ tự của Sheet           | Nhấn chuột<br>trên tên Sheet<br>cần tác động              | *Nhấn tổ hợp<br>phím<br>Ctrl+PageUp<br>hoặc<br>Ctrl+PageDown                                  | Cả A và B đều<br>đúng                                        |
| Câu<br>737 | Muốn di chuyển đến một Sheet<br>khác trong tập tin, ta thực hiện:                | Nhấn phím F12 và gõ<br>vào số thứ tự của<br>Sheet    | Nhấn chuột<br>trên tên Sheet<br>cần di chuyển<br>đến      | Nhấn tổ hợp<br>phím Ctrl+Page<br>Up hoặc<br>Ctrl+Page Down<br>cho khi nào đến<br>Sheet cần di | *Chỉ có câu B<br>và C là đúng                                |

|            |                                                                                                    |                                                    |                                                     | chuyển đến                                           |                                                          |
|------------|----------------------------------------------------------------------------------------------------|----------------------------------------------------|-----------------------------------------------------|------------------------------------------------------|----------------------------------------------------------|
|            |                                                                                                    |                                                    |                                                     |                                                      |                                                          |
| Câu<br>738 | Muốn đổi tên một Sheet ta thực<br>hiện:                                                                                    | Format - Sheet -<br>Rename                         | Kích phải<br>chuột vào tên<br>Sheet, chọn<br>Rename | Chọn Edit -<br>Rename                                | *Cả A và B đều<br>đúng                                   |
| Câu<br>739 | Muốn nhập ngày hệ thống vào ô<br>hiện hành, ta nhấn tổ hợp phím:                                                           | *Ctrl+;                                            | Ctrl+,                                              | Alt+;                                                | Alt+:                                                    |
| Câu<br>740 | Muốn quay lui thao tác vừa thực<br>hiện ta phải:                                                                           | Click vào biểu tượng<br>Undo trên thanh công<br>cụ | Chọn Edit -<br>Undo                                 | Bấm tổ hợp phím<br>Ctrl + Z                          | *Tất cả các<br>cách trên đều<br>được                     |
| Câu<br>741 | Muốn trả về giá trị dò tìm trên<br>hàng ta dùng hàm:                                                                       | Vlookup                                            | *Hlookup                                            | Index                                                | Match                                                    |
| Câu<br>742 | Muốn xoá bỏ một cột khỏi bảng<br>tính, ta chọn cột đó và thực hiện:                                                        | Nhấn phím Delete                                   | Nhấn phím<br>Ctrl+Delete                            | Click phải chuột<br>tại tên cột, chọn<br>lệnh Insert | *Click phải<br>chuột tại tên<br>cột, chọn lệnh<br>Delete |
| Câu<br>743 | Muốn xuống hàng trong một ô<br>thì ấn tổ hợp phím:                                                                         | Ctlr + Enter                                       | Ctrl + Shift +<br>Enter                             | *Alt + Enter                                         | Shift + Enter                                            |
| Câu<br>744 | Nếu chỉ sao chép công thức của<br>vùng dữ liệu nguồn, sau khi thực<br>hiện Edit - Copy và Edit - Past<br>Special, ta chọn: | All                                                | *Formulas                                           | Values                                               | Formats                                                  |
| Câu<br>745 | Nếu độ rộng của dữ liệu kiểu số<br>trong vùng lớn hơn độ rộng cột<br>thì ô sẽ xuất hiện:                                   | *#######                                           | #NUM!                                               | #NAME?                                               | #DIV/0                                                   |

| Câu<br>746 | Nếu ta nhập trong ô A1 giá trị<br>là: =1>2 thì kết quả hiển thị tại<br>Formula Bar là:             | *=1>2                              | False                                    | True                             | No                                                 |
|------------|----------------------------------------------------------------------------------------------------|------------------------------------|------------------------------------------|----------------------------------|----------------------------------------------------|
| Câu<br>747 | Nếu ta nhập trong ô A1 giá trị<br>là: =1>2 thì kết quả hiển thị tại ô<br>A1 là:                    | 1>2                                | *False                                   | =1>2                             | No                                                 |
| Câu<br>748 | Nhấn tổ hợp phím Ctrl+P để:                                                                        | *Mở hộp thoại Print                | Mở hộp thoại<br>Font                     | Mở hộp thoại<br>Find and Replace | Không có tác<br>dụng nào cả                        |
| Câu<br>749 | Nút Merge and Center trên thanh<br>công cụ có chức năng:                                           | Tạo màu nền cho các ô<br>được chọn | Tạo đường<br>viền cho các ô<br>được chọn | Gộp các ô được<br>chọn           | *Gộp các ô<br>được chọn và<br>canh giữa dữ<br>liệu |
| Câu<br>750 | Phép toán nào sau đây chỉ thực<br>hiện được với dữ liệu kiểu<br>chuỗi:                             | Nhân                               | *Нор                                     | Chia                             | Cộng                                               |
| Câu<br>751 | Phép toán nào sau đây không<br>thực hiện được với dữ liệu kiểu<br>chuỗi:                           | Nhân, Chia                         | Luỹ Thừa                                 | Cộng, Trừ                        | *Tất cả các<br>phép toán kể<br>trên                |
| Câu<br>752 | Phép toán nào sau đây thực hiện<br>được với dữ liệu kiểu số:                                       | Nhân, Chia                         | Luỹ thừa, Hợp                            | Cộng, Trừ                        | *Tất cả các phép toán trên                         |
| Câu<br>753 | Phím nào dưới đây cho phép sửa<br>lại dữ liệu trong ô:                                             | F5                                 | ESC                                      | Tab                              | *F2                                                |
| Câu<br>754 | Số cột có trong một WorkSheet<br>là:                                                               | 8                                  | 65536                                    | *256                             | 16                                                 |
| Câu<br>755 | Số hàng có trong một<br>WorkSheet là:                                                              | 65346                              | *65536                                   | 65416                            | 65426                                              |
| Câu<br>756 | Sử dụng hàm nào để biến đổi ký<br>tự đầu của mỗi từ thành ký tự in<br>hoa trong một ô chứa kiểu dữ | Trim                               | Lower                                    | Upper                            | *Proper                                            |
|            | liệu kiểu chuỗi (Text):                                                                                                    |                                                                       |                                                                               |                                                  |                                                     |
|------------|----------------------------------------------------------------------------------------------------|-----------------------------------------------------------------------|-------------------------------------------------------------------------------|--------------------------------------------------|-----------------------------------------------------|
| Câu<br>757 | Sử dụng hàm nào để biến đổi ký<br>tự đầu của mỗi từ thành ký tự in<br>hoa trong một ô chứa kiểu dữ<br>liệu kiểu chuỗi (Text):                                              | Trim                                                                  | Lower                                                                         | Upper                                            | *Tất cả các hàm<br>trên đều không<br>thực hiện được |
| Câu<br>758 | Sử dụng ký tự đầu tiên bên trái<br>của Ký Hiệu và tra ở Bảng Tra<br>(xem hình), để điền tên Sản<br>Phẩm thì tại B3 ta sử dụng công<br>thức:                                | =VLOOKUP(LEFT(A<br>3,1),\$B\$10:\$D\$12,2,0<br>)                      | =INDEX(\$C\$<br>10:\$C\$12,MA<br>TCH(LEFT(A<br>3,1),\$B\$10:\$<br>B\$12,0),1) | *Cả A và B đều<br>được                           | Cả A và B đều<br>sai                                |
| Câu<br>759 | Sử dụng ký tự đầu tiên bên trái<br>của Ký Hiệu và tra ở Bảng Tra<br>(xem hình), để điền tên Sản<br>Phẩm thì tại B3 ta sử dụng công<br>thức:                                | =INDEX(\$C\$10:\$C\$1<br>2,MATCH(LEFT(A3,<br>1),\$B\$10:\$B\$12,0),2) | =VLOOKUP(<br>LEFT(A3,1),\$<br>C\$10:\$D\$12,<br>2,0)                          | =HLOOKUP(LE<br>FT(A3,1),\$C\$10:<br>\$D\$12,2,0) | *Tất cả các<br>công thức trên<br>đều sai            |
| Câu<br>760 | Tại Cell A1 có công thức:<br>=If(4>5,"Sai","Đúng"), giá trị<br>trả về tại Cell A1 sẽ là:                                                                                   | Sai                                                                   | 5                                                                             | 4                                                | *Đúng                                               |
| Câu<br>761 | Tại địa chỉ A1 chứa giá trị ngày<br>tháng năm sinh của học sinh<br>Nguyễn Văn Bình là<br>12/10/1978, công thức nào sau<br>đây cho kết quả là số tuổi của<br>học sinh Bình: | =2004-A1                                                              | =2003-A1                                                                      | =Now()-A1                                        | *=Year(Now())<br>-Year(A1)                          |
| Câu<br>762 | Tại địa chỉ A1 chứa giá trị ngày<br>tháng năm sinh của học sinh<br>Nguyễn Văn Bình là                                                                                      | =2007-A1                                                              | =Year(Today(<br>))-A1                                                         | *=Year(Todeay()<br>)-Year(A1)                    | =Now()-A1                                           |

|            | 12/10/1978, công thức nào sau<br>đây cho kết quả là số tuổi của<br>học sinh Bình:                                                                                  |                              |                                 |                                                 |                             |
|------------|----------------------------------------------------------------------------------------------------|------------------------------|---------------------------------|-------------------------------------------------|-----------------------------|
| Câu<br>763 | Tại một địa chỉ ô, ta thực hiện<br>một hàm tính toán nhưng bị sai<br>tên hàm thì sẽ xuất hiện thông<br>báo lỗi là:                                                 | FALSE                        | *#NAME                          | #VALUE!                                         | #N/A                        |
| Câu<br>764 | Tại ô A1 chứa giá trị là 12, B2<br>chứa giá trị 28. Tại C2 ta ban<br>hành công thức<br>=AVERAGE(A1,B2) thì kết quả<br>tại ô C2 là:                                 | 50                           | 40                              | 30                                              | *20                         |
| Câu<br>765 | Tại ô A1 chứa giá trị ngày tháng<br>năm sinh của một học viên<br>Nguyễn Thị Tý là 20/10/1980,<br>công thức nào sau đây cho kết<br>quả là số tuổi của học viên này: | Year(Today())-A1             | 2006-A1                         | Now()-A1                                        | *Year(Today())<br>-Year(A1) |
| Câu<br>766 | Tại ô A1 đang có chứa giá trị là:<br>10/03/2008, vậy giá trị đó là:                                                                                                | Ngày 10 tháng 03 năm<br>2008 | Tháng 10<br>ngày 03 năm<br>2008 | Tuỳ thuộc vào<br>định dạng của<br>người sử dụng | *Chỉ có câu C<br>là đúng    |
| Câu<br>767 | Tại ô A1 đang có chứa giá trị là:<br>29/02/2007, với quy định kiểu<br>ngày tháng năm<br>DD/MM/YYYY thì tại ô A1<br>đang chứa một giá trị kiểu:                     | Số                           | *Chuỗi                          | Logic                                           | Công thức                   |
| Câu<br>768 | Tại ô A1 đang có chứa giá trị là:<br>29/02/2008, với quy định kiểu<br>ngày tháng năm<br>DD/MM/YYYY thì tại ô A1                                                    | Số                           | Ngày Tháng<br>Năm               | *Cả A và B đều<br>đúng                          | Cả A và B đều<br>đúng       |

|            | đang chứa một giá trị kiểu:                                                                                                    |           |       |         |                                                                                                    |
|------------|----------------------------------------------------------------------------------------------------|-----------|-------|---------|----------------------------------------------------------------------------------------------------|
|            |                                                                                                    |           |       |         |                                                                                                    |
| Câu<br>769 | Tại ô A1 đang có chứa giá trị là:<br>29/02/2008, với quy định kiểu<br>ngày tháng năm<br>DD/MM/YYYY thì tại ô A1<br>đang chứa một giá trị kiểu: | *Số       | Chuỗi | Logic   | Công thức                                                                                                    |
| Câu<br>770 | Tại ô A1 nhập chuỗi "DA<br>NANG", cho biết kết quả khi<br>thực hiện công thức<br>=LEFT(A1):                                                    | "DA NANG" | FALSE | #VALUE  | *"D"                                                                                                    |
| Câu<br>771 | Tại ô A1 nhập chuỗi "DA<br>NANG", cho biết kết quả khi<br>thực hiện công thức<br>=RIGHT(A1):                                                   | "DA NANG" | FALSE | *"G"    | #VALUE                                                                                                    |
| Câu<br>772 | Tại ô A1 nhập chuỗi "VAN<br>HOA", Cho biết kết quả khi thực<br>hiện lệnh ="Left(A1) là:                                                        | VAN HOA   | VAN   | #VALUE! | *V                                                                                                    |
| Câu<br>773 | Tại ô A1, ta nhập một giá trị như<br>sau: 13/12/2004. Vậy tại ô A1<br>chứa một giá trị kiểu:                                                   | Number    | Date  | Text    | *Không biết là<br>kiểu dữ liệu nào<br>bởi vì điều đó<br>còn phụ thuộc<br>vào cách thiết<br>lập cấu hình của<br>Windows trong<br>ControlPanel |

| Câu<br>774 | Tại ô A2, ta ban hành công thức=Mid("ABCDE",3,2)&Right(Left("ABCDE",4),2). Kết quả trả                                                              | "BCDCD"                                                     | "BCBC"                                                       | *"CDCD"                                                      | "DEDE"                                                         |
|------------|----------------------------------------------------------------------------------------------------|-------------------------------------------------------------|--------------------------------------------------------------|--------------------------------------------------------------|----------------------------------------------------------------|
| Câu<br>775 | ve tại ô A2 là:<br>Tại ô A5 nhập chuỗi "TIN<br>HOC", cho biết kết quả khi thực<br>hiện lệnh:=RIGHT(A5):                                             | "T"                                                         | False                                                        | #Value                                                       | *"C"                                                           |
| Câu<br>776 | Tại ô B2 có công thức: =C1-<br>VLOOKUP(A3,\$E\$10:\$G\$12,3,<br>0)-\$E2. Khi sao chép công thức<br>này đến ô D4 thì ta có công thức<br>như thế nào: | =C3-<br>VLOOKUP(C5,\$E\$10<br>:\$G\$12,3,0)-\$E4            | *=E3-<br>VLOOKUP(C<br>5,\$E\$10:\$G\$1<br>2,3,0)-\$E4        | =D3-<br>VLOOKUP(C5,\$<br>E\$10:\$G\$12,3,0)<br>-\$E4         | =D3-<br>VLOOKUP(D5<br>,\$E\$10:\$G\$12,<br>3,0)-\$E4           |
| Câu<br>777 | Tại ô B3 có công thức<br>=D2+SUMIF(\$C\$2:\$C\$6,A5,\$E<br>\$2:\$E\$6)-C\$3 khi sao chép công<br>thức này đến ô D5 thì có công<br>thức như thế nào: | =F4+SUMIF(\$C\$2:\$C<br>\$6,C7,\$E\$2:\$E\$6)-<br>D\$5      | *=F4+SUMIF<br>(\$C\$2:\$C\$6,C<br>7,\$E\$2:\$E\$6)<br>-E\$3  | =F4+SUMIF(\$C\$<br>2:\$C\$6,E7,\$E\$2:<br>\$E\$6)-E\$3       | =F5+SUMIF(\$<br>C\$2:\$C\$6,C7,\$<br>E\$2:\$E\$6)-E\$3         |
| Câu<br>778 | Tại ô B3 có công thức:=SUMIF(\$C2:\$C6,C7,\$E\$2:\$E\$6). Khi sao chép công thức nàyđến ô D5 thì công thức trên sẽbiến đổi thành:                   | =SUMIF(\$C\$2:\$C\$6,<br>C9,\$E\$4:\$E\$8)                  | =SUMIF(\$C\$<br>4:\$C\$8,E9,\$E<br>\$2:\$E\$6)               | *=SUMIF(\$C4:\$<br>C8,E9,\$E\$2:\$E\$<br>6)                  | =SUMIF(\$C\$2:<br>\$C\$6,C9,\$E\$2:<br>\$E\$6)                 |
| Câu<br>779 | Tại ô C12 ta nhập vào giá trị là:<br>S24. Vậy tại ô C12 chứa dữ liệu<br>kiểu:                                                                       | Thời Gian                                                   | Số                                                           | Ngày Tháng Năm                                               | *Chuỗi                                                         |
| Câu<br>780 | Tại ô C2 có công thức: = E1-<br>SumIf(\$B\$2:\$B\$8,F13,\$G\$2:\$G<br>\$8)+A\$10. Khi sao chép công<br>thức này đến ô G6 thì có công                | *=I5-<br>SumIf(\$B\$2:\$B\$8,J17<br>,\$G\$2:\$G\$8)+\$E\$10 | =I1-<br>SumIf(\$B\$2:\$<br>B\$8,J15,\$G\$2<br>:\$G\$8)+A\$10 | =I5-<br>SumIf(\$B\$2:\$B\$<br>8,J17,\$G\$2:\$G\$8<br>)+A\$10 | =I1-<br>SumIf(\$B\$2:\$B<br>\$8,J15,\$G\$2:\$<br>G\$8)+\$E\$10 |

|            | thức như thế nào:                                                                                   |                            |                                                           |                                                  |                                          |
|------------|----------------------------------------------------------------------------------------------------|----------------------------|-----------------------------------------------------------|--------------------------------------------------|------------------------------------------|
|            |                                                                                                    |                            |                                                           |                                                  |                                          |
| Câu<br>781 | Tại ô E4 có công thức =A2-<br>B\$1+\$C2+A15, khi sao chép<br>công thức đến ô E5 có công thức<br>là: | =B2-C\$1+\$C2+B15          | =B3-<br>C\$1+\$C3+B1<br>6                                 | =A3-<br>B\$1+\$C3+A15                            | *=A3-<br>B\$1+\$C3+A16                   |
| Câu<br>782 | Thao tác lọc dữ liệu chỉ có thể<br>thực hiện được khi ta chọn:                                      | View - Filter              | Format - Filter                                           | Edit- Filter                                     | *Data- Filter                            |
| Câu<br>783 | Thao tác nào sau đây cho phép<br>ẩn/hiện thanh công thức trên cửa<br>sổ bảng tính:                  | Chọn View - Toolbars       | Chọn Insert -<br>Toolbars                                 | Chọn Tools -<br>Formula Bar                      | *Chọn View -<br>Formula Bar              |
| Câu<br>784 | Thao tác nào sau đây cho phép<br>chọn tất cả các ô có trong một<br>bảng tính:                       | Bấm tổ hợp phím<br>Ctrl+A  | Chọn tất cả<br>các cột có<br>trong bảng<br>tính đó        | Chọn tất cả các<br>hàng có trong<br>bảng tính đó | *Tất cả các thao<br>tác trên đều<br>đúng |
| Câu<br>785 | Thao tác nào sau đây cho phép<br>lưu bảng tính:                                                     | Bấm Ctrl+V                 | *Bấm Ctrl+S                                               | Bấm Ctrl+O                                       | Bấm Ctrl+C                               |
| Câu<br>786 | Thao tác nào sau đây cho phép<br>thục hiện việc sắp xếp dữ liệu<br>trên bảng tính:                  | Vào Menu Data chọn<br>Sort | Kích vào biểu<br>tượng<br>Ascending<br>hoặc<br>Descending | *Cả A và B đều<br>đúng                           | Cả A và B đều<br>sai                     |
| Câu<br>787 | Thao tác sắp xếp chỉ có tác dụng<br>đối với dữ liệu kiểu:                                           | Số                         | Ngày Tháng<br>Năm                                         | Chuỗi                                            | *Tất cả các<br>dạng kể trên              |
| Câu<br>788 | Theo mặc định, ký tự dạng chuỗi<br>được:                                                            | Canh phải trong ô          | *Canh trái<br>trong ô                                     | Canh giữa trong ô                                | Canh đều 2 bên                           |
| Câu        | Theo mặc định, ký tự dạng số                                                                        | *Canh phải trong ô         | Canh giữa                                                 | Canh trái trong ô                                | Canh đều 2 bên                           |

| 789        | được:                                                                                                    |                               | trong ô                      |                                 |                                  |
|------------|----------------------------------------------------------------------------------------------------|-------------------------------|------------------------------|---------------------------------|----------------------------------|
| Câu<br>790 | Tổ chức của một bảng tính điện<br>tử WorkSheet theo dạng bảng<br>bao gồm:                                                                                                    | 256 hàng và 65.536<br>cột     | *256 cột và<br>65.536 hàng   | 256 cột và 156<br>hàng          | 16 hàng và 256<br>cột            |
| Câu<br>791 | Toán tử "&" trong Excel được<br>dùng để:                                                                                                    | Nối các giá trị ô với<br>nhau | Nối các chuỗi<br>số với nhau | Nối các chuỗi ký<br>tự với nhau | *Tất cả các câu<br>trên đều đúng |
| Câu<br>792 | Tổng số cột có trong WorkSheet<br>là:                                                                                                    | 8                             | 16                           | 65536                           | *Tổng số ô có<br>trong một hàng  |
| Câu<br>793 | Trần Thanh Phương có kết quả<br>học tập cuối năm với ĐTB = 7.0,<br>với công thức xếp loại học tập<br>sau:<br>=IF(ĐTB<5,"Yếu",IF(ĐTB<6.5,<br>"TBình",IF(ĐTB<8,"Khá","Giỏi<br>"))) thì Phương được xếp loại: | Yếu                           | TBình                        | *Khá                            | Giỏi                             |
| Câu<br>794 | Trong bảng tính Excel, cho biết<br>kết quả khi thực hiện biểu thức<br>sau:=ABS(-10)+INT(20/4)-<br>SQRT(100):                                                                                               | 1                             | *5                           | 10                              | 15                               |
| Câu<br>795 | Trong bảng tính Excel, cho biết<br>kết quả khi thực hiện biểu thức:<br>= ABS(-5)+1-SQRT(25):                                                                                                    | 9                             | 11                           | *1                              | 10                               |
| Câu<br>796 | Trong bảng tính Excel, cho biết<br>kết quả khi thực hiện công thức:<br>=Len(Left("Tin Hoc Van<br>Phong"))+1:                                                                                               | 9                             | 11                           | *2                              | 10                               |
| Câu<br>797 | Trong bảng tính Excel, cho biết<br>kết quả khi thực hiện công thức:<br>=lenght(Left("Tin Hoc Van                                                                                                    | #Value!                       | *#Name                       | 1                               | #N/A                             |

|            | Phong",1)):                                                                                                    |                |                 |                    |                                 |
|------------|----------------------------------------------------------------------------------------------------|----------------|-----------------|--------------------|---------------------------------|
|            | ,,                                                                                                    |                |                 |                    |                                 |
| Câu<br>798 | Trong bảng tính Excel, cho biết<br>kết quả khi thực hiện lệnh: =<br>INT(13/2)+MOD(13,2)+SQRT(<br>9):                                                | *10            | 4               | 7                  | 1                               |
| Câu<br>799 | Trong bảng tính Excel, dữ liệu<br>kiểu chuỗi trong ô mặc định<br>được canh:                                                                         | *Trái          | Phải            | Giữa               | Đều hai bên                     |
| Câu<br>800 | Trong bảng tính Excel, dữ liệu<br>kiểu số trong ô mặc định được<br>canh:                                                                            | Trái           | *Phåi           | Giữa               | Đều hai bên                     |
| Câu<br>801 | Trong bảng tính Excel, dùng<br>hàm SUM để tính tổng các giá<br>trị trên vùng (B5:B7) ta thực<br>hiện công thức:                                     | =SUM(B5+B6+B7) | =SUM(B5:B7<br>) | =SUM(B5,B6,B7<br>) | *Các công thức<br>trên đều đúng |
| Câu<br>802 | Trong bảng tính Excel, giả sử tại<br>ô A1 có công thức ="Tin<br>học,"&Max(3,7) cho biết kết quả<br>trả về tại ô A1 là:                              | *Tin học,7     | Tin học,3       | Tin học,&7         | Tin học,&3                      |
| Câu<br>803 | Trong bảng tính Excel, giả sử tại<br>ô A1 có công thức: ="Tin<br>học,"&Abs(-10) cho biết kết quả<br>trả về tại ô A1 khi thực hiện câu<br>lệnh trên: | Tin học, 7     | *Tin học, 10    | Tin học, & -10     | False                           |

| Câu<br>804 | Trong bảng tính Excel, giả sử tại<br>ô A1 có công<br>thức:=C5+SUMIF(\$B\$2:\$B\$6;<br>A2;\$F\$2:\$F\$6)-C\$7. Khi sao<br>chép công thức này đến ô D7 thì<br>có công thức như thế nào:  | =C5+SUMIF(\$B\$2:\$<br>B\$6;C5;\$F\$2:\$F\$6)-<br>E\$7        | =D5+SUMIF(<br>\$B\$2:\$B\$6;D<br>5;\$F\$2:\$F\$6)-<br>E\$7             | *=E8+SUMIF(\$<br>B\$2:\$B\$6;C5;\$F<br>\$2:\$F\$6)-E\$7           | =F8+SUMIF(\$<br>B\$2:\$B\$6;C5;\$<br>F\$2:\$F\$6)-E\$7            |
|------------|----------------------------------------------------------------------------------------------------|---------------------------------------------------------------|------------------------------------------------------------------------|-------------------------------------------------------------------|-------------------------------------------------------------------|
| Câu<br>805 | Trong bảng tính Excel, giả sử tại<br>ô E12 ta có công thức:="Đà<br>Nẵng" &Min(2004,2005), kết<br>quả trả về tại ô E12 là:                                                              | False                                                         | *Đà Nẵng,<br>2004                                                      | Đà Nẵng                                                           | Đà Nẵng, 2005                                                     |
| Câu<br>806 | Trong bảng tính Excel, giả sử tại<br>ô F12 ta có công thức: = "Đà<br>Nẵng,"&Min(2,5), kết quả trả về<br>tại ô F12 là:                                                                  | False                                                         | Đà Nẵng,                                                               | *Đà Nẵng,2                                                        | Đà Nẵng,5                                                         |
| Câu<br>807 | Trong bảng tính Excel, giả sử tại<br>ô F12 ta có công thức: ="Việt<br>Nam,"&Max(1812,2006), kết<br>quả về tại ô F12 là:                                                                | False                                                         | *Việt<br>Nam,2006                                                      | Việt Nam, &1812                                                   | Việt<br>Nam,&2006                                                 |
| Câu<br>808 | Trong bảng tính Excel, tại ô A1<br>thực hiện công thức: ="Đà<br>Nẵng"&","&Mod(17,5) cho biết<br>kết quả trả về tại ô A1 là:                                                            | #VALUE!                                                       | *Đà Nẵng,2                                                             | Đà Nẵng,&5                                                        | Đà Nẵng,&2                                                        |
| Câu<br>809 | Trong bảng tính Excel, tại ô B4<br>có công thức:<br>=INT(C2/26)+SUM(\$D\$2:\$Đ\$1<br>1;F10;\$E\$2:\$E\$11)-A2. Khi sao<br>chép công thức này đến ô D7 thì<br>có công thức như thế nào: | =INT(E5/26)+SUM(\$<br>D\$2:\$D\$11:H10,\$E\$2<br>:\$E\$11)-C2 | *=INT(E5/26)<br>+SUM(\$D\$2:<br>\$D\$11:H13,\$<br>E\$2:\$E\$11)-<br>C5 | =INT(C2/26)+SU<br>M(\$D\$2:\$D\$11:<br>H13,\$E\$2:\$E\$11<br>)-C5 | =INT(E5/26)+S<br>UM(\$D\$2:\$D\$<br>11:H10,\$E\$2:\$<br>E\$11)-C5 |

Là ô chứa dữ \*Có chứa con Câu Trong bảng tính, ô hiện hành là Là ô chứa dữ liệu dạng Là ô chứa đia chỉ 810 tham chiếu công thức trỏ bảng tính ô: liêu Trong các địa chỉ sau, đia chỉ Câu nào hợp lệ: A\$1(1), \$A\$B(2), \*(1),(3),(6) (2),(4),(5)(2),(3),(5),(6)(1),(2),(3),(6)811 \$A\$1(3), \$1\$A(4), \$1A(5), \$A1(6): Câu Trong các loại giá trị sau, giá trị \$Z1 \*\$15\$k AA\$12 B12 812 nào không phải là địa chỉ ô: Trong các thành phần sau, Excel \*Tất cả các Câu Cơ sở dữ liêu Bảng tính điện tử Biểu đồ Chart có thể xử lý được những phần 813 DataBase SpreadSheet thành phần trên nào: Trong công thức dữ liệu kiểu Câu \*Đặt giữa 2 dấu nháy Đăt giữa 2 dấu Đặt giữa 2 dấu Đặt giữa 2 dấu 814 chuỗi phải: kép " " nháy đơn '' ngoăc vuông [] ngoăc móc {} Trong Excel hãy cho biết kết Câu quả của biểu thức sau: =2+(5\*2)\*15 20 17 25 815 + SQRT(9): Trong Excel, cho biết đia chỉ Câu \*18\$E \$CK20 **BF\$375** AA123 816 nào sau đây không hợp lệ: Câu Trong Excel, có số dòng và số 65356 dòng, 256 dòng, 65356 \*Không có câu 65536 dòng, 255 cột 817 côt tối đa là: 256 côt trả lời nào đúng côt Trong Excel, để chèn một cột Câu vào trong bảng tính, ta di chuyển \*Insert -Format -Format - Cells Insert - Row con trỏ ô đến vi trí cần chèn và 818 Columns Columns thực hiên: Kích chon \*Kích chon menu Kích chon Kích chon menu Trong Excel, để đổi tên của một menu Format, Câu Format, di chuyển đến menu Format Format và chon Sheet hiên hành ta thực hiên lần di chuyển đến 819 dòng Sheet và chọn và chọn dòng dòng Sheet lươt các thao tác: dòng Rename Rename Sheet Rename Rename và chon Sheet

| Câu<br>820 | Trong Excel, để sắp xếp cơ sở<br>dữ liệu, ta chọn:                                                                 | Tool, Sort                                                                            | Table, Sort                                                                               | Format, Sort                                                                             | *Data, Sort                        |
|------------|----------------------------------------------------------------------------------------------------|---------------------------------------------------------------------------------------|-------------------------------------------------------------------------------------------|------------------------------------------------------------------------------------------|------------------------------------|
| Câu<br>821 | Trong Excel, để tính tổng một<br>vùng dữ liệu kiểu số ta sử dụng<br>hàm:                                           | Max                                                                                   | Min                                                                                       | *Sum                                                                                     | Average                            |
| Câu<br>822 | Trong Excel, để tính tổng với<br>điều kiện đã cho, ta dùng hàm:                                                    | Max                                                                                   | Sum                                                                                       | *Sumif                                                                                   | Total                              |
| Câu<br>823 | Trong Microsoft Excel, với một<br>tập tin (Workbook) ta có thể<br>chèn thêm tối đa bao nhiêu bảng<br>tính (Sheet): | 16                                                                                    | 32                                                                                        | *255                                                                                     | Không giới hạn                     |
| Câu<br>824 | Trong một biểu thức số học, các<br>toán tử được thực hiện theo thứ<br>tự ưu tiên:                                  | +,- (Cộng trừ ưu tiên<br>1); ^ (Luỹ thừa: ưu<br>tiên 2); *,/ (Nhân chia<br>ưu tiên 3) | +,- (Cộng trừ<br>ưu tiên 3);*/<br>(Nhân chia ưu<br>tiên 1);^ (Luỹ<br>thừa: ưu tiên<br>2); | *^ (Luỹ thừa: ưu<br>tiên 1); *,/ (Nhân<br>chia ưu tiên 2);+,-<br>(Cộng trừ ưu tiên<br>3) | Cả 3 câu trên<br>đều sai           |
| Câu<br>825 | Trong một công thức có thể<br>chứa:                                                                                | Dữ liệu kiểu số, chuỗi                                                                | Dữ liệu kiểu<br>Ngày Tháng<br>Năm, Thời<br>Gian, Logic                                    | Địa chỉ ô, khối ô                                                                        | *Tất cả các<br>thành phần trên     |
| Câu<br>826 | Trong một công thức của Excel,<br>có thể có các kiểu dữ liệu nào<br>sau đây:                                       | Số                                                                                    | Chuỗi                                                                                     | Thời gian                                                                                | *Tất cả các kiểu<br>dữ liệu đã nêu |
| Câu<br>827 | Trong một Worksheet, có tổng<br>số dòng và số cột là:                                                              | 255 dòng x 65535 cột                                                                  | 256 dòng x<br>65536 cột                                                                   | 255 cột x 65535<br>dòng                                                                  | *256 cột x<br>65536 dòng           |
| Câu<br>828 | Với các địa chỉ ô sau, cho biết<br>địa chỉ nào không hợp lệ:                                                       | *\$15\$XX                                                                             | BC\$5                                                                                     | \$G\$10                                                                                  | AA20                               |

| Câu<br>829 | Với các dữ kiện đã cho (xem<br>hình), hãy cho biết kết quả tại<br>Cell B3:                                                                                                    | *"Sai"                                            | "Đúng"                                               | Công thức này bị<br>lỗi                                                | Không có câu<br>trả lời đúng                     |
|------------|----------------------------------------------------------------------------------------------------|---------------------------------------------------|------------------------------------------------------|------------------------------------------------------------------------|--------------------------------------------------|
| Câu<br>830 | Với công thức<br>=Right("Office97",2) sẽ cho kết<br>quả:                                                                                                    | *Một kiểu dữ liệu<br>dạng chuỗi                   | Một kiểu dữ<br>liệu dạng số                          | Số 97                                                                  | Tất cả các câu<br>trên đều sai                   |
| Câu<br>831 | Với ĐTB cuối năm học là 6.5,<br>Lê Hoàng Vy sẽ đạt xếp loại gì<br>khi biết rằng công thức xếp loại<br>học tập là:<br>=IF(ĐTB<5,"Yếu",IF(ĐTB<6.5,<br>"TBình",IF(ĐTB<8,"Khá","Giỏi<br>"))): | Yếu                                               | TBình                                                | *Khá                                                                   | Giỏi                                             |
| Câu<br>832 | Với Excel ta có thể:                                                                                                    | Xây dựng các phương<br>án hoạt động kinh<br>doanh | Giải các<br>phương trình<br>và hệ phương<br>trình    | Giải các bài toán<br>tối uư hoá thuộc<br>lĩnh vực Kinh Tế,<br>Kỹ Thuật | *Thực hiện<br>được tất cả các<br>yêu cầu kể trên |
| Câu<br>833 | Với lệnh sắp xếp dữ liệu, chọn<br>Ascending là để:                                                                                                    | *Sắp xếp dữ liệu theo<br>thứ tự tăng dần          | Sắp xếp dữ<br>liệu theo thứ<br>tự giảm dần           | Sắp xếp dữ liệu<br>theo thứ tự chữ<br>thường                           | Sắp xếp dữ liệu<br>theo thứ tự chữ<br>hoa        |
| Câu<br>834 | Với quy định kiểu ngày tháng<br>năm là DD/MM/YYYY, thì tại ô<br>C4 ta nhập vào giá trị là<br>29/02/2004, vậy tại ô C4 chứa<br>dữ liệu:                                                    | Thời Gian                                         | *Số                                                  | Lôgic                                                                  | Chuỗi                                            |
| Câu<br>835 | Xử dụng ký tự đầu tiên bên trái<br>của Ký Hiệu và tra ở Bảng Tra<br>(xem hình), để điền tên Sản<br>Phẩm thì tại B3 ta sử dụng công                                                        | *=VLOOKUP(LEFT(<br>A3,1),\$B\$10:\$D\$12,2,<br>0) | =HLOOKUP(<br>LEFT(A3,1),\$<br>B\$10:\$D\$12,<br>2,0) | =VLOOKUP(LE<br>FT(A3,1),\$C\$9:\$<br>D\$12,2,0)                        | =HLOOKUP(L<br>EFT(A3,1),\$C\$<br>9:\$D\$12,2,0)  |

|            | thức:                                                             |          |          |         |               |
|------------|-------------------------------------------------------------------|----------|----------|---------|---------------|
|            |                                                                   |          |          |         |               |
| Câu<br>836 | Muốn trả về giá trị dò tìm trên<br>cột ta dùng hàm:               | *Vlookup | Hlookup  | Index   | Match         |
| Câu<br>837 | Để dò tìm vị trí của một giá trị<br>trong một khối, ta dùng hàm:  | Vlookup  | Hlookup  | Index   | *Match        |
| Câu<br>838 | Hãy cho biết kết quả của công<br>thức sau: =Match(1,{3,2,1},0):   | 1        | 2        | *3      | Lỗi công thức |
| Câu<br>839 | Hãy cho biết kết quả của công<br>thức sau: =Match(4,{4,3,2,1},0): | 4        | 3        | 2       | *1            |
| Câu<br>840 | 1MB (Mega byte) bằng:                                             | 1024 GB  | *1024 KB | 1000 KB | 1000B         |

### Bộ đề được biên soạn bởi TS.Phan Văn Đoàn, NAPA

## BỘ ĐỀ TRẮC NGHIỆM THI VIÊN CHỨC GIÁO DỤC TỈNH QUẢNG NINH NĂM 2019 PHÀN KIẾN THỨC CHUNG (KHỔI MÀM NON)

1. Bộ 420 câu trắc nghiệm Luật Viên chức 2010 - Có đáp án

2. Bộ 75 câu trắc nghiệm Nghị định 29/2012 của Chính phủ về tuyển dụng, sử dụng và quản lý viên chức - Có đáp án

3. Bộ 50 câu trắc nghiệm Nghị định 161/2018/NĐ-CP ngày 29 tháng 11 năm 2018 của Chính phủ sửa đổi, bổ sung một số quy định về tuyển dụng công chức, viên chức, nâng hạng công chức, thăng hạng viên chức và thực hiên chế độ hợp đồng một số loại công việc trong cơ quan hành chính nhà nước, đơn vị sự nghiệp công lập (Điều 2) - Có đáp án

4. Bộ 150 câu trắc nghiệm Văn bản số 04/VBHN-BGDĐT ngày 24/12/2015 của Bộ Giáo dục và Đào tạo ban hành Điều lệ trường Mầm non - Có đáp án

5. Bộ 10 bộ đề thi trắc nghiệm thi viên chức giáo dục mầm non – dạng bộ đề trắc nghiệm 60 câu - Có đáp án

#### QUẢNG NINH, THÁNG 9/2019

# HƯỚNG DÃN VIỆC ĐẶT MUA BỘ ĐỀ THI VIÊN CHỨC GIÁO DỤC KHỐI MẦM NON TỈNH QUẢNG NINH 2019

Vì thời gian THI của các em ở QUẢNG NINH chỉ còn 7 ngày, nên Thầy đã biên soạn BỘ ĐỀ THI VIÊN CHỨC GIÁO DỤC KHỐI MẦM NON dành riêng cho các em.

Giá của bộ tài liệu này là 400k (Ngoài sở hữu bộ tài liệu này, các em còn được cấp quyền vào GROUP: BC LỚP ÔN THI VIÊN CHỨC -LUẬT CỦA THẦY ĐOÀN & Nhóm Luật Thầy Đoàn để được học bổ sung kiến thức)

Để thuận tiện của việc cho các em sở hữu TRỌN BỘ ĐỂ THI VIÊN CHÚC GIÁO DỤC MẦM NON TỈNH QUẢNG NINH 2019, các em vui lòng thực hiện vui lòng chuyển khoản cho Thầy theo số tài khoản sau: 26010000064719 - Ngân hàng Đầu tư và Phát triển Việt Nam (BIDV), Chi nhánh Mỹ Đình, Hà Nội, Chủ Tài khoản: Phan Văn Đoàn

Để nhận được tài liệu và cấp quyền vào lớp học cho các em: khi các em chuyển khoản, các em vui lòng nhấn EMAIL của các em ở NỘI DUNG CHUYỀN KHOẢN cho Thầy.Sau khi nhận được tiền chuyển khoản và email của các em, Thầy sẽ gửi ngay BỘ TÀI LIỆU và cấp quyền vào lớp học cho các em

### Bộ đề được biên soạn bởi TS.Phan Văn Đoàn, NAPA

## BỘ ĐỀ TRẮC NGHIỆM THI VIÊN CHỨC GIÁO DỤC TỈNH QUẢNG NINH NĂM 2019 PHẦN KIẾN THỨC CHUNG (KHỔI TIỀU HỌC)

1. Bộ 420 câu trắc nghiệm Luật Viên chức 2010 - Có đáp án

2. Bộ 75 câu trắc nghiệm Nghị định 29/2012 của Chính phủ về tuyển dụng, sử dụng và quản lý viên chức - Có đáp án

3. Bộ 50 câu trắc nghiệm Nghị định 161/2018/NĐ-CP ngày 29 tháng 11 năm 2018 của Chính phủ sửa đổi, bổ sung một số quy định về tuyển dụng công chức, viên chức, nâng hạng công chức, thăng hạng viên chức và thực hiên chế độ hợp đồng một số loại công việc trong cơ quan hành chính nhà nước, đơn vị sự nghiệp công lập (Điều 2) - Có đáp án

4. Bộ 120 câu trắc nghiệm Văn bản số 03/VBHN-BGDĐT ngày 22/01/2014
của Bộ Giáo dục và Đào tạo ban hành Điều lệ trường Tiểu học - Có đáp án

5. Bộ 10 bộ đề thi trắc nghiệm thi viên chức giáo dục tiểu học – dạng bộ đề trắc nghiệm 60 câu - Có đáp án

### QUẢNG NINH, THÁNG 9/2019

## HƯỚNG DÃN VIỆC ĐẶT MUA BỘ ĐỀ THI VIÊN CHỨC GIÁO DỤC KHỐI TIỀU HỌC TΪ́NH QUẢNG NINH 2019

Vì thời gian THI của các em ở QUẢNG NINH chỉ còn 7 ngày, nên Thầy đã biên soạn BỘ ĐỂ THI VIÊN CHỨC GIÁO DỤC KHỐI TIỂU HỌC dành riêng cho các em.

Giá của bộ tài liệu này là 400k (Ngoài sở hữu bộ tài liệu này, các em còn được cấp quyền vào GROUP: BC LỚP ÔN THI VIÊN CHỨC -LUẬT CỦA THẦY ĐOÀN & Nhóm Luật Thầy Đoàn để được học bổ sung kiến thức)

Để thuận tiện của việc cho các em sở hữu TRỌN BỘ ĐỀ THI VIÊN CHÚC GIÁO DỤC TIỀU HỌC TỈNH QUẢNG NINH 2019, các em vui lòng thực hiện vui lòng chuyển khoản cho Thầy theo số tài khoản sau: 26010000064719 - Ngân hàng Đầu tư và Phát triển Việt Nam (BIDV), Chi nhánh Mỹ Đình, Hà Nội, Chủ Tài khoản: Phan Văn Đoàn

Để nhận được tài liệu và cấp quyền vào lớp học cho các em: khi các em chuyển khoản, các em vui lòng nhấn EMAIL của các em ở NỘI DUNG CHUYỂN KHOẢN cho Thầy.Sau khi nhận được tiền chuyển khoản và email của các em, Thầy sẽ gửi ngay BỘ TÀI LIỆU và cấp quyền vào lớp học cho các em